# Includes harcode for cases, software entry HEWLETT-PACKARD HP-41 USERS' LIBRARY SOLUTIONS Business Stat/Marketing/Sales

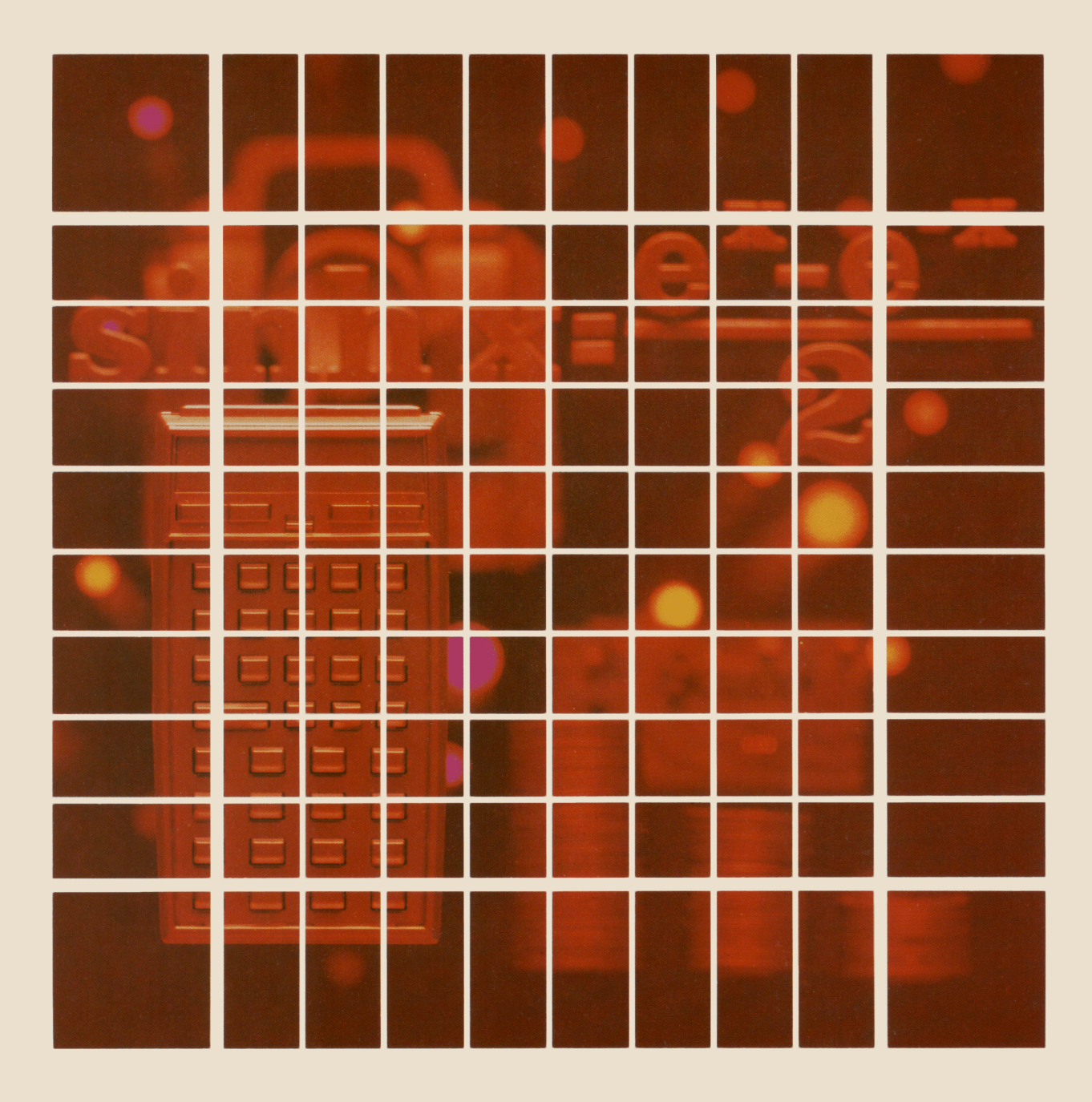

#### NOTICE

The program material contained herein is supplied without representation or warranty of any kind. Hewlett-Packard Company therefore assumes no responsibility and shall have no liability, consequential or otherwise, of any kind arising from the use of this program material or any part thereof.

#### INTRODUCTION

This HP-41C Solutions book was written to help you get the most from your calculator. The programs were chosen to provide useful calculations for many of the common problems encountered.

They will provide you with immediate capabilities in your everyday calculations and you will find them useful as guides to programming techniques for writing your own customized software. The comments on each program listing describe the approach used to reach the solution and help you follow the programmer's logic as you become and expert on your HP calculator.

#### **KEYING A PROGRAM INTO THE HP-41C**

There are several things that you should keep in mind while you are keying in programs from the program listings provided in this book. The output from the HP 82143A printer provides a convenient way of listing and an easily understood method of keying in programs without showing every keystroke. This type of output is what appears in this handbook. Once you understand the procedure for keying programs in from the printed listings, you will find this method simple and fast. Here is the procedure:

1. At the end of each program listing is a listing of status information required to properly execute that program. Included is the SIZE allocation required. Before you begin keying in the program, press **XEQ ALPHA** SIZE **ALPHA** and specify the allocation (three digits; e.g., 10 should be specified as 010).

Also included in the status information is the display format and status of flags important to the program. To ensure proper execution, check to see that the display status of the HP-41C is set as specified and check to see that all applicable flags are set or clear as specified.

- 2. Set the HP-41C to PRGM mode (press the **PRGM** key) and press **GTO** • to prepare the calculator for the new program.
- 3. Begin keying in the program. Following is a list of hints that will help you when you key in your programs from the program listings in this handbook.
  - a. When you see " (quote marks) around a character or group of characters in the program listing, those characters are ALPHA. To key them in, simply press ALPHA, key in the characters, then press ALPHA again. So "SAMPLE" would be keyed in as ALPHA "SAMPLE" (ALPHA).
  - b. The diamond in front of each LBL instruction is only a visual aid to help you locate labels in the program listings. When you key in a program, ignore the diamond.
  - c. The printer indication of divide sign is /. When you see / in the program listing, press  $\div$  .
  - d. The printer indication of the multiply sign is # . When you see # in the program listing, press X.
  - e. The I- character in the program listing is an indication of the **APPEND** function. When you see I-, press **APPEND** in ALPHA mode (press **APPEND** and the K key).
  - f. All operations requiring register addresses accept those addresses in these forms:

nn (a two-digit number) IND nn (INDIRECT: , followed fy a two-digit number) X, Y, Z, T, or L (a STACK address: followed by X, Y, Z, T, or L) IND X, Y, Z, T or L (INDIRECT stack: followed by X, Y, Z, T, or L)

Keystrokes

Indirect addresses are specified by pressing and then the indirect address. Stack addresses are specified by pressing • followed by X, Y, Z, T, or L. Indirect stack addresses are specified by pressing • and X, Y, Z, T, or L.

#### **Printer Listing**

Display

| 01+LBL "SAM          | LBL ALPHA SAMPLE ALPHA | 01 LBL <sup>T</sup> SAMPLE |
|----------------------|------------------------|----------------------------|
| PLE"                 | ALPHA THIS IS A ALPHA  | $02^{T}$ THIS IS A         |
| 02 "THIS IS<br>A "   |                        |                            |
| 03 "HSAMPLE          |                        | 04 AVIEW                   |
| 04 AVIEW             | 6                      | 05 6                       |
| 05 6                 | ENTER+                 | 06 ENTER 1                 |
| 06 ENTER↑<br>07 -2   | 2 CHS                  | 07 -2                      |
| 08 /                 | +                      | 08 /                       |
| 09 ABS<br>10 STO IND | XEQ ALPHA ABS ALPHA    | 09 ABS                     |
| L                    | STO • L                | 10 STO IND L               |
| 11 "R3="             | ALPHA B3= ARCL 03      | $11^{T}R3 =$               |
| 12 ARCL 03           |                        | 12 ARCL 03                 |
| 14 RTN               |                        | 13 AVIEW                   |
|                      |                        | 14 RTN                     |

#### TABLE OF CONTENTS

- 1. FORECASTING USING EXPONENTIAL SMOOTHING......1 This program is a singly-smoothed exponential forecasting routine with consideration for seasonal variation.

Calculates means, standard deviations, covariance, correlation coefficient, and coefficients of variation from a set of grouped or ungrouped data points.

Calculates one or more different moving averages from a single set of data. Allows data storage if card reader is available.

Program fits data to a Gompertz curve and calculates estimated values for future data points. The sales curves for many products follow this trend during the introductory, growth and early mature phases.

- 9. EXPERIENCE (LEARNING) CURVE FOR MANUFACTURING COST...59 Produces standard learning curve parameters useful in projecting production costs as a function of units produced.

#### FORECASTING USING EXPONENTIAL SMOOTHING

1

Exponential smoothing is a special kind of moving average. It is often used for short-term sales and inventory forecasts. Typical forecast periods are monthly or quarterly.

Unlike a moving average, exponential smoothing does not require a great deal of historical data. This program, for example, forecasts demand by using only a smoothing constant, an "old smoothed average," and a currentperiod usage statistic.

This program is a singly-smoothed exponential forecasting routine which: (1) accomodates quarterly seasonal correction factors, (2) can handle some trend in the data, (3) produces smoothed estimates of current demand,  $D_t$ , (4) produces next-period smoothed demand estimates,  $D_t + 1$ , (5) calculates a mean absolute deviation, MD, and a tracking ratio, T, (6) provides a goodness of fit measure, V, which measures the variance between the next period's demand estimate to that period's actual demand, and (7) provides for convenient restarting when the user wishes to update a data series.

This program should not be used with data which has more than a moderate amount of up or down trend. And, at least two projections of  $D_{t+1}$  must be done before MD or T can be calculated.

Counter  $Q_i$  is used with the deseasonalizing adjustment option.  $Q_i$  keeps track of the fiscal quarter or calendar quarter associated with a given  $X_i$ , and should always be for time period t-1.

Equations:

 $\alpha = \text{smoothing constant } ( 0 < \alpha < 1 )$   $X_{t} = \text{actual current period usage smoothed average,}$   $S_{t} = \alpha X_{t} + (1-\alpha) S_{t-1}$   $\text{change, } C_{t} = S_{t} - S_{t-1}$   $\text{trend, } T_{t} = \alpha C_{t} + (1 - \alpha) T_{t-1}$   $\text{current period expected usage, } D_{t} = S_{t} + \frac{(1 - \alpha)}{\alpha} T_{t}$   $\text{forecase of next period expected usage, } D_{t+1} = S_{t} + (\frac{1}{\alpha}) T_{t}$   $\text{error, } e = D_{t} - X_{t}$   $\text{cumulative error } = \sum_{t=1}^{m} e^{2}$   $\text{initial conditions: } S_{t-1} = X_{t-1}$   $T_{t-1} = 0$ 

SV = seasonal variation factor

References:

HP-67/97 Users' Library program #01206D written by Professor Robert Olsen.

Robert Goodell Brown, <u>Smoothing</u>, <u>Forecasting</u>, <u>and Prediction</u> <u>of Discrete Time</u> <u>Series</u>, Englewood Cliffs, New Jersey: Prentice-Hall, 1963.

Elwood S. Buffa and William H. Taubert, <u>Production-Inventory</u> <u>Systems</u>: <u>Planning and Control</u>, Rev. ed., Homewood, Illinois: Richard D. Irwin, 1972.

Norbert Lloyd Enrick, <u>Market and Sales</u> <u>Forecasting</u>, San Francisco, California: Chandler Publishing Co., 1969.

#### Example:

Test Data when deseasonalization done.

| Actual X <sub>t</sub> |
|-----------------------|
| 100                   |
| 100                   |
| 150                   |
| 70                    |
|                       |

 $\alpha = 0.2 \text{ Q}_{0} = 4$ , SV<sub>1</sub>=1.15, SV<sub>2</sub>=0.94, SV<sub>3</sub>=0.89, SV<sub>4</sub>=1.02

Keystrokes:

Display:

| [USER]                                               | (Set USER mode)                                   |
|------------------------------------------------------|---------------------------------------------------|
| [XEQ] [ALPHA] SIZE [ALPHA] 023                       |                                                   |
| [XEQ] [ALPHA] SMOOTH [ALPHA]                         | ALPHA=?                                           |
| .2 [R/S]                                             | 0.00                                              |
| 1.15 [ENTER <sup>†</sup> ] .94 [ENTER <sup>†</sup> ] |                                                   |
| .89 [ENTER↑] 1.02 [///] [B]                          | 1.02                                              |
| 4 [ENTER <sup>†</sup> ] 100 [A]                      | 102.00                                            |
| 100 [B]                                              | B=1                                               |
| [R/S]                                                | D1=106.68 (Deseasonalized smoothed $D_t$ )        |
| [R/S]                                                | SD1=92.77 (Seasonalized smoothed $D_t$ )          |
| [R/S]                                                | D2 <sup>+</sup> =107.20 (Deseasonalized forecast) |
| [R/S]                                                | $SD2^{+}=114.04$ (Seasonalized forecast)          |

| Keystrokes: | Display:              |
|-------------|-----------------------|
| 150 [B]     | B=2                   |
| [R/S]       | D2=119.37             |
| [R/S]       | SD2=126.99            |
| [R/S]       | D3↑=121.24            |
| [R/S]       | SD3↑=136.22           |
| [C]         | MD=33.80              |
| [R/S]       | T=1.00                |
| [R/S]       | $\Sigma e2 = 1142.44$ |
| [R/S]       | B=2.00                |
| [R/S]       | V=571.22              |
| 70 [B]      | B=3                   |
| [R/S]       | D3=100.02             |
| [R/S]       | SD3=112.38            |
| [R/S]       | D4↑=99.54             |
| [R/S]       | SD4↑=97.58            |
| [C]         | MD=46.37              |
| [R/S]       | T=-0.54               |
| [R/S]       | ∑e2=4616.36           |
| [R/S]       | B=3.00                |
| [R/S]       | V=1538.79             |
|             |                       |

### **User Instructions**

|      |                                                                |                  |                       | SIZE: 023            |
|------|----------------------------------------------------------------|------------------|-----------------------|----------------------|
| STEP | INSTRUCTIONS                                                   | INPUT            | FUNCTION              | DISPLAY              |
| 1.   | Load program and set USER mode                                 |                  | [USER]                |                      |
| 2.   | Initialize                                                     |                  | [XEQ] SMOOTH          | ALPHA=?              |
| 3.   | Key in value of alpha                                          | α                | [R/S]                 | 0.00                 |
| 4.   | (Optional) Key in seasonal coefficients                        | sv               | [ENTER ]              | SV                   |
|      |                                                                | SV <sub>2</sub>  | [ENTER†]              | SV2                  |
|      |                                                                | SV <sub>3</sub>  | [ENTER <sup>†</sup> ] | SV3                  |
|      |                                                                | sv <sub>4</sub>  | [///] [B]             | SV4                  |
| 5.   | (Optional) Store $T_{t-1}$ if known.                           | <sup>T</sup> t   | [STO] 04              | T <sub>t-1</sub>     |
| 6.   | Key in $Q_i$ for $T_{t-1}$ , $X_{t-1}$ (or $S_{t-1}$ if known) | Q <sub>i</sub>   | [ENTER <sub>↑</sub> ] | Q <sub>i</sub>       |
|      |                                                                | X <sub>t-1</sub> | [A]                   | X <sub>t-1</sub> (D) |
| 7.   | Key in X <sub>t</sub> and calculate expected current           |                  |                       |                      |
|      | usage                                                          | x <sub>t</sub>   | [B]                   | B=t <sub>n</sub>     |
|      |                                                                |                  | [R/S]                 | $Dt_n =$             |
| 8.   | Calculate expected seasonalized current                        |                  |                       |                      |
|      | usage                                                          |                  | [R/S]                 | SDt_=                |
| 9.   | Calculate $D_{t+1}$ and set up calculations for                |                  |                       |                      |
|      | MD, T and V                                                    |                  | [R/S]                 | Dt <sub>n+1</sub> =  |
|      |                                                                |                  | [R/S]                 | SDt <sub>n+1</sub> = |
| 10.  | Calculate MD, T, ∑e <sub>i</sub> , V                           |                  | [C]                   | MD=                  |
|      |                                                                |                  | [R/S]                 | T=                   |
|      |                                                                |                  | [R/S]                 | ∑e2=                 |
|      |                                                                |                  | [R/S]                 | В=                   |
|      |                                                                |                  | [R/S]                 | V=                   |
| 11.  | Continue keying in data using steps 7-9,                       |                  |                       |                      |
|      | repeating step 10 as often as desired.                         |                  |                       |                      |
|      |                                                                |                  |                       |                      |
|      |                                                                |                  |                       |                      |

| 01+LBL "SMU |                                                  | 50 9       | 1                      |
|-------------|--------------------------------------------------|------------|------------------------|
| OTH"        | Initialize                                       | 51 +       |                        |
| 02 SE 21    |                                                  | 52 RIN     |                        |
|             |                                                  |            |                        |
| 03 CF 27    |                                                  | D3 RUL IND |                        |
| 04 CLRG     | 1                                                | T          |                        |
| 05 1        |                                                  | 54 *       |                        |
| 02 CTO 10   |                                                  | EE CTO 22  |                        |
|             |                                                  | 33 310 22  |                        |
| 07 510 11   |                                                  | 56 1       |                        |
| 08 STO 12   |                                                  | 57 ST+ 09  |                        |
| 00 STO 17   |                                                  | 50 "B="    |                        |
|             |                                                  |            |                        |
| 10 "HLPHH=? |                                                  | 59 XEQ 02  |                        |
|             |                                                  | 60 AVIEW   |                        |
| 11 PROMPT   |                                                  | 61 1       |                        |
|             | $\alpha \rightarrow \mathbf{P}$                  |            |                        |
| 12 510 10   | u / K18                                          | 62 KUL 07  |                        |
| 13 -        |                                                  | 63 X=Y?    |                        |
| 14 STO 19   | $1 - \alpha \rightarrow \mathbf{R}_{1 - \alpha}$ | 64 GTO 01  |                        |
|             | - ~                                              |            | Prior period           |
| 13 010      |                                                  | 63 RUL 22  | estimate D             |
| 16 RIN      |                                                  | 66 RCL 17  | t+1(I)                 |
| 17+LBL b    |                                                  | 67 -       |                        |
| 18 510 13   | Enton CVI-                                       | 20 GT+ 14  |                        |
|             | Enter SV'S                                       |            |                        |
| 19 RUN      |                                                  | 69 510 16  |                        |
| 20 STO 12   |                                                  | 70 ABS     |                        |
| 21 R T N    |                                                  | 71 ST+ 15  |                        |
| 00 CTO 11   |                                                  |            |                        |
| 22 310 11   |                                                  | (2 612     | <b>F</b> 2             |
| 23 RDN      |                                                  | 73 ST+ 03  | Ze, -                  |
| 24 STO 10   |                                                  | 74+LBL 01  | <b>L</b> .             |
| 25 PTN      |                                                  | 75 PCL 19  |                        |
|             |                                                  |            |                        |
| 26 KIN      |                                                  | 76 KUL 01  | Calculate $S_{\pm(D)}$ |
| 27+LBL A    |                                                  | 77 *       | e (b)                  |
| 28 STO 20   |                                                  | 78 RCL 18  |                        |
|             | Enter start-up                                   | 70 001 22  |                        |
|             | data                                             | (7 KUL 22  |                        |
| 30 510 98   |                                                  | 80 510 21  |                        |
| 31 9        |                                                  | 81 *       |                        |
| 72 +        |                                                  | .92 +      |                        |
| 77 000      |                                                  |            |                        |
| 33 KUM      |                                                  | 83 310 62  | Coloulate C            |
| 34 RCL IND  |                                                  | 84 RCL 01  | t(D)                   |
| Т           |                                                  | 85 -       | 0(2)                   |
| 75 *        |                                                  | 02 PCI 19  |                        |
|             | ł                                                |            |                        |
| 36 510 21   |                                                  | 87 *       |                        |
| 37 STO 01   |                                                  | 88 RCL 04  |                        |
| 38 RTN      |                                                  | 89 RCL 19  | Calculate T            |
|             | Enter X                                          |            | t(D)                   |
| JUNE D      | t t                                              | 70 4       |                        |
| 40 STO 00   |                                                  | 91 +       |                        |
| 41 RCL 08   |                                                  | 92 STO 04  |                        |
| 42 4        |                                                  | 93 RCI 19  |                        |
|             |                                                  |            | Colorian D             |
| 43 /        |                                                  | 94 KUL 10  | Calculate D + (D)      |
| 44 FRC      |                                                  | 95 /       |                        |
| 45 4        |                                                  | 96 *       |                        |
| 1 AC 4      |                                                  | 07 PC1 02  |                        |
| 40 *        | 1                                                | 77 RUL 86  |                        |
| 47 1        |                                                  | 98 510 81  |                        |
| 48 +        |                                                  | 99 +       |                        |
| 49 STO 08   |                                                  | 100 STO 06 | м                      |

| 101 XEQ 03<br>102 XEQ 00<br>103 RCL 08<br>104 9<br>105 +<br>106 RCL 06<br>107 RCL IND<br>Y<br>108 /<br>109 "SD"<br>110 XEQ 02<br>111 XEQ 00<br>112 1 | Calculate D <sub>t</sub> (S) | 151 "B"<br>152 RCL 09<br>153 XEQ 00<br>154 /<br>155 "V"<br>156+LBL 00<br>157 "F="<br>158 ARCL X<br>159 AVIEW<br>160 RTN<br>161+LBL 03<br>162 "D"<br>167+LPL 02 | V<br>Output routine |
|----------------------------------------------------------------------------------------------------|------------------------------|----------------------------------------------------------------------------------------------------|---------------------|
| 113 ST+ 09<br>114 RCL 02<br>115 RCL 04<br>116 RCL 18<br>117 /<br>118 +<br>119 XEQ 03<br>120 "⊢↑"                                                     | Calculate D <sub>t+1</sub>   | 163 FIX 0<br>164 FIX 0<br>165 ARCL 09<br>166 FIX 2<br>167 .END.                                                                                                |                     |
| 121 XEQ 00<br>122 STO 17<br>123 RCL 08<br>124 10<br>125 +<br>126 RCL 17<br>127 RCL IND<br>Y                                                          |                              |                                                                                                    |                     |
| 128 /<br>129 "SD"<br>130 XEQ 02<br>131 "⊢↑"<br>132 1<br>133 ST- 09<br>134 RDN<br>135 GTO 00                                                          | Calculate D <sub>t+1(S</sub> | 80                                                                                                    |                     |
| 136+LBL C<br>137 RCL 14<br>138 RCL 15<br>139 RCL 09<br>140 1<br>141 -<br>142 /<br>143 "MD"<br>144 YEC 29                                             | Calculate MD                 | 90                                                                                                    |                     |
| 144 XEQ 00<br>145 /<br>146 "T"<br>147 XEQ 00<br>148 RCL 03                                                                                           | Calculate T                  |                                                                                                    |                     |
| 149 "ΣεΖ"<br>150 ΧΕQ 00                                                                                                    | i                            | 00                                                                                                    |                     |

### **REGISTERS, STATUS, FLAGS, ASSIGNMENTS**

| DATA REGISTERS |                                      | STATUS                                |                    |          |                                    |                      |              |                  |           |
|----------------|--------------------------------------|---------------------------------------|--------------------|----------|------------------------------------|----------------------|--------------|------------------|-----------|
| 00             | Xt<br>St-1<br>St<br>Σei <sup>2</sup> | 50                                    | SIZE<br>ENG<br>DEG | 02       | 2 <u>3</u> TOT<br>— FIX -<br>— RAD | . REG<br>2 SCI<br>GR | 61<br><br>AD | USER MOI<br>ONXC | DE<br>)FF |
| 05             | Tt                                   | 55                                    | #                  |          |                                    | FL                   | AGS          |                  | CATES     |
|                |                                      | <b>+++++++++++++++++++</b> - <b>+</b> | $\frac{\pi}{21}$   | 1        | Drinto                             | r on ohl             |              |                  | CATES     |
|                | Oi                                   |                                       | $\frac{21}{29}$    |          | TITULE                             |                      | <u> </u>     | Suppress dec     | rimal     |
|                | Bi                                   |                                       |                    | 1        |                                    |                      | f            | uppress det      |           |
| 10             | SV1                                  | 60                                    |                    |          |                                    |                      | — †          |                  |           |
|                | SV <sub>2</sub>                      |                                       |                    |          |                                    |                      |              |                  |           |
|                | SV 3                                 |                                       |                    |          |                                    |                      |              |                  |           |
|                | SV 4                                 |                                       |                    |          |                                    |                      |              |                  |           |
|                | CFE                                  |                                       |                    |          |                                    |                      |              |                  |           |
| 15             | CAD                                  | 65                                    |                    |          |                                    |                      |              |                  |           |
|                | Temp ei                              |                                       |                    |          |                                    |                      |              |                  |           |
|                | Dt+1                                 |                                       |                    |          |                                    |                      |              |                  |           |
|                | α.                                   |                                       |                    |          |                                    |                      |              |                  |           |
|                | $1-\alpha$                           |                                       |                    |          |                                    |                      |              |                  |           |
| 20             | Xt-1 (s)                             | 70                                    |                    |          |                                    |                      |              |                  |           |
|                | Xt-1 (D)                             |                                       |                    |          |                                    |                      |              |                  |           |
|                | Xt (D)                               |                                       |                    |          |                                    |                      |              |                  |           |
|                |                                      |                                       |                    |          |                                    |                      |              |                  |           |
|                |                                      |                                       |                    |          |                                    |                      |              |                  |           |
| 25             |                                      | 75                                    |                    |          |                                    |                      |              |                  |           |
|                |                                      |                                       |                    | L        |                                    |                      |              |                  |           |
|                |                                      |                                       |                    |          |                                    |                      |              |                  |           |
|                |                                      |                                       |                    |          |                                    |                      |              |                  |           |
| - 00           |                                      |                                       |                    |          |                                    |                      |              |                  |           |
| 30             |                                      | 80                                    |                    |          |                                    |                      |              |                  |           |
|                |                                      |                                       |                    |          |                                    |                      |              |                  |           |
|                |                                      |                                       |                    |          |                                    |                      |              |                  |           |
|                |                                      | <u> </u>                              |                    |          |                                    |                      |              |                  |           |
| 25             |                                      | 85                                    |                    |          |                                    |                      |              |                  |           |
| 35             |                                      |                                       | <b> </b>           | <b> </b> |                                    |                      |              |                  |           |
|                |                                      |                                       |                    |          |                                    |                      |              |                  |           |
| <b> </b>       |                                      | <b>  </b>                             | 1                  |          |                                    | ASSIGN               | IMEN         | TS               |           |
|                |                                      |                                       |                    | FUNCI    |                                    | KEY                  | F            | UNCTION          | KEY       |
| 40             |                                      | 90                                    | t'                 |          |                                    |                      | · · ·        |                  |           |
| <u> </u>       |                                      |                                       | 1                  |          |                                    |                      |              |                  |           |
|                |                                      | 1 1                                   | 1                  |          |                                    | 1                    |              |                  |           |
| <b></b>        |                                      |                                       | 1                  |          |                                    |                      |              |                  |           |
|                |                                      |                                       | 1                  |          |                                    | 1                    |              |                  |           |
| 45             |                                      | 95                                    |                    |          |                                    |                      |              |                  |           |
|                |                                      |                                       |                    |          |                                    |                      |              |                  |           |
|                |                                      |                                       |                    |          |                                    |                      |              |                  |           |
|                |                                      |                                       |                    |          |                                    |                      |              |                  |           |
|                |                                      |                                       |                    |          |                                    |                      |              |                  |           |

7

#### MONTHLY SEASONAL VARIATION FACTORS BASED ON CENTERED MOVING AVERAGES

Seasonal variation factors are a useful concept in many types of forecasting. There are several methods of developing seasonal moving averages, one of the more common ways being to calculate them as the ratio of the periodic value to a centered moving average for the same period.

For instance, to determine the sales for the 7th month of a given year, a centered moving average for that month would be calculated from sales figures from the 1st thru 12th months of that year and the 1st month of the following year. The seasonal variation factor for the 7th month would then be the ratio of the actual sales in the 7th month to the centered moving average for that month.

Equations:

$$\overline{x}_{c} = \frac{X_{1}}{2} + (X_{2} + X_{3} + \dots + X_{m}) + \frac{X_{m} + 1}{2}$$

$$m$$

$$SV = \frac{X_{1}}{\overline{x}_{1}}$$

where  $\overline{X}_{c}$  = centered moving average m = number of elements in the centered moving average SV = seasonal variation factor  $X_{i}$  = value of the ith data point  $\overline{X}_{i}$  = centered moving average of the data point

Example:

Econo-Wise Home Appliance Company's monthly sales for the last 15 months are:

| Month | Sales (\$K) | Month | Sales (\$K) |
|-------|-------------|-------|-------------|
| 1     | 397         | 9     | 513         |
| 2     | 376         | 10    | 434         |
| 3     | 460         | 11    | <b>5</b> 62 |
| 4     | 501         | 12    | 593         |
| 5     | 455         | 13    | 579         |
| 6     | 390         | 14    | 601         |
| 7     | 530         | 15    | 598         |
| 8     | 560         |       |             |

Find the centered 12-month moving average and seasonal variation factor for months 7-9.

| Keystrokes:                    | Display                                   |
|--------------------------------|-------------------------------------------|
| [XEQ] [ALPHA] SIZE [ALPHA] 014 |                                           |
| [XEQ] [ALPHA] SV [ALPHA]       | MONTH 1=?                                 |
| 397 [R/S] 376 [R/S]            |                                           |
| 460 [R/S] 501 [R/S]            |                                           |
| 455 [R/S] 390 [R/S]            |                                           |
| 530 [R/S] 560 [R/S]            |                                           |
| 513 [R/S] 434 [R/S]            |                                           |
| 562 [R/S] 593 [R/S]            | MONTH 13=?                                |
| 579 [R/S]                      | AVG=488.50 (Centered average for month 7) |
| [R/S]                          | SV%=108.50 (Seasonal variation factor)    |
| [R/S]                          | NEXT MONTH=?                              |
| 601 [R/S]                      | AVG=505.46 (Centered average for month 8) |
| [R/S]                          | SV%=110.79 (Seasonal variation factor)    |
| [R/S]                          | NEXT MONTH=?                              |
| 598 [R/S]                      | AVG=520.58 (Centered average for month 9) |
| [R/S]                          | SV%=98.54 (Seasonal variation factor)     |

### **User Instructions**

|      |                                          |       |          | SIZE: 014    |
|------|------------------------------------------|-------|----------|--------------|
| STEP | INSTRUCTIONS                             | INPUT | FUNCTION | DISPLAY      |
| 1.   | Load program                             |       |          |              |
| 2.   | Initialize                               |       | [XEQ] SV | MONTH 1=?    |
| 3.   | Key in lst month sales                   | lst   | [R/S]    | MONTH 2=?    |
| 4.   | Key in 2nd month sales                   | 2nd   | [R/S]    | MONTH 3=?    |
| 5.   | Repeat until month 13 sales are entered  | 13th  |          |              |
| 6.   | Calculate moving average for month 7     |       | [R/S]    | AVG =        |
| 7.   | Calculate seasonal variation factor      |       | [R/S]    | SV% =        |
| 8.   | Press [R/S] for next prompt.             |       | [R/S]    | NEXT MONTH=? |
| 9.   | Key in 14th month sales                  | 14th  |          |              |
| 10.  | Calculate moving average for month 8.    |       | [R/S]    | AVG =        |
| 11.  | Calculate seasonal variation factor      |       | [R/S]    | SV% =        |
| 12.  | Press [R/S] for next prompt.             |       | [R/S]    | NEXT MONTH=? |
| 13.  | Repeat steps 9-12 for the balance of the |       |          |              |
|      | data.                                    |       |          |              |
|      |                                          |       |          |              |
|      |                                          |       |          |              |
|      |                                          |       |          |              |
|      |                                          |       |          |              |
|      |                                          |       |          |              |
|      |                                          |       |          |              |
|      |                                          |       |          |              |
|      |                                          |       |          |              |
|      |                                          |       |          |              |
|      |                                          |       |          |              |
|      |                                          |       |          |              |
|      |                                          |       |          |              |
|      |                                          |       |          |              |

| AIALB! "SV"             |                 | E1 DC1 10   |          |
|-------------------------|-----------------|-------------|----------|
| 02 05 21                | Initialize      | DI RUL IO   |          |
| 02 37 21                |                 | 52 STO 09   |          |
| 03 12                   |                 | 53 +        |          |
| 04 510 00               | 1               | 54 RCL 11   |          |
| 05 1                    | 1               | 55 STO 10   |          |
| 06+LBL 00               | 1               | 56 +        |          |
| 07 FIX 0                | 1               | 57 PCL 12   |          |
| 08 CF 29                | 1               | 57 KUL 12   |          |
| 00 07 25<br>00 "MONTH " |                 | 58 510 11   |          |
|                         |                 | 59 +        |          |
| IO HRUL A               | 1               | 60 RCL 13   |          |
| 11 "+=?"                | Data prompt     | 61 STO 12   |          |
| 12 PROMPT               |                 | 62 2        |          |
| 13 FIX 2                | 4               | 63 /        |          |
| 14 SF 29                | ļ               | 64 +        |          |
| 15 STO IND              |                 |             |          |
|                         | Toput Jata      | 65 KUL 00   |          |
|                         |                 | 66 /        |          |
| TO KUN                  | 1               | 67 "AVG="   | Output   |
|                         | 1               | 68 ARCL X   |          |
| 18 +                    | 4               | 69 AVIEW    |          |
| 19 13                   | 4               | 70 RCL 06   | 1        |
| 20 X<>Y                 |                 | 71 82.58    |          |
| 21 X<=Y?                |                 |             |          |
| 22 CTO 00               | 1               | 72 /        |          |
|                         | 1               | 73 1 E2     |          |
| 23VLDL 01               | 1               | 74 *        |          |
| 24 RCL 01               | 4               | 75 "SV%="   |          |
| 25 2                    | Sum contents of | 76 ARCL X   |          |
| 26 /                    | registers and   | 77 AVIEW    |          |
| 27 RCL 02               |                 | 70 "NEVT MO |          |
| 28 STO 01               | SULL            |             | New data |
| 29 +                    | 1               |             |          |
|                         | 1               | 79 PRUMPT   |          |
| 30 KLL 03               |                 | 80 STO 13   |          |
| 31 510 02               |                 | 81 GTO 01   |          |
| 32 +                    |                 | 82 .END.    |          |
| 33 RCL 04               | 1               |             | ]        |
| 34 STO 03               |                 |             |          |
| 35 +                    | 1               |             | 1        |
| 36 RCL 05               | t               |             | 1        |
| 37 970 04               | 1               |             | 4        |
|                         | 4               |             | 4        |
|                         | 4               |             | 4        |
| 39 KUL 06               | 1               |             |          |
| 40 STO 05               |                 | 90          | 7        |
| 41 +                    | 1               |             | 1        |
| 42 RCL 07               | 1               |             | 1        |
| 43 STO 06               | 1               |             | 4        |
| 44 +                    | 4               |             | 4        |
| 45 PCL 08               | Į               |             | 4        |
| 40 KCL 00<br>47 CTO 07  | 1               |             | _        |
| 46 510 07               | ]               |             |          |
| 47 +                    | 1               |             | 7        |
| 48 RCL 09               | 1               |             | 1        |
| 49 STO 08               | 1               |             | 4        |
| 50 +                    | 4               | 00          | 4        |
|                         |                 |             |          |

### REGISTERS, STATUS, FLAGS, ASSIGNMENTS

|          | DATA REC                                                | GISTERS |                    |       |                                       | STA                                                                                                    | TUS               |                    |           |
|----------|---------------------------------------------------------|---------|--------------------|-------|---------------------------------------|----------------------------------------------------------------------------------------------------|-------------------|--------------------|-----------|
| 00       | n<br>X <sub>1</sub><br>X <sub>2</sub><br>X <sub>3</sub> | 50      | SIZE<br>ENG<br>DEG |       | 4_ TOT<br>FIX -<br>RAD                | . REG<br>SCI<br>GR                                                                                              | 32<br><br>AD      | USER MOI<br>_ ON O | DE<br>DFF |
| 05       | X4<br>X5                                                | 55      |                    | INIT  |                                       | FL/                                                                                                    | AGS               |                    |           |
|          | X <sub>6</sub>                                          |         | #                  | S/C   | SET                                   | NDICATE                                                                                                    | S                 | CLEAR INDI         | CATES     |
|          | X7                                                      |         | 21                 |       | Printe                                | er enabl                                                                                                    | e                 |                    |           |
|          | X <sub>8</sub>                                          |         |                    |       |                                       |                                                                                                    |                   |                    |           |
| 10       | Xg                                                      | 60      |                    |       |                                       |                                                                                                    |                   |                    |           |
| <u> </u> |                                                         |         |                    |       |                                       |                                                                                                    |                   |                    |           |
|          |                                                         |         |                    |       |                                       |                                                                                                    |                   |                    |           |
|          |                                                         |         |                    |       |                                       |                                                                                                    |                   |                    |           |
|          | 1 3                                                     |         |                    |       |                                       |                                                                                                    |                   |                    |           |
| 15       |                                                         | 65      |                    |       |                                       |                                                                                                    |                   |                    |           |
|          |                                                         |         |                    |       |                                       |                                                                                                    |                   |                    |           |
|          |                                                         |         |                    |       |                                       |                                                                                                    |                   |                    |           |
|          |                                                         |         |                    |       |                                       |                                                                                                    |                   |                    |           |
|          |                                                         |         |                    |       |                                       |                                                                                                    |                   |                    |           |
| 20       |                                                         | 70      |                    |       |                                       |                                                                                                    |                   |                    |           |
|          |                                                         |         |                    |       |                                       |                                                                                                    |                   |                    |           |
|          |                                                         |         |                    |       |                                       |                                                                                                    |                   |                    |           |
|          |                                                         |         |                    |       |                                       |                                                                                                    |                   |                    |           |
| L        |                                                         |         |                    |       |                                       |                                                                                                    |                   |                    |           |
| 25       |                                                         | 75      |                    |       |                                       |                                                                                                    |                   |                    |           |
|          | ·                                                       |         |                    |       |                                       |                                                                                                    |                   |                    |           |
|          | łł-                                                     |         |                    |       |                                       |                                                                                                    |                   |                    |           |
|          |                                                         |         |                    |       |                                       | de la Romanda de La contra de la compositione de la compositione de la compositione de la compositione de la co |                   |                    |           |
| 30       |                                                         | 80      |                    |       |                                       |                                                                                                    |                   |                    |           |
| <u> </u> |                                                         |         |                    |       |                                       |                                                                                                    |                   |                    |           |
|          |                                                         |         |                    |       |                                       |                                                                                                    |                   |                    |           |
|          |                                                         |         |                    |       |                                       |                                                                                                    |                   |                    |           |
|          |                                                         |         |                    |       |                                       |                                                                                                    |                   |                    |           |
| 35       |                                                         | 85      |                    |       |                                       |                                                                                                    |                   |                    |           |
|          |                                                         |         |                    |       |                                       |                                                                                                    |                   |                    |           |
|          |                                                         |         |                    |       |                                       | ASSIGN                                                                                                    | IMEN <sup>.</sup> | TS                 |           |
|          |                                                         |         |                    | FUNCT | ION                                   | KEY                                                                                                    | F                 | UNCTION            | KEY       |
| 40       |                                                         | 90      |                    |       |                                       |                                                                                                    |                   |                    |           |
|          |                                                         |         |                    |       |                                       |                                                                                                    |                   |                    |           |
|          |                                                         |         |                    |       |                                       |                                                                                                    |                   |                    |           |
| <b> </b> | <b> </b> -                                              |         |                    | -     |                                       |                                                                                                    |                   |                    |           |
| 45       | <u>↓</u>                                                |         |                    |       | · · · · · · · · · · · · · · · · · · · |                                                                                                    |                   |                    |           |
| 45       | <u>↓</u>                                                | 95      |                    |       |                                       |                                                                                                    |                   |                    |           |
|          |                                                         |         |                    |       |                                       |                                                                                                    |                   |                    |           |
|          | <u> </u>                                                |         |                    |       |                                       |                                                                                                    |                   |                    |           |
|          | <u> </u>                                                |         |                    |       |                                       |                                                                                                    |                   |                    |           |
| L        |                                                         |         |                    |       |                                       |                                                                                                    |                   |                    |           |

#### MULTIPLE LINEAR REGRESSION

This program performs a least squares multiple linear regression for a series of data points x, y, z. Linear regression is a statistical method for finding a straight line that best fits a set of data points. The equation of this straight line expresses the linear relationship between independent (x and y) and dependent (z) variables and is of the form:

$$z = a + bx + cy$$

The three variables are input by pressing [A]. If one or more of the data points was entered incorrectly, simply re-enter the incorrect value(s) and press [///] [A]. Then continue as before. The three coefficients (a, b, c) are calculated by pressing [B].

In addition, the program also calculates the coefficient of determination  $r^2$  ([C]). This is an indication of the "goodness of fit" for the calculated straight line, and is a number between 0 and 1. Values closer to 1 indicate "better" fits than values closer to 0.

Having determined the equation (the [B]key), the user can then project estimates of z for given x, y values ([D]). The sums  $(\Sigma x_i; \Sigma y_i; \Sigma z_i)$ , the sums of squares  $(\Sigma x_i^2; \Sigma y_i^2; \Sigma z_i^2)$ , and the sums of cross products  $(\Sigma x_i y_i; \Sigma x_i z_i; \Sigma y_i z_i)$  are stored in registers 07-09, 04-06, and 01-03 respectively.

Equations:

$$z = a + bx + cy$$

$$\Sigma z_{i} = an + b\Sigma x_{i} + c\Sigma y_{i} \qquad i = 1, 2, ..., n$$

$$\Sigma x_{i} z_{i} = a\Sigma x_{i} + b\Sigma x_{i}^{2} + c\Sigma x_{i} y_{i}$$

$$\Sigma y_{i} z_{i} = a\Sigma y_{i} + b\Sigma x_{i} y_{i} + c\Sigma y_{i}^{2}$$

$$c = \frac{A - B}{[n\Sigma x_{i}^{2} - (\Sigma x_{i})^{2}] [n\Sigma y_{i}^{2} - (\Sigma y_{i})^{2}] - [n\Sigma x_{i} y_{i} - (\Sigma x_{i}) (\Sigma y_{i})]^{2}}$$

where:

$$A = [n\Sigma x_i^2 - (\Sigma x_i)^2] [n\Sigma y_i z_i - (\Sigma y_i) (\Sigma z_i)]$$
$$B = [n\Sigma x_i y_i - (\Sigma x_i) (\Sigma y_i)] [n\Sigma x_i z_i - (\Sigma x_i) (\Sigma z_i)]$$
$$b = \frac{[n\Sigma x_i z_i - (\Sigma x_i) (\Sigma z_i)] - c[n\Sigma x_i y_i - (\Sigma x_i) (\Sigma y_i)]}{n\Sigma x_i^2 - (\Sigma x_i)^2}$$

$$a = \frac{1}{n} (\Sigma z_i - c \Sigma y_i - b \Sigma x_i)$$

$$R^2 = \frac{a\Sigma z_i + b\Sigma x_i z_i + c\Sigma y_i z_i - \frac{1}{n} (\Sigma z_i)^2}{(\Sigma z_i^2) - \frac{(\Sigma z_i)^2}{n}}$$

#### Example:

A commercial land appraiser has examined 5 vacant lots in the downtown section of a local community, all of which have different depths, frontages, and values as shown below. Based on this data, what is the relationship between depth, frontage, and lot value? What is the coefficient of determination? What predicted value would a lot have with 50 foot depth and 70 foot frontage? With a 75 foot depth and 80 foot frontage?

| Lot | Depth | (feet) | Lot Frontage | (feet) | Lot Value |
|-----|-------|--------|--------------|--------|-----------|
|     |       |        |              |        |           |
|     | 70    |        | 70.8         |        | \$101,000 |
|     | 90    |        | 60.0         |        | 82,190    |
|     | 85    |        | 90.0         |        | 170,000   |
|     | 40    |        | 70.0         |        | 100,000   |
|     | 100   |        | 60.0         |        | 90.000    |

| Keystrokes:                                        | Display:      |      |      |       |
|----------------------------------------------------|---------------|------|------|-------|
| [USER]                                             |               | (set | USER | mode) |
| [XEQ] [ALPHA] SIZE [ALPHA] 015                     |               |      |      |       |
| [XEQ] [ALPHA] MULT [ALPHA]                         | 0.00          |      |      |       |
| 70 [ENTER†] 70.8 [ENTER†]                          |               |      |      |       |
| 101000 [A]                                         | N=1.00        |      |      |       |
| 90 [ENTER <sup>†</sup> ] 60 [ENTER <sup>†</sup> ]  |               |      |      |       |
| 82190 [A]                                          | N=2.00        |      |      |       |
| 85 [ENTER <sup>†</sup> ] 90 [ENTER <sup>†</sup> ]  |               |      |      |       |
| 170000 [A]                                         | N=3.00        |      |      |       |
| 40 [ENTER <sup>†</sup> ] 70 [ENTER <sup>†</sup> ]  |               |      |      |       |
| 100000 [A]                                         | N=4.00        |      |      |       |
| 100 [ENTER <sup>†</sup> ] 60 [ENTER <sup>†</sup> ] |               |      |      |       |
| 90000 [A]                                          | N=5.00        |      |      |       |
| [B]                                                | a=-118,499.03 |      |      |       |
| [R/S]                                              | b=314.71      |      |      |       |
| [R/S]                                              | c=2,892.02    |      |      |       |
| [C]                                                | R2=0.98       |      |      |       |
| 50 [ENTER†] 70 [D]                                 | Z=99,678.08   |      |      |       |
| 75 [ENTER†] 80 [D]                                 | Z=136,466.08  |      |      |       |
|                                                    | -             |      |      |       |

### **User Instructions**

|      |                                                         |       |                       | SIZE: 015    |
|------|---------------------------------------------------------|-------|-----------------------|--------------|
| STEP | INSTRUCTIONS                                            | INPUT | FUNCTION              | DISPLAY      |
| 1.   | Load program and set USER mode                          |       | [USER]                |              |
| 2.   | Initialize                                              |       | [XEQ] MULT            | 0.00         |
| 3.   | Key in x, y and corresponding z value                   | x     | [ENTER†]              |              |
|      |                                                         | у     | [ENTER↑]              |              |
|      |                                                         | z     | [A]                   | N=           |
| 4.   | Repeat step 3 for all data                              |       |                       |              |
| 5.   | If data was input incorrectly, re-enter                 |       |                       |              |
|      | incorrect x, y and z values.                            | x     | [ENTER↑]              |              |
|      |                                                         | У     | [ENTER <sup>†</sup> ] |              |
|      |                                                         | Z     | [///] [A]             | N=           |
| 6.   | Calculate coefficients.                                 |       | [B]                   | a=           |
|      |                                                         |       | [R/S]                 | b=           |
|      |                                                         |       | [R/S]                 | с=           |
| 7.   | Calculate coefficient of determination(r <sup>2</sup> ) |       | [C]                   | R2=          |
| 8.   | Key in x and y values and calculate the                 |       |                       |              |
|      | estimated z value, 2̂, displayed as                     |       |                       |              |
|      | Z↑ (repeat as often as desired)                         | x     | [ENTER†]              |              |
|      |                                                         | у     | [D]                   | Z <b>↑</b> = |
| 9.   | For a new case, go to step 2.                           |       |                       |              |
|      |                                                         |       |                       |              |
|      |                                                         |       |                       |              |
|      |                                                         |       |                       |              |
|      |                                                         |       |                       |              |
|      |                                                         |       |                       |              |
|      |                                                         |       |                       |              |
|      |                                                         |       |                       |              |
|      |                                                         |       |                       |              |

| 01+LBL "MUL            | Initialize                                                                    | 51 PRUMPT   | Subroutine for                 |
|------------------------|-------------------------------------------------------------------------------|-------------|--------------------------------|
| T                      |                                                                               | 52+LBL 01   |                                |
| 02 FIX 2               | 1                                                                             | 53 FS? 01   | Σχ.,                           |
| 67 CE 21               | 1                                                                             | 54 CHS      | 1                              |
|                        | 4                                                                             |             | $\Sigma = \frac{2}{2}$         |
| 04 CLRG                |                                                                               | JJ 517 IND  | <sup>2</sup> <i>x</i> , ,<br>i |
| 05 CF 01               |                                                                               | 14          | _                              |
| 06 CLX                 | 1                                                                             | 56 RCL 14   |                                |
| 07 RTN                 | 1                                                                             | 57 3        |                                |
|                        | -                                                                             | 58 -        |                                |
| DOVLDL H               | - ·                                                                           |             |                                |
| 09 510 12              | Input x <sub>i</sub> ,y <sub>i</sub> ,z <sub>i</sub>                          | J7 310 14   |                                |
| 10 RDN                 | 1                                                                             | 60 KDN      |                                |
| 11 STO 11              | 1                                                                             | 61 X†2      |                                |
| 12 RTN                 | 4                                                                             | 62 FS? 01   |                                |
| 17 910 10              | 1                                                                             | 63 CHS      |                                |
|                        |                                                                               | 64 ST+ IND  |                                |
| 14 7                   |                                                                               | 64 317 1110 |                                |
| 15 STO 14              | Compute                                                                       | 14          |                                |
| 16 RDN                 | -                                                                             | 65 RTN      |                                |
| 17 XEQ 01              |                                                                               | 66+LBL B    | Calculate a, b,                |
| 10 0                   | i'''i''i                                                                      | 67 RCL 00   | с                              |
|                        |                                                                               | 68 RCI 04   |                                |
| 19 510 14              | $\Sigma = 2 \Sigma = 2 \Sigma = 2$                                            | 00 KCE 04   |                                |
| 20 RCL 11              | i <sup>, 2</sup> , <sup>2</sup> i                                             |             |                                |
| 21 XEQ 01              |                                                                               | 70 RCL 07   |                                |
| 22 9                   |                                                                               | 71 X†2      |                                |
| 23 STO 14              | <sup>2x</sup> i <sup>y</sup> i <sup>,2y</sup> i <sup>2</sup> i <sup>2</sup> i | 72 -        |                                |
| 20 0/0 1/<br>04 DCL 12 |                                                                               | 73 STO 13   |                                |
| 24 RUL 12              | $\Sigma z_{i} x_{i}$                                                          | 74 PCL 00   |                                |
| 25 XEQ 01              |                                                                               |             |                                |
| 26 RCL 10              |                                                                               | 75 RLL 03   |                                |
| 27 RCL 11              |                                                                               | 76 *        |                                |
| 28 *                   | [                                                                             | 77 RCL 08   |                                |
| 29 FS2 01              |                                                                               | 78 RCL 09   |                                |
|                        |                                                                               | 79 *        |                                |
|                        |                                                                               | 90 -        |                                |
| 31 51+ 01              |                                                                               |             |                                |
| 32 RCL 10              |                                                                               | 81 *        |                                |
| 33 RCL 12              |                                                                               | 82 STU 12   |                                |
| 34 *                   |                                                                               | 83 RCL 00   |                                |
| 75 532 01              |                                                                               | 84 RCL 01   |                                |
|                        |                                                                               | 85 *        |                                |
| 35 673                 |                                                                               | 06 PC: 07   |                                |
| 37 51+ 02              |                                                                               |             |                                |
| 38 RCL 11              |                                                                               | 87 KUL 08   |                                |
| 39 RCL 12              |                                                                               | 88 *        |                                |
| 40 *                   |                                                                               | 89 -        |                                |
| 41 FS2 01              |                                                                               | 90 STO 10   |                                |
|                        |                                                                               | 91 RCL 00   |                                |
|                        |                                                                               | 92 801 92   |                                |
| 43 51+ 03              |                                                                               |             |                                |
| 44 1                   |                                                                               |             |                                |
| 45 FS?C 01             |                                                                               | 94 RUL 07   |                                |
| 46 CHS                 |                                                                               | 95 RCL 09   |                                |
| 47 ST+ 00              |                                                                               | 96 *        |                                |
|                        | 1                                                                             | 97 -        |                                |
| 40 KUL 00              |                                                                               |             |                                |
| 49 "N="                |                                                                               |             |                                |
| 50 ARCL X              |                                                                               |             | l                              |

| 100 RCL 12        |                        | 152 RCI 12         |                |
|-------------------|------------------------|--------------------|----------------|
| 101 X<>Y          |                        | 157 001 07         |                |
| 102 -             |                        | 100 RUL 00         |                |
| 102<br>107 DCL 17 |                        | 154 *              |                |
| 103 RUL 13        |                        | 155 +              |                |
| 104 RCL 00        |                        | 156 RCL 09         |                |
| 105 RCL 05        |                        | 157 242            |                |
| 106 *             |                        |                    |                |
| 107 PCL 89        |                        | 138 RLL 00         |                |
| 107 KCL 00        |                        | 159 /              |                |
| 108 XT2           |                        | 160 -              |                |
| 109 -             |                        | 161 RCL 06         |                |
| 110 *             |                        | 162 RCL 09         |                |
| 111 RCL 10        |                        | 102 802 00         |                |
| 112 842           |                        | 163 /12            |                |
| 112 012           |                        | 164 RUL 00         |                |
| 113 -             |                        | 165 /              |                |
| 114 /             |                        | 166 -              |                |
| 115 STO 12        | $c \rightarrow R_{12}$ | 167 /              |                |
| 116 RCL 11        |                        | 160                |                |
| 117 RCL 10        |                        | 100 KZ             |                |
| 110 PCL 12        |                        | 169 GIU 00         | ^              |
| 110 KCL 12        |                        | 170+LBL D          | Calculate z    |
| 119 *             |                        | 171 RCL 12         | for given x, y |
| 120 -             |                        | 172 *              | 8 , ,          |
| 121 RCL 13        |                        | 177 9239           |                |
| 122 /             |                        |                    |                |
| 127 STO 11        | $b \rightarrow R_{11}$ | 174 RUL 11         |                |
| 120 010 11        |                        | 175 *              |                |
| 124 RUL 07        |                        | 176 +              |                |
| 125 RCL 12        |                        | 177 RCL 10         |                |
| 126 RCL 08        |                        | 178 +              |                |
| 127 *             |                        | 170                |                |
| 128 -             |                        | 177 21             |                |
| 129 PCI 11        |                        | 180 GIO 02         |                |
| 120 ROL 11        |                        | 181 <b>+</b> LBL a |                |
| 130 KLL 07        |                        | 182 SF 01          | Correction of  |
| 131 *             |                        | 183 GTO A          | input waluog   |
| 132 -             |                        | 184+1 BL 00        | input values   |
| 133 RCL 00        |                        | 105 004            |                |
| 134 /             |                        | 10J HDV            | Output routine |
| 175 STO 10        | $a \rightarrow R_{10}$ | 186+LBL 02         |                |
|                   |                        | 187 "+="           |                |
| 136 °a°           |                        | 188 ARCL X         |                |
| 137 XEQ 00        |                        | 189 AVIEW          |                |
| 138 RCL 11        |                        | 190 END.           |                |
| 139 "b"           |                        |                    |                |
| 140 XEQ 02        |                        | 90                 |                |
| 141 PCL 12        |                        | 90                 |                |
| 140 828           |                        |                    |                |
| 142 0             |                        |                    |                |
| 143 GIU 02        |                        |                    |                |
| 144+LBL C         | Calculate $r^2$        |                    |                |
| 145 RCL 10        |                        |                    |                |
| 146 RCL 09        |                        |                    |                |
| 147 *             |                        |                    |                |
| 140 001 11        |                        |                    |                |
| 148 RUL 11        |                        |                    |                |
| 149 RUL 02        |                        |                    |                |
| 150 *             |                        | 00                 |                |
| 151 +             |                        |                    |                |

### **REGISTERS, STATUS, FLAGS, ASSIGNMENTS**<sup>19</sup>

| DATA REGISTERS |                                                                                                    |    | STATUS |                    |      |                       |                                           |              |                            |           |
|----------------|----------------------------------------------------------------------------------------------------|----|--------|--------------------|------|-----------------------|-------------------------------------------|--------------|----------------------------|-----------|
| 00             | $ \begin{array}{c} \mathbf{n} \\ \Sigma \mathbf{x}_{i} \mathbf{y}_{i} \\ \Sigma \mathbf{x}_{i} \mathbf{z}_{i} \\ \Sigma \mathbf{y}_{i} \mathbf{z}_{i} \end{array} $                                                                                                    | 50 |        | SIZE<br>ENG<br>DEG | 01:  | 5 TOT<br>FIX -<br>RAD | <sup>2</sup> REG. <u>5</u><br>2 SCI<br>GR | 0<br> <br>AD | USER MO<br>- ON <u>X</u> C | DE<br>IFF |
| 05             | $\frac{\sum_{i=1}^{2} \sum_{i=1}^{2} \sum_{i=1}^{2}}{\sum_{i=1}^{2} \sum_{i=1}^{2} \sum$ | 55 |        | "                  | INIT | 057                   | FL                                        | AGS          |                            | 0.1750    |
|                | $\frac{\lambda z}{\nabla \mathbf{v}}$ i                                                                                                    |    |        | #                  | S/C  | SEI                   | INDICATE                                  | <u>s</u>     | CLEAR INDI                 | CATES     |
|                | iΣv                                                                                                    |    |        | 21                 |      | Drinto                | n on ch l                                 |              |                            |           |
|                | $\sum z_i$                                                                                                    |    |        | 21                 |      | Frince                | <u>enabre</u>                             |              |                            |           |
| 10             | x, a i                                                                                                    | 60 |        |                    |      |                       |                                           |              |                            |           |
|                | y <sub>ii</sub> b                                                                                                    |    |        |                    |      |                       |                                           |              |                            |           |
|                | z <sup>ij</sup> c                                                                                                    |    |        |                    |      |                       |                                           |              |                            |           |
|                | Used                                                                                                    |    |        |                    |      |                       |                                           |              |                            |           |
|                | Used                                                                                                    |    |        |                    |      |                       |                                           |              |                            |           |
| 15             |                                                                                                    | 65 |        |                    |      |                       |                                           |              |                            |           |
|                |                                                                                                    |    |        |                    |      |                       |                                           |              |                            |           |
|                |                                                                                                    |    |        |                    |      |                       |                                           |              |                            |           |
|                |                                                                                                    |    |        |                    |      |                       |                                           |              |                            |           |
| 20             |                                                                                                    | 70 |        |                    |      |                       |                                           |              |                            |           |
|                |                                                                                                    | 10 |        |                    |      |                       |                                           |              |                            |           |
|                |                                                                                                    |    |        |                    |      |                       |                                           |              |                            |           |
|                |                                                                                                    |    |        |                    |      |                       |                                           |              |                            |           |
|                |                                                                                                    |    |        |                    |      |                       |                                           |              |                            |           |
| 25             |                                                                                                    | 75 |        |                    |      |                       |                                           |              |                            |           |
|                |                                                                                                    |    |        |                    |      |                       |                                           |              |                            |           |
|                |                                                                                                    |    |        |                    |      |                       |                                           |              |                            |           |
|                |                                                                                                    |    |        |                    |      |                       |                                           |              |                            |           |
| 20             |                                                                                                    | 00 |        |                    |      |                       |                                           |              |                            |           |
| 30             |                                                                                                    | 00 |        |                    |      |                       |                                           |              |                            |           |
|                |                                                                                                    |    |        |                    |      |                       |                                           |              |                            |           |
|                |                                                                                                    |    |        |                    |      |                       |                                           |              |                            |           |
|                |                                                                                                    |    |        |                    |      | 2                     |                                           |              |                            |           |
| 35             |                                                                                                    | 85 |        |                    |      |                       |                                           |              |                            |           |
|                |                                                                                                    |    |        |                    |      |                       |                                           |              |                            |           |
|                |                                                                                                    |    |        |                    |      |                       | ASSIGN                                    | IMENT        | rs                         |           |
|                |                                                                                                    |    |        | F                  | UNCT | ION                   | KEY                                       | FI           | UNCTION                    | KEY       |
| 40             |                                                                                                    | 90 |        |                    |      | -                     |                                           |              |                            |           |
|                |                                                                                                    |    |        |                    |      |                       |                                           |              |                            |           |
|                |                                                                                                    |    |        |                    |      |                       |                                           |              |                            |           |
|                |                                                                                                    |    |        |                    |      |                       |                                           |              |                            |           |
|                |                                                                                                    |    |        |                    |      |                       | <b> </b>                                  |              |                            |           |
| 45             |                                                                                                    | 95 |        |                    |      |                       |                                           |              |                            |           |
|                |                                                                                                    |    |        |                    |      |                       | <b> </b>                                  |              |                            |           |
|                |                                                                                                    |    | `      |                    |      |                       | ł                                         |              |                            |           |
|                |                                                                                                    |    |        |                    |      |                       | <b> </b>                                  |              |                            |           |
|                |                                                                                                    |    |        |                    |      |                       |                                           |              |                            |           |

These programs evaluate the standard normal density function f(x), the normal integral Q(x) for a given x and the cumulative distribution P(x) for a given x and degrees of freedom v, and the integral of the F distribution for given values of x.

Equations:

1. Standard normal density

$$f(x) = \frac{1}{\sqrt{2\pi}} e^{-\frac{x^2}{2}}$$

2. Normal integral

$$Q = \frac{1}{\sqrt{2\pi}} \int_{x}^{\infty} e^{-\frac{t^2}{2}} dt.$$

(Solving for x given Q as the inverse normal distribution)

3. t density function

$$f(x) = \frac{\Gamma\left(\frac{\nu+1}{2}\right)}{\sqrt{\pi\nu}\,\Gamma\left(\frac{\nu}{2}\right)} \left(1 + \frac{x^2}{\nu}\right)^{-\frac{\nu+1}{2}}$$

4. Cumulative distribution function

$$P(x) = \int_{-\infty}^{x} f(y) dy$$

5. F distribution

$$P(x) = \int_{x}^{\infty} \frac{\Gamma\left(\frac{\nu_{1} + \nu_{2}}{2}\right) y^{\frac{\nu_{1}}{2} - 1} \left(\frac{\nu_{1}}{\nu_{2}}\right)^{\frac{\nu_{1}}{2}}}{\Gamma\left(\frac{\nu_{1}}{2}\right) \Gamma\left(\frac{\nu_{2}}{2}\right) \left(1 + \frac{\nu_{1}}{\nu_{2}} y\right)^{\frac{\nu_{1} + \nu_{2}}{2}}} dy$$

The iterative technique used by the program to solve this integral requires that at least one of the degrees of freedom ( $\nu$ , or  $\nu_2$ ) be even.

#### Reference:

Abramowitz and Stegun, <u>Handbook</u> of <u>Mathematical</u> <u>Functions</u>, National Bureau of Standards, 1970.

```
Example 1: (Program 1)
Using normal distribution, find f(x) and Q(x) for x = 1.18.
Keystrokes:
                                              Display:
[USER]
                                                           (set USER mode)
[XEQ] [ALPHA] SIZE [ALPHA] 016
[XEQ] [ALPHA] NORMAL [ALPHA]
                                              0.0000
1.18 [A]
                                                          (f(1.18))
                                              F=0.1989
1.18 [B]
                                                          (Q(1.18))
                                              Q=0.1190
Example 2: (Program 2)
Using t distribution, find f(x) and P(x) for x = 2.2, v = 11.
Keystrokes:
                                             Display:
[USER]
                                                            (set USER mode)
[XEQ] [ALPHA] SIZE [ALPHA] 013
                                             0.0000
[XEQ] [ALPHA] T [ALPHA]
                                             v=11.0000
11 [A]
                                             F=0.0437
                                                          (f(2.2))
2.2 [B]
                                             P=0.9750
                                                          (P(2.2))
2.2 [C]
Example 3: (Program 3)
Using F distribution, find P(x) for x = 4.21, v_1 = 7, v_2 = 6.
                                             Display:
Keystrokes:
                                                            (set USER mode)
[USER]
[XEQ] [ALPHA] SIZE [ALPHA] 008
[XEQ] [ALPHA] FDIST [ALPHA]
                                             0.0000
                                             V1=7.0000
7 [A]
                                             V2=6.0000
6 [B]
                                                           (P(4.21))
                                              P=0.0499
4.21 [C]
```

### **User Instructions**

|      |                                           |       |              | SIZE: 016 |
|------|-------------------------------------------|-------|--------------|-----------|
| STEP | INSTRUCTIONS                              | INPUT | FUNCTION     | DISPLAY   |
| 1.   | Load program and set USER mode            |       | [USER]       |           |
| 2.   | Initialize                                |       | [XEQ] NORMAL | 0.0000    |
| 3.   | Key in x to compute f(x)                  | x     | [A]          | F=        |
| 4.   | Key in x to compute Q(x)                  | x     | [B]          | Q=        |
| 5.   | Key in Q(x) to compute x                  | Q(x)  | [C]          | X=        |
| 6.   | For a new case, return to step 3,4, or 5. |       |              |           |
|      |                                           |       |              |           |
|      |                                           |       |              |           |
|      |                                           |       |              |           |
|      |                                           |       |              |           |
|      |                                           |       |              |           |
|      |                                           |       |              |           |
|      |                                           |       |              |           |
|      |                                           |       |              |           |
|      |                                           |       |              |           |
|      |                                           |       |              |           |
|      |                                           |       |              |           |
|      |                                           |       |              |           |
|      |                                           |       |              |           |
|      |                                           |       |              |           |
|      |                                           |       |              |           |
|      |                                           |       |              |           |
|      |                                           |       |              |           |
|      |                                           |       |              |           |
|      |                                           |       |              |           |
|      |                                           |       |              |           |
|      |                                           |       |              |           |

| 01+LBL "NOR   | Initialize and | 46 RTN      |                |
|---------------|----------------|-------------|----------------|
| MOL "         |                | 47 """      |                |
|               | store coeffi-  |             |                |
| 02 CF 00      | cients         | 48 610 09   |                |
| 03 CF 01      |                | 49+LBL B    |                |
| 04 CE 02      | 1              | 50 STO 00   |                |
| 05 SE 21      |                | 51 SE 02    | Input x to     |
|               | 1              |             |                |
| 06.2316419    |                | JZ AEW H    | calculate Q(x) |
| 07 STO 02     |                | 53 CF 02    |                |
| 08 1.330274   |                | 54 RCL 00   |                |
| 429           | 1              | 55 X<0?     |                |
| 20 OT2 20     |                | 56 GTO 01   |                |
| 40 1 00105    |                | 50 010 01   |                |
| 10 -1.02125   |                | 57 SF 00    |                |
| 5978          |                | 58+LBL 13   |                |
| 11 STO 04     |                | 59 1        |                |
| 12 1.781477   |                | 60 RCL 00   |                |
| 977           |                | 61 RCL 02   |                |
|               |                |             |                |
| 13 510 05     |                | 62 *        |                |
| 14356563      |                | 63 +        |                |
| 782           |                | 64 1/X      |                |
| 15 STO 06     |                | 65 ENTER1   |                |
| 12 7197915    |                | 66 ENTERA   |                |
| 16 .3193013   |                |             |                |
| 3             |                | BY ENIERI   |                |
| 17 STO 07     |                | 68 RCL 03   |                |
| 18 2.515517   |                | 69 *        |                |
| 19 STO 09     |                | 70 RCL 04   |                |
| 20 002957     |                | 71 +        |                |
| 20.002000     |                |             |                |
| 21 510 10     |                |             |                |
| 22 .010328    |                | 73 RCL 05   |                |
| 23 STO 11     |                | 74 +        |                |
| 24 1.432788   |                | 75 *        |                |
| 25 STO 12     |                | 76 RCL 06   |                |
| 20 010 12     |                | 77 +        |                |
| 26 .107207    |                |             |                |
| 27 \$10 13    |                | 78 <b>*</b> |                |
| 28.001308     |                | 79 RCL 07   |                |
| 29 STO 14     |                | 80 +        |                |
| ZA CLX        |                | 81 *        |                |
|               |                | 82 PCL 01   |                |
| JI KIN        |                |             |                |
| 32+LBL H      |                |             |                |
| 33 STO 00     | Input x to     | 84 "Q"      |                |
| <u>34 X↑2</u> | calculate f(x) | 85 FS? 00   |                |
| 35.2          |                | 86 GTO 09   |                |
| 74 /          |                | SZ RTN      |                |
|               | 1              |             |                |
| 37 UHS        |                |             |                |
| 38 E↑X        |                | 89 67 00    |                |
| 39 PI         |                | 90 RCL 00   |                |
| 40 2          |                | 91 CHS      |                |
| 41 *          |                | 92 STO 00   |                |
|               |                | 97 XE0 17   |                |
| 42 OUR I      |                |             |                |
| 43 /          |                |             |                |
| 44 STO 01     |                | 95 X<>Y     |                |
| 45 FS? 02     |                | 96 -        |                |

|                       |                 | t deserve and the second second second second second second second second second second second second second s |                |
|-----------------------|-----------------|----------------------------------------------------------------------------------------------------|----------------|
| 97 STO 08             |                 | 148 CHS<br>149 RTN                                                                                             |                |
| 99 GTO 09             | 1               | 150+LBL 00                                                                                                    | Data error     |
| 100+LBL C             | 1               | 151 0                                                                                                    |                |
| 101 X<0?              | 1               | 152 /                                                                                                    |                |
| 102 GTO 00            | Input Q(x) to   | 153 <b>+</b> LBL 10                                                                                            |                |
| 103 1                 | ] calculate x   | 154 "X"                                                                                                    |                |
| 104 X<=Y?             |                 | 155+LBL 09                                                                                                    | Output routine |
| 105 GTU 00            | ]               | 156 CF 02                                                                                                    |                |
| 106 RUN               |                 | 157 CF 01                                                                                                    |                |
| 100 4/54              |                 | 158 LF 00<br>159 "L-"                                                                                          |                |
| 100 3327              |                 | 157 F-<br>160 ORCI X                                                                                           |                |
| 110 XEQ 08            |                 | 161 AVTEW                                                                                                    |                |
| 111 X12               |                 | 162 .END.                                                                                                    |                |
| 112 1/X               | •               |                                                                                                    | -              |
| 113 LN                | •               |                                                                                                    | -              |
| 114 SQRT              | •               |                                                                                                    | -              |
| 115 STO 15            |                 |                                                                                                    | -              |
| 116 RCL 11            |                 | 70                                                                                                    | -              |
| 117 *                 | 1               |                                                                                                    | -              |
| 118 RCL 10            | 1               |                                                                                                    | -              |
| 117 +<br>100 PCI 15   |                 |                                                                                                    | 1              |
| 120 RCL 13            | 1               |                                                                                                    | 1              |
| 122 RCL 09            | ]               |                                                                                                    |                |
| 123 +                 |                 |                                                                                                    | ]              |
| 124 RCL 15            |                 |                                                                                                    |                |
| 125 RCL 14            |                 |                                                                                                    |                |
| 126 *                 |                 |                                                                                                    | -              |
| 127 RCL 13            |                 | 80                                                                                                    |                |
| 128 +                 |                 |                                                                                                    | -              |
| 129 RCL 15            |                 |                                                                                                    | -              |
| 130 *                 | •               |                                                                                                    | -              |
| 131 KUL 12<br>172 +   |                 |                                                                                                    | 4              |
| 132 PCL 15            |                 |                                                                                                    | -              |
| 134 *                 |                 |                                                                                                    | -              |
| 135 1                 |                 |                                                                                                    | -              |
| 136 +                 | ]               |                                                                                                    | 1              |
| 137 /                 |                 | 90                                                                                                    |                |
| 138 RCL 15            |                 |                                                                                                    | ]              |
| 139 X<>Y              |                 |                                                                                                    |                |
| 140 -                 | 4               |                                                                                                    | 1              |
| 141 F57 01<br>142 F49 | -               |                                                                                                    | 4              |
| 142 CH3               |                 |                                                                                                    | 4              |
| 144+LBL 08            | •               |                                                                                                    | 4              |
| 145 SF 01             |                 |                                                                                                    | 4              |
| 146 1                 | For $Q(x) < .5$ |                                                                                                    | 4              |
| 147 -                 | 1               | 00                                                                                                    | 4              |

# **REGISTERS, STATUS, FLAGS, ASSIGNMENTS**<sup>25</sup>

| DATA REGISTERS |                      |                                       | STATUS             |       |                                  |                                                                                                    |             |                  |           |
|----------------|----------------------|---------------------------------------|--------------------|-------|----------------------------------|----------------------------------------------------------------------------------------------------|-------------|------------------|-----------|
| 00             | x<br>f(x)<br>r<br>b5 | 50                                    | SIZE<br>ENG<br>DEG | 01    | <u>6</u> TOT<br>— FIX -<br>— RAD | . REG. <u>5</u><br>SCI<br>GR                                                                                    | 9<br><br>AD | USER MOI<br>ON O | DE<br>IFF |
| 05             | Եւ<br>Եյ             | 55                                    |                    | INIT  |                                  | FL                                                                                                    | AGS         |                  |           |
|                | b <sub>2</sub>       |                                       | #                  | S/C   | SET                              | NDICATE                                                                                                    | 5           | CLEAR INDI       | CATES     |
|                | b1                   |                                       | 00                 |       | Posit                            | ive                                                                                                    |             |                  |           |
|                | USED                 |                                       | 01                 |       | Q(x)                             | < .5                                                                                                    |             |                  |           |
|                | CO                   |                                       | 02                 |       | Q(x)                             |                                                                                                    |             |                  |           |
| 10             | c1                   | 60                                    | 21                 |       | Print                            | er enab                                                                                                    | Le          |                  |           |
|                | C <sub>2</sub>       |                                       | · · ·              |       |                                  |                                                                                                    |             |                  |           |
|                | dı                   |                                       |                    |       |                                  |                                                                                                    |             |                  |           |
|                | d <sub>2</sub>       |                                       |                    |       |                                  |                                                                                                    |             |                  |           |
| 45             | d 3                  | 05                                    |                    |       |                                  |                                                                                                    |             |                  |           |
| 15             | t                    | 65                                    |                    |       |                                  |                                                                                                    |             |                  |           |
|                |                      |                                       |                    |       |                                  |                                                                                                    |             |                  |           |
|                |                      |                                       |                    |       |                                  |                                                                                                    |             |                  |           |
|                |                      |                                       |                    |       |                                  |                                                                                                    |             |                  |           |
| - 00           |                      | 70                                    |                    |       |                                  |                                                                                                    |             |                  |           |
| 20             |                      | 70                                    |                    |       |                                  |                                                                                                    |             |                  |           |
|                |                      |                                       |                    |       |                                  |                                                                                                    |             |                  |           |
|                |                      |                                       |                    |       |                                  |                                                                                                    |             |                  |           |
|                |                      |                                       |                    |       |                                  |                                                                                                    |             |                  |           |
| 25             |                      | 75                                    |                    |       |                                  |                                                                                                    |             |                  |           |
| 25             |                      | 75                                    |                    |       |                                  |                                                                                                    |             |                  |           |
|                |                      |                                       |                    |       |                                  |                                                                                                    |             |                  |           |
|                |                      | · · · · · · · · · · · · · · · · · · · |                    |       |                                  |                                                                                                    |             |                  |           |
|                |                      |                                       |                    |       |                                  |                                                                                                    |             |                  |           |
| 30             |                      | 80                                    |                    |       |                                  |                                                                                                    |             |                  |           |
|                |                      |                                       |                    |       |                                  |                                                                                                    |             |                  |           |
|                |                      |                                       |                    |       |                                  |                                                                                                    |             |                  |           |
|                |                      |                                       |                    |       |                                  |                                                                                                    |             |                  |           |
|                |                      |                                       |                    |       |                                  |                                                                                                    |             |                  |           |
| 35             |                      | 85                                    |                    |       |                                  |                                                                                                    |             |                  |           |
|                |                      |                                       |                    |       |                                  | an fan menemenen en er en fan de fan de fan de fan de fan de fan de fan de fan de fan de fan de fan de fan de f |             |                  |           |
|                |                      |                                       |                    |       |                                  |                                                                                                    |             |                  |           |
|                |                      |                                       |                    |       |                                  | ASSIGN                                                                                                    |             | 12               |           |
|                |                      |                                       |                    | FUNCT | ION                              | KEY                                                                                                    | F           | UNCTION          | KEY       |
| 40             |                      | 90                                    |                    |       |                                  |                                                                                                    |             |                  |           |
|                |                      |                                       |                    |       |                                  |                                                                                                    |             |                  |           |
|                |                      |                                       |                    |       |                                  |                                                                                                    |             |                  |           |
|                |                      |                                       |                    |       |                                  |                                                                                                    |             |                  |           |
|                |                      |                                       |                    |       |                                  |                                                                                                    |             |                  |           |
| 45             |                      | 95                                    |                    |       |                                  |                                                                                                    |             |                  |           |
|                |                      |                                       |                    |       |                                  |                                                                                                    |             |                  |           |
|                |                      |                                       |                    |       |                                  |                                                                                                    |             |                  |           |
|                |                      | ļļ                                    |                    |       |                                  |                                                                                                    |             |                  |           |
|                |                      |                                       |                    |       |                                  |                                                                                                    |             |                  |           |

### **User Instructions**

|      |                                          |       |          | SIZE: 013 |
|------|------------------------------------------|-------|----------|-----------|
| STEP | INSTRUCTIONS                             | INPUT | FUNCTION | DISPLAY   |
| 1.   | Load program and set USER mode           |       | [USER]   |           |
| 2.   | Initialize                               |       | [XEQ] T  | 0.0000    |
| 3.   | Key in degrees of freedom $v$            | ν     | [A]      | V=        |
| 4.   | Key in x to compute f(x)                 | x     | [B]      | F=        |
| 5.   | Key in x to compute P(x)                 | x     | [C]      | P=        |
| 6.   | For a new case with the same $v$ , go to |       |          |           |
|      | step 4 or 5. For a new case with a       |       |          |           |
|      | different v, go to step 3.               |       |          |           |
|      |                                          |       |          |           |
|      |                                          |       |          |           |
|      |                                          |       |          |           |
|      |                                          |       |          |           |
|      |                                          |       |          |           |
|      |                                          |       |          |           |
|      |                                          |       |          |           |
|      |                                          |       |          |           |
|      |                                          |       |          |           |
|      |                                          |       |          |           |
|      |                                          |       |          |           |
|      |                                          |       |          |           |
|      |                                          |       |          |           |
|      |                                          |       |          |           |
|      |                                          |       |          |           |
|      |                                          |       |          |           |
|      |                                          |       |          |           |
|      |                                          |       |          |           |
|      |                                          |       |          |           |

|                  | T                       |                        |                  |
|------------------|-------------------------|------------------------|------------------|
| 01+LBL "T"       | Initializa              | 52 INT                 |                  |
| 02 SF 21         | Inicialize              | 53 LASTX               |                  |
| 07 CE 01         | 1                       | 54 X±Y2                |                  |
|                  | 1                       | 55 CTO 01              |                  |
| 04 ULA<br>05 DTU | ł                       | 55 610 61              |                  |
| US KIN           | 1                       | 26 1                   |                  |
| Ø6+LBL H         |                         | 57 -                   |                  |
| 07 STO 00        | Input v                 | 58 FACT                |                  |
| 08 "V"           |                         | 59 STO 03              |                  |
| 09 GTO 10        | 1                       | 60 RTN                 |                  |
| 10+LBL B         | 1                       | 61+LBL 01              | Check for        |
| 11 STO 12        | 1                       | 62.5                   | v/2 = 1/2        |
| 12 PCL 00        | 4                       | 63 X=Y2                |                  |
| 17 450 11        | + · ·                   | 64 CTO 02              |                  |
|                  | Input x to              |                        |                  |
| 14 510 10        | calculate f(x)          | 65 8/21                |                  |
| 15 RCL 00        |                         | 66 1                   |                  |
| 16 1             |                         | 67 -                   |                  |
| 17 +             | 1                       | 68 ST* 03              |                  |
| 18 XEQ 11        | 1                       | 69 GTO 01              |                  |
| 19 STO 09        |                         | 70+LBL 02              |                  |
| 20 RCL 12        |                         | 71 PI                  | Γ(4)             |
| 20 ROL 12        |                         | 72 SORT                | 1 (~2)           |
| 21 KCL 07        |                         | 77 PCL 07              |                  |
| 22 RUL 10        |                         | 73 KCL 00              |                  |
| 23 /             |                         | 74 *                   |                  |
| 24 P1            |                         | 75 510 03              |                  |
| 25 RCL 00        |                         | 76 RIN                 |                  |
| 26 *             |                         | 77+LBL C               | 1                |
| 27 SQRT          |                         | 78 STO 12              |                  |
| 28 /             |                         | 79 ABS                 | Input x to       |
| 29 1             |                         | 80 RCL 00              | calculate $P(x)$ |
| 30 RCL 12        |                         | 81 RAD                 |                  |
| 31 X12           |                         | 82 SQRT                |                  |
| 32 RCL 00        |                         | 83 /                   |                  |
| 37 /             |                         | 84 ATAN                |                  |
|                  |                         | 85 STO 02              |                  |
|                  |                         | 00 010 02<br>04 pri 00 |                  |
| 30 KCC 00        |                         | 00 KCL 00              |                  |
| 36 1             |                         |                        |                  |
| 37 +             |                         |                        |                  |
| 38 2             |                         | 89 INI                 |                  |
| 39 /             |                         | 90 LHS1X               |                  |
| 40 CHS           |                         | 91 X≠Y?                |                  |
| 41 YTX           |                         | 92 GTO 04              |                  |
| 42 *             |                         | 93 0                   |                  |
| 43 "F"           |                         | 94 STO 05              |                  |
| 44 GTO 10        |                         | 95+LBL 12              |                  |
| 45+LBL 11        |                         | 96 RCL 02              |                  |
| 46 1             | Calculate $\Gamma(v/2)$ | 97 COS                 |                  |
| 47 STO 03        |                         | 98 X12                 |                  |
| 48 X<>Y          |                         | 99 STO 03              |                  |
| 49 2             |                         | 100 RCL 02             |                  |
| 50 /             |                         | 101 STN                |                  |
|                  |                         | 102 010 04             |                  |
| 51 510 81        |                         | 102 310 04             |                  |

| 107 PCL 00 |            | 154 009     |                 |
|------------|------------|-------------|-----------------|
| 103 KUL 00 |            | 104 000     |                 |
| 104 2      |            | 155 *       |                 |
| 105 X=Y?   |            | 156 2       |                 |
| 106 610 08 |            | 157 *       |                 |
| 103 4.0 00 |            | 150 DT      |                 |
| 107 /      |            | 1J0 F1      |                 |
| 108 INT    |            | 159 /       |                 |
| 109 STO 11 |            | 160 RCL 07  |                 |
| 110 1      |            | 161 +       |                 |
|            |            |             |                 |
| 111 510 06 |            | 162 RUL 12  |                 |
| 112 DSE 11 |            | 163 GTO 06  |                 |
| 113 GTO 03 |            | 164+LBL 09  | For odd ν       |
| 114 CTO 17 |            | 145 PCL 07  |                 |
|            |            | 100 KCL 01  |                 |
| 115♦LBL 03 |            | 166 RUL 12  |                 |
| 116 RCL 03 |            | 167 GTO 06  |                 |
| 117 *      | For even v | 168+LBL 08  |                 |
| 110 PCL 05 |            | 160 PCL 04  | Ferrary and the |
| 118 KUL 00 |            | 107 KCL 04  | For even V      |
| 119 1      |            | 170 RCL 12  |                 |
| 120 +      |            | 171+LBL 06  |                 |
| 121 *      |            | 172 XX02    | Colorian D(x)   |
|            |            | 177 CTO 00  | Calculate F(X)  |
| 122 LHSIX  |            | 173 610 00  | from R(x)       |
| 123 1      |            | 174 X<>Y    |                 |
| 124 +      |            | 175 1       | for $x < 0$     |
| 125 STO 05 |            | 176 -       | —               |
| 120 0,0 00 |            | 177 040     |                 |
| 126 /      |            | 177 085     |                 |
| 127 ST+ 06 |            | 178 2       |                 |
| 128 DSE 11 |            | 179 /       |                 |
| 129 CTO 03 |            | 180 "P"     |                 |
| 170 001 06 |            | 101 CTO 10  |                 |
| 130 KCL 00 |            |             |                 |
| 131+LBL 13 |            | 182+LBL 00  | Calculate P(x)  |
| 132 RCL 04 |            | 183 X<>Y    | <b>5 1 0</b>    |
| 133 *      |            | 184 1       | for $x > 0$     |
| 174 592 81 |            | 105 +       |                 |
| 134 F3: 01 |            |             |                 |
| 135 RIN    |            | 186 2       |                 |
| 136 RCL 12 |            | 187 /       |                 |
| 137 GTO 06 |            | 188 "P"     |                 |
| 179ALRI 04 |            | 109+1 BI 10 |                 |
| 1304000 04 |            |             |                 |
| 139 RUL 02 |            | 190 "F="    | Output routine  |
| 140 2      |            | 191 ARCL X  | -               |
| 141 *      | For odd v  | 192 AVIEW   |                 |
| 142 PT     | ICI Cuu V  | 193 END.    |                 |
|            |            |             |                 |
| 143 /      |            |             |                 |
| 144 STO 07 |            |             |                 |
| 145 RCL 00 |            |             |                 |
| 146 1      |            |             |                 |
| 147 CTO 05 |            |             |                 |
| 147 510 83 |            |             |                 |
| 148 X=Y?   |            |             |                 |
| 149 GTO 09 |            |             |                 |
| 150 SE 01  |            |             | 1               |
| 151 VED 12 |            |             |                 |
| 101 660 12 |            |             | •               |
| 152 CF 01  |            |             |                 |
| 153 RCL 02 |            | 00          |                 |

## **REGISTERS, STATUS, FLAGS, ASSIGNMENTS**<sup>29</sup>

| DATA REGISTERS |                        | STATUS   |                    |       |                                |                    |               |                    |           |
|----------------|------------------------|----------|--------------------|-------|--------------------------------|--------------------|---------------|--------------------|-----------|
| 00             | ν<br>USED<br>Θ<br>USED | 50       | SIZE<br>ENG<br>DEG |       | <u>3</u> TOT<br>— FIX<br>— RAD | . REG<br>SCI<br>GR | _47<br><br>AD | USER MOI<br>- ON 0 | DE<br>IFF |
| 05             | SIN O<br>USED          | 55       | FLAGS              |       |                                |                    |               |                    |           |
|                | USED                   |          | #                  | S/C   | SET                            | INDICATE           | <u>s</u>      | CLEAR INDI         | CATES     |
|                | $2\Theta/\pi$ , R      |          | 01                 |       | odd v                          |                    |               |                    |           |
|                | $\Gamma(\mu+1/2)$      |          | 21                 |       | Dut                            | 11                 |               |                    |           |
| 10             | $\Gamma(v/2)$          | 60       |                    |       | Printe                         | r enabl            | e l           |                    |           |
|                | Index                  |          |                    |       |                                |                    |               |                    |           |
|                | x                      |          |                    |       |                                |                    |               |                    |           |
|                |                        |          |                    |       |                                |                    |               |                    |           |
|                |                        |          |                    |       |                                |                    |               |                    |           |
| 15             |                        | 65       |                    |       |                                |                    |               |                    |           |
|                |                        |          |                    |       |                                |                    |               |                    |           |
|                |                        |          |                    |       |                                |                    |               |                    |           |
|                |                        |          |                    |       |                                |                    |               |                    |           |
|                |                        |          |                    |       |                                |                    |               |                    |           |
| 20             |                        | 70       |                    |       |                                |                    |               |                    |           |
|                |                        |          |                    |       |                                |                    |               |                    |           |
|                |                        |          |                    |       |                                |                    |               |                    |           |
|                |                        |          |                    |       |                                |                    |               |                    |           |
| 25             |                        | 75       |                    |       |                                |                    |               |                    |           |
| -25            |                        | 75       |                    |       |                                |                    |               |                    |           |
|                |                        |          |                    |       |                                |                    |               |                    |           |
|                |                        |          |                    |       |                                |                    |               |                    |           |
|                |                        |          |                    |       |                                |                    |               |                    |           |
| 30             |                        | 80       |                    |       |                                |                    |               |                    |           |
|                |                        |          |                    |       |                                |                    |               |                    |           |
|                |                        |          |                    |       |                                |                    |               |                    |           |
|                |                        |          |                    |       |                                |                    |               |                    |           |
|                |                        |          |                    |       |                                |                    |               |                    |           |
| 35             |                        | 85       |                    |       |                                |                    |               |                    |           |
|                |                        |          |                    |       |                                |                    |               |                    |           |
|                |                        | ll       |                    |       |                                | ASSIGN             | IMEN          | rs                 |           |
|                |                        | <u> </u> |                    | FUNCT |                                | KFY                | FI            |                    | KEY       |
| 40             |                        | 90       | <u> </u> '         |       |                                |                    |               |                    |           |
|                |                        |          | 1                  |       |                                |                    |               |                    |           |
|                |                        |          | 1                  |       |                                |                    |               |                    |           |
|                |                        |          |                    |       |                                |                    |               |                    |           |
|                |                        |          |                    |       |                                |                    |               |                    |           |
| 45             |                        | 95       |                    |       |                                |                    |               |                    |           |
|                |                        | l        |                    |       |                                |                    |               |                    |           |
|                |                        | <b>I</b> |                    |       |                                |                    |               |                    |           |
|                |                        | l l      |                    |       |                                |                    |               |                    |           |
|                |                        |          |                    |       |                                |                    |               |                    |           |

### **User Instructions**

|      |                                 |       |             | SIZE: 008 |
|------|---------------------------------|-------|-------------|-----------|
| STEP | INSTRUCTIONS                    | INPUT | FUNCTION    | DISPLAY   |
| 1.   | Load program and set USER mode. |       | [USER]      |           |
| 2.   | Initialize                      |       | [XEQ] FDIST | 0.0000    |
| 3.   | Key in ν <sub>1</sub>           | ν1    | [A]         | v1=       |
| 4.   | Key in $v_2$                    | ν2    | [B]         | V2=       |
| 5.   | Key in x to calculate P(x)      |       | [C]         | P =       |
| 6.   | For a new case to to step 3.    |       |             |           |
|      |                                 |       |             |           |
|      |                                 |       |             |           |
|      |                                 |       |             |           |
|      |                                 |       |             |           |
|      |                                 |       |             |           |
|      |                                 |       |             |           |
|      |                                 |       |             |           |
|      |                                 |       |             |           |
|      |                                 |       |             |           |
|      |                                 |       |             |           |
|      |                                 |       |             |           |
|      |                                 |       |             |           |
|      |                                 |       |             |           |
|      |                                 |       |             |           |
|      |                                 |       |             |           |
|      |                                 |       |             |           |
|      |                                 |       |             |           |
|      |                                 |       |             |           |
|      |                                 |       |             |           |
|      |                                 |       |             |           |
|      |                                 |       |             |           |

|             |                            | E + +       |                |
|-------------|----------------------------|-------------|----------------|
| 01*LBL "FDI | Initialize                 | 51 1        |                |
| ST"         |                            | 52 STO 05   |                |
| 02 SE 21    |                            | 53 RCL 03   |                |
| 07 CE 01    |                            | 54 -        |                |
|             |                            |             |                |
| 04 0        |                            | 33 510 03   |                |
| 05 STO 05   |                            | 56 RCL 02   |                |
| 06 RTN      |                            | 57 2        |                |
| 97AL PL 0   |                            | 58 /        |                |
|             |                            | 50 /        |                |
| 08 STU 01   | Input v <sub>l</sub>       | 59 *        |                |
| 09 "V1"     | -                          | 60 ST+ 05   |                |
| 10 GTO 10   |                            | 61 DSE 00   |                |
|             |                            | 62 GTO 03   |                |
|             | Trout                      |             |                |
| 12 510 02   | $\operatorname{Input} V_2$ | 63 610 02   |                |
| 13 "V2"     |                            | 64+LBL 03   |                |
| 14 610 10   |                            | 65 RCL 02   |                |
|             |                            | 66 2        |                |
| IJVLDL C    |                            |             |                |
| 16 "P"      |                            | 67 +        |                |
| 17 STO 06   |                            | 68 STO 02   |                |
| 18 RCL 01   |                            | 69 RCL 07   |                |
| 10 4        |                            | 70 2        |                |
|             |                            | 74 4        |                |
| 20 RCL 02   |                            |             |                |
| 21 +        |                            | 72 510 07   |                |
| 22 LASTX    |                            | 73 /        |                |
| 27 8458     |                            | 74 RCL 03   |                |
|             |                            | 75 4        |                |
| 24 /        |                            |             |                |
| 25 STU 03   | If $v_1$ odd then          | 76 <b>*</b> |                |
| 26 RCL 01   | go to LBL 01               | 77 ST+ 05   |                |
| 27.2        | 80 00 222 02               | 78 DSE 00   |                |
|             |                            | 79 GTO 03   |                |
|             |                            |             |                |
| 29 FRU      |                            | OUVEDE OZ   |                |
| 30 X≠0?     |                            | 81 RUL 05   |                |
| 31 GTO 01   |                            | 82 RCL 04   |                |
| 72+1 BL 00  |                            | 83 *        |                |
|             | Vi even                    | OA PTN      |                |
| 33 RUL 03   | vi even                    |             |                |
| 34 RCL 02   |                            | 82+LBL 01   |                |
| 35 2        |                            | 86 RCL 01   | $v_1$ odd      |
| 36 STO 07   |                            | 87 X<> 02   |                |
| 77 /        |                            | 88 STO 01   |                |
|             |                            |             |                |
| 38 YTX      |                            | 87 1        |                |
| 39 STO 04   |                            | 90 RCL 03   |                |
| 40 RCL 01   |                            | 91 -        |                |
| 41 2        |                            | 92 STO 03   |                |
|             | 1                          | 97 YEO 00   |                |
| 42 -        |                            | 73 ALW 00   |                |
| 43.2        |                            | 94 1        |                |
| 44 /        |                            | 95 X<>Y     |                |
| 45 STO 00   | 1                          | 96 -        |                |
| 46 X # 02   | 1                          | 97♦LBL 1Й   |                |
| 47 0TO 05   |                            | 00 "L-"     | output routine |
| 47 610 00   |                            |             |                |
| 48 RCL 04   |                            | 99 HRUL A   |                |
| 49 GTO 10   | 1                          | 100 AVIEW   |                |
| 50+1 BL 05  | ł                          | 101 .END.   |                |
|             | 1                          |             |                |

### **REGISTERS, STATUS, FLAGS, ASSIGNMENTS**

32

| DATA REGISTERS |                                                                  |    | STATUS             |       |                    |                                  |             |                 |            |
|----------------|------------------------------------------------------------------|----|--------------------|-------|--------------------|----------------------------------|-------------|-----------------|------------|
| 00             | USED<br>$v_1 \text{ or } v_2$<br>$v_2 \text{ or } v_1$<br>t, 1-t | 50 | SIZE<br>ENG<br>DEG | 008   | 3 TO<br>FIX<br>RAI | T. REG. <u>2</u><br>SCI<br>D GR. | 8<br><br>AD | USER MC<br>ON X | )DE<br>OFF |
| 05             | USED<br>USED                                                     | 55 |                    | FLAGS |                    |                                  |             |                 |            |
|                | х                                                                |    | #                  | S/C   | SET                | INDICATES                        | S           | CLEAR IND       | ICATES     |
|                | USED                                                             |    | 21                 |       | Print              | er enabl                         | e           |                 |            |
|                |                                                                  |    |                    |       |                    |                                  |             |                 |            |
| 10             |                                                                  | 60 |                    |       |                    |                                  |             |                 |            |
| <b>–</b> ––    |                                                                  |    |                    |       |                    |                                  |             |                 |            |
|                |                                                                  |    |                    |       |                    |                                  |             |                 |            |
|                |                                                                  |    |                    |       |                    |                                  |             |                 |            |
|                |                                                                  |    |                    |       |                    |                                  |             |                 |            |
| 15             |                                                                  | 65 |                    |       |                    |                                  |             |                 |            |
|                |                                                                  |    |                    |       |                    |                                  |             |                 |            |
|                |                                                                  |    |                    |       |                    |                                  |             |                 |            |
|                |                                                                  |    |                    |       |                    |                                  |             |                 |            |
| 20             |                                                                  | 70 |                    |       |                    |                                  |             |                 |            |
|                |                                                                  |    |                    |       |                    |                                  |             |                 |            |
|                |                                                                  |    |                    |       |                    |                                  |             |                 |            |
|                |                                                                  |    |                    |       |                    |                                  |             |                 |            |
|                |                                                                  |    |                    |       |                    |                                  |             |                 |            |
| 25             |                                                                  | 75 |                    |       |                    |                                  |             |                 |            |
|                |                                                                  |    |                    |       |                    |                                  |             |                 |            |
|                |                                                                  |    |                    |       |                    |                                  |             |                 |            |
|                |                                                                  |    |                    |       |                    |                                  |             |                 |            |
| 30             |                                                                  | 80 |                    |       |                    |                                  |             |                 |            |
|                |                                                                  |    |                    |       |                    |                                  |             |                 |            |
|                |                                                                  |    |                    |       |                    |                                  |             |                 |            |
|                |                                                                  |    |                    |       |                    |                                  |             |                 |            |
|                |                                                                  |    |                    |       |                    |                                  |             |                 |            |
| 35             |                                                                  | 85 |                    |       |                    |                                  |             |                 |            |
|                |                                                                  |    |                    |       |                    |                                  |             |                 |            |
|                |                                                                  |    |                    |       |                    | ASSIGN                           | MENTS       | 5               |            |
|                |                                                                  |    | F                  | UNCT  |                    | KEY                              | FUI         |                 | KEY        |
| 40             |                                                                  | 90 |                    |       |                    |                                  |             |                 |            |
|                |                                                                  |    |                    |       |                    |                                  |             |                 |            |
|                |                                                                  |    |                    |       |                    |                                  |             |                 |            |
|                |                                                                  |    |                    |       | •                  |                                  |             |                 |            |
| 45             |                                                                  | 05 |                    |       |                    |                                  |             |                 |            |
|                |                                                                  | 90 |                    |       |                    |                                  |             |                 | +          |
|                |                                                                  |    |                    |       |                    |                                  |             |                 | +          |
|                |                                                                  |    |                    |       |                    |                                  |             |                 | 1          |
|                |                                                                  |    |                    |       |                    |                                  |             |                 |            |
### BASIC STATISTICS FOR TWO VARIABLES

This program calculates means, standard deviations, covariance, correlation coefficient, and coefficients of variation from ungrouped data points  $[(x_i,y_i), i=1,2,...,n]$  or grouped data points  $[(x_i,y_i,f_i), i=1,2,...,n]$ .  $f_i$  denotes the frequency of repetition of  $(x_i,y_i)$ .

Equations:

Mean 
$$\overline{x} = \frac{1}{n} \sum_{i=1}^{n} x_i$$
  $\overline{y} = \frac{1}{n} \sum_{i=1}^{n} y_i$ 

Standard deviation

$$s_{x} = \sqrt{\frac{\sum x_{i}^{2} - n\overline{x}^{2}}{n-1}}$$

$$s_{x}' = \sqrt{\frac{\sum x_{i}^{2} - n\overline{x}^{2}}{n}}$$

$$s_{y} = \sqrt{\frac{\sum y_{i}^{2} - n\overline{y}^{2}}{n-1}}$$

$$s_{y}' = \sqrt{\frac{\sum y_{i}^{2} - n\overline{y}^{2}}{n}}$$

covariance

$$s_{xy} = \frac{1}{n-1} (\Sigma x_i y_i - \frac{1}{n} \Sigma x_i y_i)$$

$$s_{xy}' = \frac{1}{n} (\Sigma x_i y_i - \frac{1}{n} \Sigma x_i y_i)$$

correlation coefficient

$$\gamma_{xy} = \frac{s_{xy}}{s_x s_y}$$

coefficients of variation

$$V_{x} = \frac{s_{x}}{\overline{x}}$$
 .100,  $V_{y} = \frac{s_{y}}{\overline{y}}$  .100

Note: n is a positive integer > 1.

Example:

For the following set of data, find the means, standard deviations, covariance, correlation coefficient and coefficients of variation.

| x <sub>i</sub> | 4.8  | 5.2  | 4.1  | 3.8  |
|----------------|------|------|------|------|
| y <sub>i</sub> | 15.1 | 11.5 | 13.6 | 14.3 |
| f              | 1    | 3    | 2    | 1    |

Keystrokes:

Display:

| [USER]                                                     | (set USER mode) |
|------------------------------------------------------------|-----------------|
| [XEQ] [ALPHA] SIZE [ALPHA] 017                             |                 |
| [XEQ] [ALPHA] STAT [ALPHA]                                 | 0.0000          |
| 4.8 [ENTER <sup>†</sup> ] 15.1 [ENTER <sup>†</sup> ] 1 [B] | 1.0000          |
| 5.2 [ENTER <sup>†</sup> ] 11.5 [ENTER <sup>†</sup> ] 3 [B] | 4.0000          |
| 4.1 [ENTER↑] 13.6 [ENTER↑] 2 [B]                           | 6.0000          |
| 3.8 [ENTER <sup>†</sup> ] 14.3 [ENTER <sup>†</sup> ] 1 [B] | 7.0000          |
| [C]                                                        | MEANX=4.6286    |
| [R/S]                                                      | MEANY=13.0143   |
| [R/S]                                                      | VX=13.2429      |
| [R/S]                                                      | VY=11.5550      |
| [D]                                                        | SX=0.6130       |
| [R/S]                                                      | SY=1.5038       |
| [R/S]                                                      | SX.=0.5675      |
| [R/S]                                                      | SY.=1.3923      |
| [E]                                                        | SXY=-0.6538     |
| [R/S]                                                      | SXY.=-0.5604    |
| [R/S]                                                      | VXY=-0.7093     |

|      |                                                    |                |                                       | SIZE: 017                       |
|------|----------------------------------------------------|----------------|---------------------------------------|---------------------------------|
| STEP | INSTRUCTIONS                                       | INPUT          | FUNCTION                              | DISPLAY                         |
| 1.   | Load program and set USER mode                     |                | [USER]                                |                                 |
| 2.   | Initialize                                         |                | [XEQ] STAT                            | 0.0000                          |
| 3.   | For grouped data points, go to step 6.             |                |                                       |                                 |
|      | For ungrouped data points, go to                   |                |                                       |                                 |
|      | step 4.                                            |                |                                       |                                 |
| 4.   | For $i = 1, 2, \ldots, n$ , key in $x_i$ and $y_i$ | x.             | [ENTER †]                             |                                 |
|      |                                                    | y <sub>i</sub> | [A]                                   | i                               |
| 5.   | If you made a mistake in keying in x.<br>k         |                | · · · · · · · · · · · · · · · · · · · |                                 |
|      | and y <sub>k</sub> , the correct by                | k              | [ENTER †]                             |                                 |
|      |                                                    | y <sub>k</sub> | [///] [A]                             | i-l                             |
| 6.   | For $i = 1, 2,, n$ , key in x, y, and              |                |                                       |                                 |
|      | f_(grouped data)                                   | × <u>i</u>     | [ENTER ↑]                             |                                 |
|      |                                                    | y,             | [ENTER ^]                             |                                 |
|      |                                                    | f              | [B]                                   | f <sub>i</sub>                  |
| 7.   | If you made a mistake in keying in x, y            |                |                                       |                                 |
|      | and f, then correct by                             | k              | [ENTER 1]                             |                                 |
|      |                                                    | y_k            | [ENTER A]                             |                                 |
|      |                                                    | fk             | [///] [B]                             | f <sub>i</sub> - f <sub>k</sub> |
| -8.  | Calculate means (x and y) and coefficients         |                |                                       |                                 |
|      | of variation (V and V) $x$                         |                | [C]                                   | MEANX =                         |
|      | ,<br>                                              |                | [R/S]                                 | MEANY =                         |
|      |                                                    |                | [R/S]                                 | VX =                            |
|      |                                                    |                | [R/S]                                 | VX =                            |
| 9.   | Calculate standard deviations                      |                |                                       |                                 |
|      | (s, s, s ' and s ')<br>x y x y                     |                | [D]                                   | SX =                            |
|      |                                                    |                | [R/S]                                 | SY =                            |
|      |                                                    |                | [R/S]                                 | SX.=                            |

|      |                                                     |       |          | SIZE: 017 |
|------|-----------------------------------------------------|-------|----------|-----------|
| STEP | INSTRUCTIONS                                        | INPUT | FUNCTION | DISPLAY   |
|      |                                                     |       | [R/S]    | SY.=      |
| 10.  | Calculate covariance and correlation                |       |          |           |
|      | coefficient ( $s_{yy}$ , $s_{yy}$ ', and $V_{yy}$ ) |       | [E]      | SXY=      |
|      | xy xy xy                                            |       | [R/S]    | SXY.=     |
|      |                                                     |       | [R/S]    | VXY=      |
| 11.  | For a new case, go to step 2.                       |       |          |           |
|      |                                                     |       |          |           |
|      |                                                     |       |          |           |
|      |                                                     |       |          |           |
|      |                                                     |       |          |           |
|      |                                                     |       |          |           |
|      |                                                     |       |          |           |
|      |                                                     |       |          |           |
|      |                                                     |       |          |           |
|      |                                                     |       |          |           |
|      |                                                     |       |          |           |
|      |                                                     |       |          |           |
|      | ·                                                   |       |          |           |
|      |                                                     |       |          |           |
|      |                                                     |       |          |           |
|      |                                                     |       |          |           |
|      |                                                     |       |          |           |
|      |                                                     |       |          |           |
|      |                                                     |       |          |           |
|      |                                                     |       |          |           |
|      |                                                     |       |          |           |
|      |                                                     |       |          |           |

| 01+LBL "STA         | Initialize                           | 51+LBL C    |                 |
|---------------------|--------------------------------------|-------------|-----------------|
| T"                  |                                      | 52 MEHN     |                 |
| 02 CLRG             |                                      | 53 STO 00   | Calculate x, y, |
| 03 SF 21            |                                      | 54 "MEANX=" | V V             |
| 04 CF 00            | 1                                    | 55 XEQ 00   | ху              |
|                     | 1                                    | 54 XZNY     |                 |
|                     | 4                                    |             |                 |
| 06 CLX              |                                      | 57 510 02   |                 |
| 07 RTN              |                                      | 58 "MEHNY=" |                 |
| 08+LBL a            | Correction for                       | 59 XEQ 00   |                 |
| 09 X<>Y             |                                      | 60 SDEV     |                 |
| 10 Σ-               |                                      | 61 1 E2     |                 |
| 11 RTN              | 1                                    | 62 *        |                 |
| 12+1 BL 0           |                                      | 63 X<>Y     |                 |
| 17 9/19             | _                                    | 64 LOSTX    |                 |
| 13 8021             | Input x <sub>i</sub> ,y <sub>i</sub> | 45 *        |                 |
|                     | 1 1                                  |             |                 |
| 15 RIN              |                                      |             |                 |
| 16+LBL B            |                                      | 67 RUL 00   |                 |
| 17 STO 05           | Input y y f                          | 68 /        |                 |
| 18 FS? 01           | i i i i                              | 69 "VX="    |                 |
| 19 CHS              |                                      | 70 XEQ 00   |                 |
| 20 ST+ 01           |                                      | 71 X<>Y     |                 |
| 21 PDN              |                                      | 72 RCL 02   |                 |
| 22 KDO<br>22 STO 04 |                                      | 73 /        |                 |
| 22 310 84<br>27 DDM |                                      | 74 "VY="    |                 |
| 23 KDR              |                                      | 75 VEO 00   |                 |
| 24 310 03           |                                      | 70 AL& 00   |                 |
| 25 RT               |                                      |             |                 |
| 26 RT               |                                      | TO ODEN     | Calculate S, S, |
| 27 ABS              |                                      | 78 SDEV     |                 |
| 28 STO 06           |                                      | 79 "SX="    | x y             |
| 29+LBL 02           |                                      | 80 XEQ 00   |                 |
| 30 RCL 04           |                                      | 81 X<>Y     |                 |
| 31 RCL 03           |                                      | 82 "SY="    |                 |
| 32 XEQ 03           |                                      | 83 XEQ 00   |                 |
| 77 DSE 06           |                                      | 84 X<>Y     |                 |
| 33 DJC 80           |                                      | 85+1 BL 01  |                 |
|                     |                                      | 02 PCL 14   |                 |
| 30 RUL 01           |                                      | 07 ENTERA   |                 |
| 36 510 16           |                                      |             |                 |
| 37 RTN              |                                      |             |                 |
| 38+LBL b            |                                      | 891         |                 |
| 39 SF 01            | Correction for                       | 90 -        |                 |
| 40 XEQ B            | x, y, f                              | 91 /        |                 |
| 41 CF 01            | KKK                                  | 92 SQRT     |                 |
| 42 RTN              |                                      | 93 /        |                 |
| 43+LBL 03           |                                      | 94 FS?C 00  |                 |
| 44 FS? 01           |                                      | 95 GTO 05   |                 |
| 45 GTO 04           |                                      | 96 "SX.="   |                 |
| 46 5+               |                                      | 97 XEQ 00   |                 |
| 47 RTN              |                                      | 98 LASTX    |                 |
|                     |                                      | 99 SDEV     |                 |
| 40 2-               |                                      | 100 8754    | }               |
| 49 2-               |                                      | 100 0124    |                 |
| 50 RTN              |                                      | 101 5- 00   | 1               |

| 102 GTO 01  |                | 51 |  |
|-------------|----------------|----|--|
| 103+LBL 05  |                |    |  |
| 104 "SY ="  |                |    |  |
| 105 CTO 00  |                |    |  |
|             |                |    |  |
| 106+LBL E   | Calculate      |    |  |
| 107 MEAN    | S, S, '        |    |  |
| 108 X<>Y    | xy xy          |    |  |
| 109 STO 02  |                |    |  |
| 110 RCL 15  |                |    |  |
| 111 PCL 11  | •              |    |  |
|             |                | 60 |  |
| 112 RUL 02  |                |    |  |
| 113 *       |                |    |  |
| 114 -       |                |    |  |
| 115 RCL 16  | 1              |    |  |
| 116 1       |                |    |  |
| 117 -       |                |    |  |
| 118 /       |                |    |  |
| 110 /       |                |    |  |
| 119 510 07  |                |    |  |
| 120 "SXY="  |                |    |  |
| 121 XEQ 00  |                | 70 |  |
| 122 RCL 16  |                |    |  |
| 123 ENTER1  |                |    |  |
| 124 X<>Y    |                |    |  |
| 125 1       |                |    |  |
| 106 -       |                |    |  |
|             | 1              |    |  |
| 127 /       |                |    |  |
| 128 /       |                |    |  |
| 129 "SXY.=" |                |    |  |
| 130 XEQ 00  |                |    |  |
| 131 SDEV    |                |    |  |
| 132 RCL 07  |                | 80 |  |
| 177 /       |                |    |  |
| 174 4       | 1              |    |  |
| 134 *       | 1              |    |  |
| 135 1/X     |                |    |  |
| 136 "VXY="  | 4              |    |  |
| 137+LBL 00  | Output routing |    |  |
| 138 ARCL X  |                |    |  |
| 139 AVIEW   |                |    |  |
| 140 END     | 1              |    |  |
|             | 1              |    |  |
| 40          | 4              | 00 |  |
| +0          | 4              |    |  |
|             | 4              |    |  |
|             | 4              |    |  |
|             |                |    |  |
|             | 1              |    |  |
|             | 1              |    |  |
|             | 1              |    |  |
| <u>├</u>    | 4              |    |  |
|             | ł              |    |  |
|             | 4              |    |  |
|             | ]              |    |  |
| 50          |                | 00 |  |

# **REGISTERS, STATUS, FLAGS, ASSIGNMENTS**<sup>39</sup>

|    | DATA RI                                       | EGISTERS                                       |        |                    |       |                     | STA                                         | TUS          |                          |            |
|----|-----------------------------------------------|------------------------------------------------|--------|--------------------|-------|---------------------|---------------------------------------------|--------------|--------------------------|------------|
| 00 | X<br>Σfi<br>y<br>x.                           | 50                                             |        | SIZE<br>ENG<br>DEG |       | 17 TO<br>FIX<br>RAC | T. REG5<br>SCI<br>0 GR                      | 2<br> <br>AD | USER MC<br>- ON <u>X</u> | )DE<br>OFF |
| 05 | <sup>1</sup> y <sub>i</sub><br>f <sub>i</sub> | 55                                             |        |                    | INIT  |                     | FL/                                         | AGS          |                          |            |
|    | USED                                          |                                                |        | #                  | S/C   | SET                 | INDICATE                                    | S            | CLEAR IND                | ICATES     |
|    | USED                                          |                                                |        | 00                 |       | s <sub>y</sub> '    |                                             |              |                          |            |
|    |                                               |                                                |        | 01                 |       | Córre               | ction                                       |              |                          |            |
| 10 |                                               | 60                                             |        | 21                 |       | Print               | er enabl                                    | e            |                          |            |
|    | <b>P</b>                                      | 60                                             |        |                    |       |                     |                                             |              |                          |            |
|    | $\sum_{r=1}^{2}$                              |                                                |        |                    |       |                     |                                             |              |                          |            |
|    | <u> </u>                                      |                                                |        |                    |       |                     |                                             |              |                          |            |
|    | <sup>2y</sup> <sub>5</sub> i <sub>2</sub>     |                                                |        |                    |       |                     |                                             |              |                          |            |
| 15 |                                               | 65                                             |        |                    |       |                     |                                             |              |                          |            |
| 15 | <sup>2x</sup> i <sup>y</sup> i                | 05                                             |        |                    |       |                     |                                             |              |                          |            |
|    | 11                                            |                                                |        |                    |       |                     |                                             |              |                          |            |
|    |                                               | +                                              |        |                    |       |                     | F84-00-0-5-6-5-00-0-0-0-0-0-0-0-0-0-0-0-0-0 |              |                          |            |
|    |                                               |                                                |        |                    |       |                     |                                             |              |                          |            |
| 20 |                                               | 70                                             |        |                    |       |                     |                                             |              |                          |            |
|    |                                               | / °                                            |        |                    |       |                     |                                             |              |                          |            |
|    |                                               |                                                |        |                    |       |                     |                                             |              |                          |            |
|    |                                               |                                                |        |                    |       |                     |                                             |              |                          |            |
|    |                                               |                                                |        |                    |       |                     |                                             |              |                          |            |
| 25 |                                               | 75                                             |        |                    |       |                     |                                             |              |                          |            |
|    |                                               |                                                | ·····, |                    |       |                     |                                             |              |                          |            |
|    |                                               |                                                |        |                    |       |                     |                                             |              |                          |            |
|    |                                               |                                                |        |                    |       |                     |                                             |              |                          |            |
|    |                                               |                                                |        |                    |       | 2                   |                                             |              |                          |            |
| 30 |                                               | 80                                             |        |                    |       |                     |                                             |              |                          |            |
|    |                                               |                                                |        |                    |       |                     |                                             |              |                          |            |
|    |                                               |                                                |        |                    |       |                     |                                             |              |                          |            |
|    |                                               |                                                |        |                    |       |                     |                                             |              |                          |            |
|    |                                               |                                                |        |                    |       |                     |                                             |              |                          |            |
| 35 |                                               | 85                                             |        |                    |       |                     |                                             |              |                          |            |
|    |                                               |                                                |        |                    |       |                     |                                             |              |                          |            |
|    |                                               | <b> </b>                                       |        |                    |       |                     | ASSIGN                                      |              | rs                       |            |
|    |                                               | <u>                                       </u> |        |                    | FUNCT | ΓΙΟΝ                | KEY                                         | F            | UNCTION                  | KEY        |
| 40 |                                               | 90                                             |        |                    |       |                     | 1                                           |              |                          |            |
|    |                                               |                                                |        |                    |       |                     |                                             |              |                          |            |
|    |                                               |                                                |        |                    |       |                     |                                             |              |                          |            |
|    |                                               |                                                |        |                    |       |                     |                                             |              |                          |            |
|    |                                               |                                                |        |                    |       |                     |                                             |              |                          |            |
| 45 |                                               | 95                                             |        |                    |       |                     |                                             |              |                          |            |
|    |                                               |                                                |        |                    |       |                     |                                             |              |                          |            |
|    |                                               |                                                |        |                    |       |                     |                                             |              |                          |            |
|    |                                               |                                                |        |                    |       |                     |                                             |              |                          |            |
|    |                                               |                                                |        |                    |       |                     |                                             |              |                          |            |

#### MOVING AVERAGE

In a moving average, a specified number of data points are averaged. When there is a new piece of input data, the oldest piece of data is discarded to make room for the latest input. This replacement scheme makes the moving average a valuable tool in following trends. The fewer the number of data points, the more trend sensitive the average becomes. With a large number of data points, the average behaves more like a regular average, responding slowly to new input data.

This program allows for a moving average of 14 points with no memory modules and 64 more points with each additional memory module. It also allows for more than one moving average to be computed with the same set of data. For example, instead of obtaining only a 6 month moving average, you could obtain a 3 month and 12 month as well with the same data. For each additional moving average you wish to compute, the maximum number of data points is reduced by three. For example if you have no memory modules and wish to compute 2 moving averages with the same data, the maximum size for an average is 11.

This program is most useful when a card reader is available. With data card(s) to remember your old data points you need only input the most recent data point to compute current moving average(s).

Example 1:

A six period and three period moving average is desired to project monthly sales. The first 6 months of sales follows:

| Month | 1   | 2   | 3   | 4   | 5   | 6   |
|-------|-----|-----|-----|-----|-----|-----|
| Sales | 125 | 183 | 207 | 222 | 198 | 240 |

Compute the 3 month moving average for months 3,4,5, and 6, and the 6 month moving average for month 6.

| Keystrokes:                          | Display:                                   |
|--------------------------------------|--------------------------------------------|
| [XEQ] [ALPHA] SIZE [ALPHA] 006       |                                            |
| [XEQ] [ALPHA] AVG [ALPHA]            | NO. OF AVGS ?                              |
| 2 [R/S]                              | N MAX?                                     |
| 6 [R/S]                              | SET SIZE 15 (mark a data card<br>SIZE 015) |
| [XEQ] [ALPHA] SIZE [ALPHA] 015 [R/S] | N2 ?                                       |
| 3 [R/S]                              | DATA ?                                     |
| 125 [R/S]                            | DATA ?                                     |
| 183 [R/S]                            | DATA ?                                     |
| 207 [R/S]                            | DATA ?                                     |
| [R/S]                                | MA3=171.6667                               |
| [R/S] [R/S]                          | DATA ?                                     |
| 222 [R/S]                            | DATA ?                                     |
| [R/S]                                | MA3=204.0000                               |
| [R/S] [R/S]                          | DATA ?                                     |
| 198 [R/S]                            | DATA ?                                     |
| [R/S]                                | MA3=209.0000                               |
| [R/S] [R/S]                          | DATA ?                                     |
| 240 [R/S]                            | DATA ?                                     |
| [R/S]                                | MA3=220.0000                               |
| [R/S]                                | MA6=195.8333                               |

Now record the data for example 2.

[XEQ] [ALPHA] UPDATE [ALPHA] RDY 01 OF 01 Insert one side of the data card into the card reader.

Now turn the calculator off assume a month has passed. Turn the calculator on and load the program.

Example 2:

The actual sales for the seventh month totaled 225 units. Compute new moving averages and output the current points in the averages.

| Keystrokes:                |     | Display      |                                 |
|----------------------------|-----|--------------|---------------------------------|
| [XEQ] [ALPHA] SIZE [ALPHA] | 015 |              | (as marked on<br>the data card) |
| load the data card         |     |              |                                 |
| [XEQ] [ALPHA] PT [ALPHA]   |     | DATA ?       |                                 |
| 225 [R/S]                  |     | DATA ?       |                                 |
| [R/S]                      |     | MA3=221.0000 |                                 |
| [R/S]                      |     | MA6=212.5000 |                                 |
| [XEQ] [ALPHA] OUT [ALPHA]  |     | PT1=225.0000 |                                 |
| [R/S]                      |     | PT2=240.0000 |                                 |
| [R/S]                      |     | PT3=198.0000 |                                 |
| [R/S]                      |     | PT4=222.0000 |                                 |
| [R/S]                      |     | PT5=207.0000 |                                 |
| [R/S]                      |     | PT6=183.0000 |                                 |
|                            |     |              |                                 |

|      |                                             |          |                | SIZE: 6+       |
|------|---------------------------------------------|----------|----------------|----------------|
| STEP | INSTRUCTIONS                                | INPUT    | FUNCTION       | DISPLAY        |
| 1.   | Load program.                               |          |                |                |
| 2.   | If starting new moving average(s) go to     |          |                |                |
|      | step 4.                                     |          |                |                |
| 3.   | Set size to that marked on the data card(s) |          |                |                |
|      | (during step 7) containing previous moving  |          |                |                |
|      | average(s) data load the card(s) and go     |          |                |                |
|      | to step 11.                                 |          | [XEQ] SIZE nnn |                |
| 4.   | Initialize                                  |          | [XEQ] AVG      | NO. OF AVGS ?  |
| 5.   | Key in the number of moving averages you    |          |                |                |
|      | wish to compute with the one set of data.   | k        | [R/S]          | N MAX?         |
| 6.   | Key in the number of points that the        |          |                |                |
|      | longest moving average will deal with.      | n<br>max | [R/S]          | SET SIZE nnn   |
| 7.   | Set the required size and mark your data    |          |                |                |
|      | cards with the size (for step 3.)           |          | [XEQ] SIZE nnn |                |
|      |                                             |          | [R/S]          | N2?(or)DATA?   |
| 8.   | Key in the length of the other moving       |          |                |                |
|      | averages as they are asked for. When        |          |                |                |
|      | "DATA?" is displayed continue to step 9.    | n<br>i   | [R/S]          | N(i+1)?orDATA? |
| 9.   | Key in data as desired. When all the        |          |                |                |
|      | points desired are in, go to step 11 or     |          |                |                |
|      | press [R/S] and continue to step 10.        | data     | [R/S]          | DATA ?         |
|      |                                             |          | or             |                |
|      |                                             |          | [R/S]          | MA(i)=         |
| 10.  | Obtain the other moving averages by         |          |                |                |
|      | pressing [R/S] for each. When one more      |          |                |                |
|      | [R/S] is pressed than is needed you are     |          |                |                |
|      | back to the data input routine,             |          |                |                |

|      |                                            |       |             | SIZE: 6+       |
|------|--------------------------------------------|-------|-------------|----------------|
| STEP | INSTRUCTIONS                               | INPUT | FUNCTION    | DISPLAY        |
|      | go to step 9.                              | -     | [R/S]       | MA(i)=         |
|      |                                            |       |             | (or)<br>DATA ? |
| 11.  | Any of the following steps can be done in  |       |             |                |
|      | any order and at any time after step 8.    |       |             |                |
| 12.  | To input more data:                        |       | [XEQ]PT     | DATA ?         |
|      | then go to step 9.                         |       |             |                |
| 13.  | To output data in newest to oldest format: |       | [XEQ] OUT   | PT1=           |
|      |                                            |       | [R/S]       | PT2=           |
|      |                                            |       | :           | :              |
| 14.  | To obtain current moving averages:         |       | [XEQ]AVGS   | MA(i)=         |
|      | then go to step 10.                        |       |             |                |
| 15.  | To store current data on cards:            |       | [XEQ]UPDATE | RDY () OF ()   |
|      | then load cards requested                  |       |             |                |
|      |                                            |       |             |                |
|      |                                            |       |             |                |
|      |                                            |       |             |                |
|      |                                            |       |             |                |
|      |                                            |       |             |                |
|      |                                            |       |             |                |
|      |                                            |       |             |                |
|      |                                            |       |             |                |
|      |                                            |       |             |                |
|      |                                            |       |             |                |
|      |                                            |       |             |                |
|      |                                            |       |             |                |
|      |                                            |       |             |                |
|      |                                            |       |             |                |

| 01+LBL "AVG   | Initialization | 47 RIN             |                        |
|---------------|----------------|--------------------|------------------------|
|               |                | 48 1               |                        |
| 02 CLRG       |                | 49 +               |                        |
| 03 "NO. OF    |                | 50+LBL 04          |                        |
| AVGS ?"       | 1              | 51 ISG 02          |                        |
| 04 PROMPT     |                | 52 GTO 03          |                        |
| 05 1          |                | 53+LBL "PT"        | Input a data           |
| 06 +          |                | 54 CF 22           | point                  |
| 07 STO 00     |                | 55 "DATA ?"        |                        |
| 08 3          |                | 56 PROMPT          |                        |
| 09 *          |                | 57 RCL 01          |                        |
| 10 STO 01     |                | 58 FC?C 22         |                        |
| 11 "N MAX?" 1 | n<br>max       | 59 GTO "AVG        | lt no point            |
| 12 PROMPT     |                | S"                 | calculate average      |
| 13 STO 05     |                | 60 1 E3            |                        |
| 14 RUL 01     |                |                    |                        |
|               |                | 62 4.00003<br>27 x |                        |
| 10 010 0      |                | 63 T<br>24 STO 82  |                        |
| 10 "CF 27     |                | 64 310 82          |                        |
| 18 3E( 312    |                | 66 -               |                        |
| 19 ARCL X     |                | 67 X<>Y            |                        |
| 20 PROMPT     | Brompt for     | 68+LBL 01          |                        |
| 21 RCL 00     | Prompt for     | 69 ST+ IND         | Add pt. to $\Sigma$ 's |
| 22 3          | correct size   | Y                  |                        |
| 23 *          |                | 70 RCL IND         |                        |
| 24.96         |                | 02                 |                        |
| 25 -          |                | 71 RCL 05          |                        |
| 26 1 E3       |                | 72 MOD             |                        |
| 27 /          |                | 73 RCL 01          |                        |
| 28 4          |                | 74 +<br>75 DCL IND |                        |
|               |                | V YO REL IND       |                        |
| 30 310 82     |                | 76 ST- IND         | Subtract ald at        |
| 32 6TO 04     |                | т                  | Bubliace of pt.        |
| 33+LBL 03     |                | 77 ISG IND         |                        |
| 34 "N"        |                | 02                 |                        |
| 35 ARCL X     |                | 78+LBL 00          | Point to next          |
| 36 "H?"       |                | 79 RDN             | oldest pt.             |
| 37 CF 22      |                | 80 RDN             |                        |
| 38 PROMPT     | n,             | 81 ISG Y           |                        |
| 39 FC?C 22    |                | 82 ISG 02          |                        |
| 40 GTO "PT"   |                | 83 610 01          |                        |
| 41 STO IND    |                | 84 KUL 04          | •                      |
|               |                | 96 -               | •                      |
| 42 013        |                | 87 PCI 05          | •                      |
| 44 ST- 02     |                |                    |                        |
| 45 RDN        |                | 89 RCL 01          | 1                      |
| 46 STO IND    | Pointer:       | 90 +               | 1                      |
| 02            |                | 91 X<>Y            | 1                      |
|               | 4              | •                  | 4                      |

| 92 STO IND<br>Y<br>93 GTO "PT"<br>94+LBL "AVG<br>S"<br>95 CF 29<br>96 RCL 01<br>97 3<br>98 -<br>99 .00205<br>100 +<br>101 STO 02                                                                | Compute the<br>moving averages                          | 137 FIX 0<br>138 ARCL 02<br>139 "⊢="<br>140 FIX 4<br>141 ARCL IND<br>X<br>142 PROMPT<br>143 RDN<br>144 ISG 02<br>145 GTO 05<br>146 GTO "OUT | Output point           |
|----------------------------------------------------------------------------------------------------|---------------------------------------------------------|----------------------------------------------------------------------------------------------------|------------------------|
| 102+LBL 02<br>103 RCL IND<br>02<br>104 2<br>105 ST+ 02<br>106 RDN                                                                                                    | Store counter<br>Recall <u></u> i                       | 147+LBL "UPD<br>ATE"<br>148 WDTA<br>149 RTN<br>150 .END.                                                                                    | Update data<br>card(s) |
| 107 RCL IND<br>02<br>108 /<br>109 "MA"<br>110 FIX 0<br>111 ARCL IND<br>02<br>112 "H="<br>113 FIX 4<br>114 ARCL X<br>115 PROMPT<br>116 DSE 02<br>117 GTO 02<br>118 GTO "PT"<br>119+LBL "OUT<br>" | Recall n<br>i<br>Output moving<br>avg.<br>Output points | 80                                                                                                    |                        |
| 120 RCL 05<br>121 1 E3<br>122 /<br>123 1<br>124 +<br>125 STO 02<br>126 RCL 04<br>127 + LBL 05<br>128 1<br>129 -                                                                                 | Store counter                                           | 90                                                                                                    |                        |
| 130 ENTERT<br>131 ENTER↑<br>132 RCL 05<br>133 MOD<br>134 RCL 01<br>135 +<br>136 "PT"                                                                                                    | Scale pointer                                           | 00                                                                                                    |                        |

### **REGISTERS, STATUS, FLAGS, ASSIGNMENTS**

|          | DATA RE                                            | GIS | TERS |                    |        |                     | STA               | TUS            |                |                    |
|----------|----------------------------------------------------|-----|------|--------------------|--------|---------------------|-------------------|----------------|----------------|--------------------|
| 00       | k + 1<br>data array pointer<br>counter<br>Σ1       | 50  |      | SIZE<br>ENG<br>DEG | 6+<br> | TOT<br>FIX .<br>RAD | . REG<br>SC<br>GR | 49+<br> <br>AD | . USER MOI<br> | DE<br>DFF <u>X</u> |
| 05       | pointer<br>n <sub>1</sub> is also n <sub>max</sub> | 55  |      |                    | INIT   |                     | FL                | AGS            |                |                    |
|          | Σ <sub>2</sub>                                     |     |      | #                  | S/C    | SET                 | NDICATE           | S              | CLEAR INDI     | CATES              |
| L        | pointers                                           |     |      | 22                 |        | data                |                   |                | no data        |                    |
|          | n <sub>2</sub>                                     |     |      | 29                 |        | decima              | 1                 |                | no decimal     |                    |
| 10       | •                                                  | 60  |      |                    |        |                     |                   |                |                |                    |
|          | data                                               | 60  |      |                    |        |                     |                   |                |                |                    |
|          | data                                               |     |      |                    |        |                     |                   |                |                |                    |
|          | data<br>•                                          |     |      |                    |        |                     |                   |                |                |                    |
|          | •                                                  |     |      |                    |        |                     |                   |                |                |                    |
| 15       |                                                    | 65  |      |                    |        |                     |                   |                |                |                    |
|          |                                                    | 05  |      |                    |        |                     |                   |                |                |                    |
|          |                                                    |     |      |                    |        |                     |                   |                |                |                    |
|          |                                                    |     |      |                    |        |                     |                   |                |                |                    |
|          |                                                    |     |      |                    |        |                     |                   |                |                |                    |
| 20       |                                                    | 70  |      |                    |        |                     |                   |                |                |                    |
| 20       |                                                    | 70  |      |                    |        |                     |                   |                |                |                    |
|          |                                                    |     |      |                    |        |                     |                   |                |                |                    |
|          |                                                    |     |      |                    |        |                     |                   |                |                |                    |
|          |                                                    |     |      |                    |        |                     |                   |                |                |                    |
| 25       |                                                    | 75  |      |                    |        |                     |                   |                |                |                    |
| -25      |                                                    | 15  |      |                    |        |                     |                   |                |                |                    |
|          |                                                    |     |      |                    |        |                     |                   |                |                |                    |
|          |                                                    |     |      |                    |        |                     |                   |                |                |                    |
|          |                                                    |     |      |                    |        |                     |                   |                |                |                    |
| 30       |                                                    | 80  |      |                    |        |                     |                   |                |                |                    |
| <u> </u> |                                                    |     |      |                    |        |                     |                   |                |                |                    |
|          |                                                    |     |      |                    |        |                     |                   |                |                |                    |
|          |                                                    |     |      |                    |        |                     |                   |                |                |                    |
|          |                                                    |     |      |                    |        |                     |                   |                |                |                    |
| 35       |                                                    | 85  |      |                    |        |                     |                   |                |                |                    |
|          |                                                    |     |      |                    |        |                     |                   |                |                |                    |
|          |                                                    | -   |      |                    |        |                     | ASSIGN            | IMEN           | TS             |                    |
|          |                                                    |     |      |                    | FUNCT  |                     | KFY               | F              |                | KEY                |
| 40       |                                                    | 90  |      |                    | 0.101  |                     |                   | · ·            |                |                    |
| <u> </u> |                                                    |     |      |                    |        |                     |                   |                |                |                    |
|          |                                                    |     |      |                    |        |                     |                   |                |                |                    |
|          |                                                    |     |      |                    |        |                     |                   |                |                |                    |
|          |                                                    |     |      |                    |        |                     |                   |                |                |                    |
| 45       |                                                    | 95  |      |                    |        |                     |                   |                |                |                    |
|          |                                                    |     |      |                    |        |                     | 1                 |                |                |                    |
|          |                                                    |     |      |                    |        |                     |                   |                |                |                    |
|          |                                                    |     |      |                    |        |                     |                   |                |                |                    |
|          |                                                    |     |      |                    |        |                     |                   |                |                |                    |

47

#### GOMPERTZ CURVE TREND ANALYSIS

A useful curve for evaluating sales trends, etc., is the Gompertz curve. This is a "growth" curve having a general "S" shape and may be used to describe series of data where the early rate of growth is small, then accelerates for a period of time and then slows again as the time grows long. The sales curves for many products follow this trend during the introductory, growth and early mature phases.

The data points to be fit to a Gompertz curve should be equally spaced along the X (or time) axis and all the data points must be positive. The points are divided serially into 3 groups for data entry.

This program processes the data, fits it to a Gompertz curve and calculates extimated values for future data points. The 3 constants (a,b,c) which characterize the curve are available if desired.

Equations:

y=ca<sup>b<sup>x</sup></sup>

where a,b,c,x, and y are positive

$$b = \left(\frac{s_{3}-s_{2}}{s_{2}-s_{1}}\right)^{1/n}$$

$$c = \exp\left[\frac{1}{n}\left(\frac{s_{1}-s_{2}-s_{2}}{s_{1}+s_{3}-2s_{2}}\right)\right]$$

$$a = \exp\left[\frac{(b-1)(s_{2}-s_{1})}{b(b^{n}-1)^{2}}\right]$$

where  $s_1, s_2$ , and  $s_3$  are:

$$s_{1} = \sum_{i=1}^{n} \ln y_{i} = nlnc+b(lna) \frac{b^{n}-1}{b-1}$$

$$s_{2} = \sum_{i=n+1}^{2n} lny_{i} = n lnc+b^{n+1} (lna) \frac{b^{n}-1}{b-1}$$

$$s_{3} = \sum_{i=2n+1}^{3n} lny_{i} = nlnc+b^{2n+1} (lna) \frac{b^{n}-1}{b-1}$$

Example:

The X-Presso Company marketed a revolutionary new coffee brewing maching in 1968. Sales grew at a steady pace for several years then began to slow. The sales records for the first 9 years of the product's life were as follows:

| Year | Sales (\$K) | Year | Sales (\$K) |
|------|-------------|------|-------------|
| 1    | 18          | 6    | 260         |
| 2    | 41          | 7    | 282         |
| 3    | 49          | 8    | 322         |
| 4    | 151         | 9    | 340         |
| 5    | 188         |      |             |

What are the projected sales volumes for this product in its 10th and 12th year? What is the maximum yearly sales volume for this product if the present trend continues? What annual sales rate would the curve have predicted for the 5th year of the product's life? (Arrange the data as follows)

| Group I                       | Group | II | Group III            |                                                      |
|-------------------------------|-------|----|----------------------|------------------------------------------------------|
| 18                            | 151   |    | 282                  |                                                      |
| 41                            | 188   |    | 322                  |                                                      |
| 49                            | 260   |    | 340                  |                                                      |
| Keystrokes:                   |       |    | Display:             |                                                      |
| [USER]                        |       |    |                      | (Set USER mode)                                      |
| [XEQ] [ALPHA] SIZE [ALPHA] 00 | 7     |    |                      |                                                      |
| [XEQ] [ALPHA] GOMP [ALPHA]    |       |    | 0.0000               |                                                      |
| 18 [A] 41 [A] 49 [A]          |       |    | 3.0000               |                                                      |
| 151 [B] 188 [B] 260 [B]       |       |    | 6.0000               |                                                      |
| 282 [C] 322 [C] 340 [C]       |       |    | 9.0000               | (Total # of entries)                                 |
| [D]                           |       |    | a=0.0042             | (a)                                                  |
| [R/S]                         |       |    | <b>b=0.6456</b>      | (b)                                                  |
| [R/S]                         |       |    | <b>c=373.9</b> 220   | (c)                                                  |
| 10 [E]                        |       |    | Y.=349.0896          | (\$K sales in l0th year)                             |
| 12 [E]                        |       |    | Y <b>.=</b> 363.3649 | (#K sales in 12th year)                              |
| 100 [E]                       |       |    | Y.=373.9220          | (Maximum annual sales<br>after long product life)    |
| 5 [E]                         |       |    | Y.=202.5965          | (\$K sales in 5th year-<br>actual sales were \$188K) |

|      |                                  |         |            | SIZE: 007   |
|------|----------------------------------|---------|------------|-------------|
| STEP | INSTRUCTIONS                     | INPUT   | FUNCTION   | DISPLAY     |
| 1.   | Load program and set USER mode   |         | [USER]     |             |
| 2.   | Initialize                       |         | [XEQ] COMP | 0.0000      |
| 3.   | Key in the first group of data.  | Group 1 | [A]        | #of entries |
| 4.   | Key in the second group of data. | Group 2 | [B]        | #of entries |
| 5.   | Key in the third group of data.  | Group 3 | [C]        | #of entries |
| 6.   | Compute coefficients.            |         | [D]        | a=          |
|      |                                  |         | [R/S]      | b=          |
|      |                                  |         | [R/S]      | c=          |
| 7.   | Compute estimated value y        | x       | [E]        | У•=         |
|      |                                  |         |            |             |
|      |                                  |         |            |             |
|      |                                  |         |            |             |
|      |                                  |         |            |             |
|      |                                  |         |            |             |
|      |                                  |         |            |             |
|      |                                  |         |            |             |
|      |                                  |         |            |             |
|      |                                  |         |            |             |
|      |                                  |         |            |             |
|      |                                  |         |            |             |
|      |                                  |         |            |             |
|      |                                  |         |            |             |
|      |                                  |         |            |             |
|      |                                  |         |            |             |
|      |                                  |         |            |             |
|      |                                  |         |            |             |
|      |                                  |         |            |             |

| 01+LBL "GOM         | Initialize      | 51 -                 |                |
|---------------------|-----------------|----------------------|----------------|
| P"<br>  62.9        | 4               | 52 /<br>53 RCL 00    | 4              |
| 02 0<br>03 STO 00   | -               | 54 /                 | •              |
| 04 STO 01           | 1               | 55 E1X               | 1              |
| 05 STO 02           |                 | 56 STO 06            |                |
| 06 STO 03           | 1               | 57 RCL 05            |                |
| 07 SF 21            |                 |                      |                |
| 08 KIN<br>09+1 BL B | -               | 60 RCL 05            |                |
| 10 LN               | Accumulate      | 61 RCL 00            |                |
| 11 ST+ 01           | variables       | 62 Y1X               |                |
| 12 GTO 00           |                 | 63 1                 |                |
| 13+LBL B            | ]               | 64 -<br>25 VA2       |                |
| 14 LN<br>15 ST+ 02  |                 | 66 /                 |                |
| 16 GTO 00           |                 | 67 RCL 05            |                |
| 17+LBL C            | 4               | 68 /                 |                |
| 18 LN               |                 | 69 RCL 02            |                |
| 19 ST+ 03           |                 | 70 RCL 01            |                |
| 20+LBL 00           |                 | 72 *                 |                |
| 22 ST+ 00           |                 | 73 E1X               |                |
| 23 RCL 00           |                 | 74 STO 04            |                |
| 24 RTN              |                 | 75 "a"               |                |
| 25+LBL D            | Compute a h a   | 76 XEQ 01            |                |
| 26 3<br>27 ST/ 00   | compute a, b, c | 78 RCL 05            |                |
| 28 RCL 03           |                 | 79 XEQ 01            |                |
| 29 RCL 02           |                 | 80 °c"               |                |
| 30 -                |                 | 81 RCL 06            |                |
| 31 RCL 02           |                 | 82*LBL 01<br>97 "H=" | Output routine |
| 32 RCL 01           |                 | 84 ARCL X            |                |
| 34 /                |                 | 85 AVIEW             |                |
| 35 RCL 00           |                 | 86 RTN               |                |
| 36 1/X              |                 | 87+LBL E             | ^              |
|                     |                 | 88 KCE 85            | Compute y      |
| 39 RCL 01           |                 | 90 YTX               |                |
| 40 RCL 03           |                 | 91 RCL 04            |                |
| 41 *                |                 | 92 X<>Y              |                |
| 42 RCL 02           |                 | 93 YTX<br>94 PCI 06  |                |
| 43 XTZ<br>44 -      |                 | 95 *                 |                |
| 45 RCL 01           |                 | 96 "Y."              |                |
| 46 RCL 03           |                 | 97 XEQ 01            |                |
| 47 +                |                 | 98 .END.             | _              |
| 48 RCL 02           |                 | ·····                | 4              |
| 47 4<br>  50 *      |                 | 00                   | -              |

### **REGISTERS, STATUS, FLAGS, ASSIGNMENTS**

| DATA REGISTERS |                     |    | STATUS             |        |                       |                   |                |             |           |  |
|----------------|---------------------|----|--------------------|--------|-----------------------|-------------------|----------------|-------------|-----------|--|
| 00             | n<br>S1<br>S2<br>S3 | 50 | SIZE<br>ENG<br>DEG | 00<br> | 7 TOT<br>FIX -<br>RAD | . REG<br>SC<br>GR | 26<br>I<br>AD  | USER MO<br> | DE<br>DFF |  |
| 05             | a<br>b              | 55 |                    | INIT   |                       | FL                | AGS            |             |           |  |
|                | с                   |    | #<br>21            | S/C    | SET<br>Print          | er enab           | <b>S</b><br>1e | CLEAR IND   | ICATES    |  |
| 10             |                     | 60 |                    |        |                       |                   |                |             |           |  |
|                |                     |    |                    |        |                       |                   |                |             |           |  |
| 15             |                     | 65 |                    |        |                       |                   |                |             |           |  |
|                |                     |    |                    |        |                       |                   |                |             |           |  |
| 20             |                     | 70 |                    |        |                       |                   |                |             |           |  |
|                |                     |    |                    |        |                       |                   |                |             |           |  |
| 25             |                     | 75 |                    |        |                       |                   |                |             |           |  |
|                |                     |    |                    |        |                       |                   |                |             |           |  |
| 30             |                     | 80 |                    |        |                       |                   |                |             |           |  |
|                | · · · · ·           |    |                    |        |                       |                   |                |             |           |  |
| 35             |                     | 85 |                    |        |                       |                   |                |             |           |  |
|                |                     |    |                    | EUNCT  |                       |                   |                |             | KEV       |  |
| 40             |                     | 90 |                    |        |                       |                   |                | UNCTION     |           |  |
|                |                     |    |                    |        |                       |                   |                |             |           |  |
| 45             |                     | 95 |                    |        |                       |                   |                |             |           |  |
|                |                     |    |                    |        |                       |                   |                |             |           |  |

Break-even analysis is a technique for analyzing the relationships among fixed costs, variable costs, and income. Until the break-even point is reached, at the intersection of the total income and total cost lines, the producer operates at a loss. After the break-even point, each unit produced and sold makes a profit. Break-even analysis may be represented as follows:

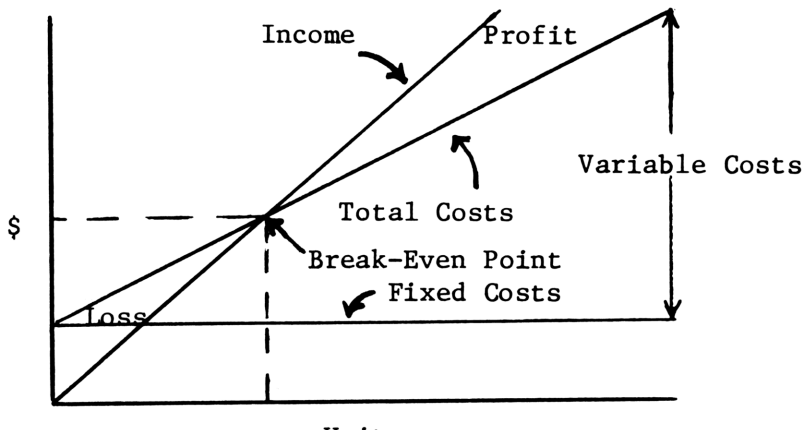

Units

Given four of the following variables: fixed costs (F), sales price per unit (P), variable costs per unit (V), number of units sold (U), and gross profit (GP), this program evaluates the remaining variable. To calculate the breakeven values, simply let the gross profit equal zero.

The degree of operating leverage (OL) at a point is defined as the ratio of the percentage change in net operating income to the percentage change in units sold. The greatest degree of operating leverage is found near the break-even point, where a small change in sales may produce a very large increase in profits. This happens because the profits are close to zero near the break-even point. Likewise, firms with a small degree of operating leverage are operating farther from the break-even point, and they are relatively insensitive to changes in sales volume.

The necessary inputs to calculate the degree of operating leverage are fixed costs (F), sales price per unit (P), variable costs per unit (V), and number of units (U).

For subsequent calculations, it is necessary only to input new data.

Break Even Analysis

$$GP = U(P-V) - F$$

 $OL = \frac{U(P-V)}{U(P-V) - F}$ 

Example 1: The Cooper Company sells finance textbooks at \$13 each. Given costs and revenues below, how many textbooks must be sold to break even?

FIXED COSTS

| Typesetting<br>Graphics production<br>Printing and binding | \$ 4,000<br>5,000<br>3,000 |
|------------------------------------------------------------|----------------------------|
| Total fixed costs                                          | \$12,000                   |
| VARIABLE COSTS PER COPY                                    |                            |
| Distribution<br>Commissions<br>Royalties                   | \$ 1.00<br>3.75<br>2.00    |
| Total variable costs per copy                              | \$ 6.75                    |
| Sales price per copy                                       | \$13.00                    |

Example 2: What is the Cooper Company's degree of operating leverage at 2000 units? At 5000 units?

Keystrokes: Display: [USER] (Set USER mode.) [XEQ] [ALPHA] SIZE [ALPHA] 007 [XEQ] [ALPHA] BEA [ALPHA] FIXED ? 12000 [R/S] PRICE ? 13 [R/S] VARIABLE ? 6.75 [R/S] UNITS ? [R/S]G. PROFIT ? 0 [R/S]UNITS=1920.00 [B] UNITS ? 2000 [R/S] % LEV.=25.00 [B] UNITS ? 5000 [R/S] % LEV.=1.62

|      |                                          |       |           | SIZE: 007           |
|------|------------------------------------------|-------|-----------|---------------------|
| STEP | INSTRUCTIONS                             | INPUT | FUNCTION  | DISPLAY             |
| 1    | Key in the program and set USER mode     |       | [USER]    |                     |
| 2    | Initialize                               |       | [XEQ] BEA | FIXED ?             |
| 3    | Input 4 of the following: fixed cost;    | F     | [R/S]     | PRICE ?             |
|      | price;                                   | Р     | [R/S]     | VARIABLE ?          |
|      | variable cost;                           | v     | [R/S]     | UNITS ?             |
|      | no. of units;                            | U     | [R/S]     | G. PROFIT ?         |
|      | and gross profit.                        | G.P.  | [R/S]     | FIXED=\$( )         |
| 3    | When prompted for the unknown quantity,  |       |           | -or-<br>PRICE=\$( ) |
|      | press [R/S] (make no input). The         |       |           | -or-<br>VAR.=\$( )  |
|      | unknown will be calculated automatically |       |           | -or-<br>UNITS=( )   |
|      | when all the data is input               |       |           | -or-<br>G.P.=( )    |
| 4    | To find percent operating leverage       |       | [в]       | UNITS ?             |
| 5    | Input number of units                    | U     | [R/S]     | % LEV.=( )          |
|      |                                          |       |           |                     |
|      |                                          |       |           |                     |
|      |                                          |       |           |                     |
|      |                                          |       |           |                     |
|      |                                          |       |           |                     |
|      |                                          |       |           |                     |
|      |                                          |       |           |                     |
|      |                                          |       |           |                     |
|      |                                          |       |           |                     |
|      |                                          |       |           |                     |
|      | · · · · · · · · · · · · · · · · · · ·    |       |           |                     |
|      |                                          |       |           |                     |
|      |                                          |       |           |                     |
|      |                                          |       |           |                     |

Г

| Ø1◆LBL "BEA             | Initialize and | 45 -                     |                 |
|-------------------------|----------------|--------------------------|-----------------|
|                         | input data     | 46 STO 03                |                 |
| 02 1.1                  |                | 47 "VAR."                |                 |
| 03 STO 00               |                | 48 XEQ 00                |                 |
| 04 CF 22                |                | 49+LBL 04                | Solve for U     |
| 05 "FIXED ?             |                | 50 RCL 01                |                 |
| ••                      |                | 51 RCL 05                |                 |
| 06 XEQ 09               |                | 52 +                     |                 |
| 07 "PRICE ?             |                | 57 PCI 02                |                 |
|                         |                | 54 PCL 07                |                 |
| 08 XFQ 09               |                | 55 -                     |                 |
| 09 "VORIOR!             |                | 55 -                     |                 |
| E 2"                    |                | J6 /<br>57 CTO 04        |                 |
| 10 VED 09               |                | 57 510 04<br>50 #UNITC-" |                 |
| 10 AEQ 07<br>11 HUNTE 7 |                | 58 "UN115-               |                 |
| II UNITS :              |                | 59 HRUL A                |                 |
| 40 VEO 80               |                | 60 PROMPT                |                 |
| 12 XEQ 09               |                | 61+LBL 05                | Solve for G.P.  |
| 13 "G. PROF             |                | 62 RCL 02                |                 |
| 11 ?"                   |                | 63 RCL 03                |                 |
| 14 XEQ 09               |                | 64 -                     |                 |
| 15 GTO IND              |                | 65 RCL 04                |                 |
| 06                      |                | 66 *                     |                 |
| 16+LBL 01               | Solve for F    | 67 RCL 01                |                 |
| 17 RCL 02               |                | 68 -                     |                 |
| 18 RCL 03               |                | 69 STO 05                |                 |
| 19 -                    |                | 70 "G.P."                |                 |
| 20 RCL 04               |                | 71 XEQ 00                |                 |
| 21 *                    |                | 72+LBL B                 | Solve for OL    |
| 22 RCL 05               |                | 73 "UNITS ?              |                 |
| 23 -                    |                |                          |                 |
| 24 STO 01               |                | 74 PROMPT                |                 |
| 25 "FIXED"              |                | 75 RCL 02                |                 |
| 26 XEQ 00               |                | 76 RCL 03                |                 |
| 27+LBL 02               | Solve for P    | 77 -                     |                 |
| 28 RCL 01               |                | 78 *                     |                 |
| 29 RCL 05               |                | 79 STO 06                |                 |
| 30 +                    |                |                          |                 |
| 31 RCL 04               |                |                          |                 |
| 32 /                    |                | 01  KCL  01              |                 |
| 33 RCL 03               |                | 07 /                     |                 |
| 34 +                    |                | 00 / 00 / EV -           |                 |
| 35 STO 02               |                | 04 % LEV                 |                 |
| 36 "PRICE"              |                | 95 0PC1 V                |                 |
| 37 XEQ 00               |                | OJ HRUL A<br>OZ DROMRT   |                 |
| 38+1 BI 03              |                |                          | Display routine |
| 39 RCI 02               | Solve for V    | 0(VLDL 88<br>00 "L-4"    | 10001100        |
| 40 RCL 01               |                | 00 F=₽<br>00 0PCL V      |                 |
| 41 RCL 01               |                | 07 HKUL A<br>08 DD0MDT   |                 |
| 42 +                    |                | 70 FKUMF1<br>01 DTN      |                 |
| 47 RCI 04               |                |                          | Input storage   |
| 40 KUL 04<br>11 /       |                | 924LBL 09                | routine         |
|                         |                | 93 PRUMPI                |                 |

| 94 STO IND |       | 51  |       |
|------------|-------|-----|-------|
| 00         | 1 1   |     |       |
|            | 4 1   |     |       |
| 75 KUL 00  | 4     |     |       |
| 96 FU(U 22 | 4 4   |     |       |
| 97 510 06  | ļ     |     |       |
| 98 ISG 00  | ]     |     |       |
| 99 RTN     | 1 1   |     |       |
| 100 .END.  | Ì     |     |       |
|            | 1 1   |     |       |
|            | 1 1   | 60  |       |
| h          | 4 }   |     |       |
|            | 4 }   |     |       |
|            | 4 }   |     |       |
|            | 4 1   |     |       |
|            | 4 l   |     |       |
|            | 4 l   |     |       |
|            | j l   |     |       |
|            | ] [   |     |       |
|            | 1 1   |     |       |
|            | 1 1   |     |       |
| 20         | 1 I   | 70  |       |
|            | 4 }   | , 0 |       |
|            | 4 }   |     |       |
|            | 4     |     |       |
|            | 4     |     |       |
|            | 4     |     |       |
|            | 4     |     |       |
|            | 4 . I |     |       |
|            | 1     |     |       |
|            |       |     |       |
|            | 1 1   |     |       |
| 30         | 1 1   | 80  |       |
|            | 1 1   | -   |       |
| <b> </b>   | 1     |     |       |
|            | 1     |     | <br>1 |
| h          | 4     |     | <br>• |
|            | 4     |     | <br>4 |
|            | 4     |     | <br>• |
|            | 4     |     | <br>4 |
|            | 4     |     |       |
|            | 4     |     |       |
|            |       |     | <br>l |
| 40         |       | 90  |       |
|            | ]     |     | ]     |
|            | ]     |     |       |
|            | 1     |     | 1     |
|            |       |     | <br>1 |
|            | 4     |     | <br>1 |
|            | 4     |     | <br>4 |
|            | 4     |     | <br>4 |
|            | 4     |     | <br>4 |
|            | 4     |     | <br>4 |
|            | 1     |     | <br>4 |
| 50         |       | 00  |       |

# **REGISTERS, STATUS, FLAGS, ASSIGNMENTS**

58

|    | DATA REGISTERS         |    | STATUS                                |                    |         |                     |                       |               |                               |           |
|----|------------------------|----|---------------------------------------|--------------------|---------|---------------------|-----------------------|---------------|-------------------------------|-----------|
| 00 | pointer<br>F<br>P<br>V | 50 |                                       | SIZE<br>ENG<br>DEG | 007<br> | TOT<br>FIX -<br>RAD | . REG<br>_2 SCI<br>GR | 43<br>I<br>AD | _ USER MOI<br>_ ON <u>X</u> C | DE<br>DFF |
| 05 | U<br>G.P.              | 55 |                                       |                    | INIT    |                     | FL                    | AGS           |                               |           |
|    | subroutine pointer     |    |                                       | #                  | S/C     | SET                 | INDICATE              | S             | CLEAR INDI                    | CATES     |
|    |                        |    |                                       | 22                 | С       | refer               | to owne               | r's r         | anual                         |           |
|    |                        |    |                                       |                    |         |                     |                       |               |                               |           |
| 10 |                        | 60 |                                       |                    |         |                     |                       |               |                               |           |
|    |                        |    |                                       |                    |         |                     |                       |               |                               |           |
|    |                        |    |                                       |                    |         |                     |                       |               |                               |           |
|    |                        |    |                                       |                    |         |                     |                       |               |                               |           |
| 15 |                        | 65 |                                       |                    |         |                     |                       |               |                               |           |
|    |                        |    |                                       |                    |         |                     |                       |               |                               |           |
|    |                        |    |                                       |                    |         |                     |                       |               |                               |           |
|    |                        |    |                                       |                    |         |                     |                       |               |                               |           |
| 20 |                        | 70 |                                       |                    |         |                     |                       |               |                               |           |
|    |                        |    |                                       |                    |         |                     |                       |               |                               |           |
|    |                        |    |                                       |                    |         |                     |                       |               |                               |           |
|    |                        |    |                                       |                    |         |                     |                       |               |                               |           |
| 25 |                        | 75 |                                       |                    |         |                     |                       |               |                               |           |
|    |                        |    |                                       |                    |         |                     |                       |               |                               |           |
|    |                        |    |                                       |                    |         |                     |                       |               |                               |           |
|    |                        |    |                                       |                    |         |                     |                       |               |                               |           |
| 30 |                        | 80 |                                       |                    |         |                     |                       |               |                               |           |
|    |                        |    |                                       |                    |         |                     |                       |               |                               |           |
|    |                        |    |                                       |                    |         |                     |                       |               |                               |           |
|    |                        |    |                                       |                    |         |                     |                       |               |                               |           |
| 35 |                        | 85 |                                       |                    |         |                     |                       |               |                               |           |
|    |                        |    |                                       |                    |         |                     |                       |               |                               |           |
|    |                        |    |                                       |                    |         |                     | ASSIGN                | MEN           | ITS                           |           |
|    |                        |    |                                       |                    | FUNCT   |                     | KEY                   |               | FUNCTION                      | KEY       |
| 40 |                        | 90 |                                       |                    |         |                     |                       |               |                               |           |
|    |                        |    | · · · · · · · · · · · · · · · · · · · |                    |         |                     |                       |               |                               |           |
|    |                        |    |                                       |                    |         |                     | ł                     |               |                               |           |
|    |                        |    |                                       |                    |         |                     |                       |               |                               |           |
| 45 |                        | 95 |                                       |                    |         |                     |                       |               |                               |           |
|    |                        |    |                                       |                    |         |                     | <b> </b>              |               |                               |           |
|    |                        |    |                                       |                    |         |                     |                       |               |                               |           |
|    |                        |    |                                       |                    |         |                     |                       |               |                               |           |

#### EXPERIENCE (LEARNING) CURVE FOR MANUFACTURING COST

Many production process costs vary with output in close relation to the learning curve:

$$C_n = C_1 n \frac{\log r/\log 2}{r}$$

where

C is the cost of the first unit produced  $C_n$  is the cost of the nth unit produced n is the number of units produced r is the learning factor

This program solves for any of the above variables and also solves for the average cost over a range from i to j using the formula:

$$\overline{C}_{n} = \frac{C_{1}}{j-i} \qquad \frac{j^{B+1} - i^{B+1}}{B+1}$$

where  $B = \log r / \log 2$ 

The theory applies to a single product, or closely related series of similar products developing through the evolutionary process. The average cost is approximate because of the finite, discrete nature of the function. Small values of i may produce incorrect results.

Example:

A computer manufacturer begins a pilot run on a component. Cost accounting informs him that the first unit off of the line cost \$975 and the 100th unit a week later costs \$643. What cost can the manufacturer expect for the 10,000th unit of the line? What is the average cost of the 10,000 units?

| Keystrokes:                    | Display:     |                            |
|--------------------------------|--------------|----------------------------|
| [USER]                         |              | (Set USER Mode)            |
| [XEQ] [ALPHA] SIZE [ALPHA] 008 |              |                            |
| [XEQ] [ALPHA] LEARN [ALPHA]    | 0.00         |                            |
| 975 [A]                        | COST1=975.00 |                            |
| 100 [D]                        | N=100.00     |                            |
| 643 [C]                        | COSTN=643.00 |                            |
| [B]                            | R=0.94       | (Learning factor)          |
| 10000 [D]                      | N=10,000.00  |                            |
| [C]                            | COSTN=424.05 | (10,000 unit cost)         |
| 1 [ENTER <sup>↑</sup> ]        | 1.00         |                            |
|                                |              |                            |
| 10000 [E]                      | AVG\$=466.13 | (Average for 10,000 units) |

|      |                                       |                |             | SIZE: 008 |
|------|---------------------------------------|----------------|-------------|-----------|
| STEP | INSTRUCTIONS                          | INPUT          | FUNCTION    | DISPLAY   |
| 1.   | Load program and set USER mode        |                | [USER]      |           |
| 2.   | Initialize                            |                | [XEQ] LEARN | 0.00      |
| 3.   | Input three of the following:         |                |             |           |
|      | cost of the first unit                | c <sub>1</sub> | [A]         | COST1=    |
|      | learning factor                       | r              | [B]         | R=        |
|      | cost of the nth unit                  | Cn             | [C]         | COST N=   |
|      | number of units                       | n              | [D]         | N=        |
| 4.   | Compute the remaining variable:       |                |             |           |
|      | cost of the first unit                |                | [A]         | COST 1=   |
|      | learning factor                       |                | [B]         | R=        |
|      | cost of the nth unit                  |                | [C]         | COST N=   |
|      | number of units                       |                | [D]         | N=        |
| 5.   | Compute the average cost from the ith |                |             |           |
|      | to the jth unit                       | i              | [ENTER†]    |           |
|      |                                       | j              | [E]         | AVG\$=    |
|      |                                       |                |             |           |
|      |                                       |                |             |           |
|      |                                       |                |             |           |
|      |                                       |                |             |           |
|      |                                       |                |             |           |
|      |                                       |                |             |           |
|      |                                       |                |             |           |
|      |                                       |                |             |           |
|      |                                       |                |             |           |
|      |                                       |                |             |           |
|      |                                       |                |             |           |
|      |                                       |                |             |           |

Г

| 01+LBL "LEA          | Initialize        | 51 Y†X                 |                          |
|----------------------|-------------------|------------------------|--------------------------|
| RN"                  |                   | 52 RCL 01              |                          |
| 02 CE 22             |                   | 53 <b>*</b>            |                          |
| 03 FIX 2             |                   | 54 STO 03              |                          |
| 60 FIN E             |                   | 55 CTO 02              |                          |
| 04 36 21<br>05 CLV   |                   | 56 AL RI D             |                          |
|                      |                   | 57 "N"                 |                          |
| 06 KIN               |                   | 57 N<br>50 CTO 84      |                          |
| 07+LBL H             |                   | 58 510 04              |                          |
| 08 "CUSI1"           |                   | 59 FS?C 22             |                          |
| 09 STO 01            |                   | 60 GIU 02              |                          |
| 10 FS?C 22           |                   | 61 RCL 02              | Calculate n              |
| 11 GTO 02            |                   | 62 XEQ 00              |                          |
| 12 RCL 02            | Calculate Cost 1  | 63 2                   |                          |
| 13 XEQ 01            | (C <sub>1</sub> ) | 64 1/X                 |                          |
| 14 RCL 04            | 1                 | 65 +                   |                          |
| 15 X<>Y              |                   | 66 INT                 |                          |
| 16 Y1X               |                   | 67 STO 04              |                          |
| 17 RCL 03            |                   | 68 GTO 02              |                          |
| 18 X<>Y              |                   | 69+LBL 01              |                          |
| 19 /                 |                   | 70 LOG                 |                          |
| 20 510 01            |                   | 71.2                   |                          |
| 21 610 02            |                   | 72 106                 | B=log r/log <sup>2</sup> |
| 21 GTO 02            |                   | 77 /                   |                          |
|                      |                   | 74 PTN                 |                          |
| 23+LDL 5             |                   | 75+LR! F               |                          |
| 25 670 02            |                   | 76 "0906\$"            |                          |
|                      |                   | 70 8994                |                          |
|                      |                   | 70 00 00               | $Calculate \overline{C}$ |
| 27 610 02            |                   | 70 KUL 02<br>70 VEO 01 | n n                      |
| 28 KLL 04            | Calculate r       | 77 AEQ 01              |                          |
| 29 XEQ 00            |                   | 801                    |                          |
| 30 510 02            |                   | 81 +                   |                          |
| 31 GTU 02            |                   | 82 510 07              |                          |
| 32+LBL 00            |                   | 83 YTX                 |                          |
| 33 XEQ 01            |                   | 84 X<>Y                |                          |
| 34 RCL 03            |                   | 85 STO 06              |                          |
| 35 RCL 01            |                   | 86 RCL 07              |                          |
| 36 /                 | 1                 | 87 Y1X                 |                          |
| 37 LOG               |                   | 88 -                   |                          |
| 38 X<>Y              |                   | 89 RCL 07              |                          |
| 39 /                 |                   | 90 /                   |                          |
| 40 10 <b>1</b> X     | 1                 | 91 RCL 01              |                          |
| 41 RTN               | 1                 | 92 *                   |                          |
| 42+LBL C             | İ                 | 93 RCL 05              |                          |
| 43 "COSTN"           | 1                 | 94 RCL 06              |                          |
| 44 STO 03            | 1                 | 95 -                   |                          |
| 45 ES2C 22           | 1                 | 96 /                   |                          |
| 46 GTO 02            | 1                 | 97+LBL 02              |                          |
| 47 RCI 02            | 4                 | 98 "+="                |                          |
| 48 XF0 01            | Calculate Cost n  | X 1790 00              |                          |
| 49 PCI 04            |                   | 100 OVIEN              |                          |
| 47 KUL 04<br>50 V/NV |                   | 101 END                |                          |
| 34 AK DC             |                   | 101 .CMD.              |                          |

### **REGISTERS, STATUS, FLAGS, ASSIGNMENTS**

|    | DATA REGISTERS                         |    |                    | STATUS      |                          |                                |               |                                       |          |
|----|----------------------------------------|----|--------------------|-------------|--------------------------|--------------------------------|---------------|---------------------------------------|----------|
| 00 | C <sub>1</sub><br>r <sup>1</sup><br>Cn | 50 | SIZE<br>ENG<br>DEG | 0           | 08 TOT<br>— FIX<br>— RAD | . REG. <u>0</u><br>2 SCI<br>GR | 31<br> <br>AD | USER MOI<br>0 <u></u> 0<br>           | DE<br>FF |
| 05 | n<br>i; Cn<br>j<br>B+1                 | 55 | #                  | INIT<br>S/C | SET<br>Digit             | FL/<br>INDICATES<br>entered    | AGS<br>s      | CLEAR INDI                            | CATES    |
| 10 |                                        | 60 |                    |             |                          |                                |               |                                       |          |
| 15 |                                        | 65 |                    |             |                          |                                |               |                                       |          |
| 20 |                                        | 70 |                    |             |                          |                                |               |                                       |          |
| 25 |                                        | 75 |                    |             |                          |                                |               |                                       |          |
| 30 |                                        | 80 |                    |             |                          |                                |               | · · · · · · · · · · · · · · · · · · · |          |
| 35 |                                        | 85 |                    |             |                          | ASSIGN                         |               | TS                                    |          |
| 40 |                                        | 90 |                    | FUNCT       | ΓΙΟΝ                     | KEY                            | F             | UNCTION                               | KEY      |
| 45 |                                        | 95 |                    |             |                          |                                |               |                                       |          |

### PRICE ELASTICITY OF DEMAND

Using historical (or estimated)prices and resulting unit sales, this program calculates the elasticity of demand (elasticity of quantity sold with respect to a change in price).

Equations:

$$E_{d} = \frac{\Delta Q}{\frac{1}{2}(Q_{i} + Q_{i+1})} - \frac{\Delta P}{\frac{1}{2}(P_{i} + P_{i+1})}$$

where:

$$E_{d} = demand elasticity$$

$$Q_{i+1} = quantity sold after price change$$

$$Q_{i} = quantity sold before price change$$

$$P_{i+1} = new price$$

$$P_{i} = old price$$

$$i = 1,2,3,..., n$$

$$\Delta Q = Q_{i+1} - Q_{i}$$

$$\Delta P = P_{i+1} - P_{i}$$

$$\frac{\Delta P}{\frac{1}{2}[P_{i} + P_{i+1}]} \neq 0$$

#### Example:

The sales volume of a product varied with the different price changes per unit as follows:

| N | Quantity sold (Q) | <u>Price/Unit (P)</u> |
|---|-------------------|-----------------------|
| 1 | 0                 | 6                     |
| 2 | 10                | 4                     |
| 3 | 20                | 2                     |
| 4 | 30                | 0*                    |

Compute the price elasticity of demand.

\*hypothetical price for simplicity

Keystrokes:

[XEQ] [ALPHA] SIZE [ALPHA] 005 [XEQ] [ALPHA] DEMAND [ALPHA] 6 [R/S] 0 [R/S] 4 [R/S] 10 [R/S] [R/S] 2 [R/S] 20 [R/S] [R/S] 0 [R/S] 30 [R/S] Display:

PRICE=? QUANTITY=? PRICE=? QUANTITY=? Ed=5.0000 PRICE=? Ed=1.0000 PRICE=? Ed=0.2000

|      |                                          |             |              | SIZE: 005  |
|------|------------------------------------------|-------------|--------------|------------|
| STEP | INSTRUCTIONS                             | INPUT       | FUNCTION     | DISPLAY    |
| 1.   | Load program                             |             |              |            |
| 2    | Initialize                               |             | [XEO] DEMAND |            |
| 2.   | Vow in first price of conice             | Durf e.e. 1 |              |            |
| 5.   | key in first price of series             | Price 1     | [K/5]        | QUANTITY=: |
| 4.   | Key in first quantity of series          | Quantityl   | [R/S]        | PRICE=?    |
| 5.   | Key in subsequent price                  | Price n     | [R/S]        | QUANTITY=? |
| 6.   | Key in subsequent quantity and calculate |             |              |            |
|      | demand elasticity                        | Quantityn   | [R/S]        | Ed=        |
| 7.   | Press [R/S] to return to step 5 to enter |             |              |            |
|      | next price                               |             | [R/S]        | PRICE=?    |
| 8.   | For a new case, go to step 2.            |             |              |            |
|      |                                          |             |              |            |
|      |                                          |             |              |            |
|      |                                          |             |              |            |
|      |                                          |             |              |            |
|      |                                          |             |              |            |
|      |                                          |             |              |            |
|      |                                          |             |              |            |
|      |                                          |             |              |            |
|      |                                          |             |              |            |
|      |                                          |             |              |            |
|      |                                          |             |              |            |
|      |                                          |             |              |            |
|      |                                          |             |              |            |
|      |                                          |             |              |            |
|      |                                          |             |              |            |
|      |                                          |             |              |            |
|      |                                          |             |              |            |
|      |                                          |             |              |            |
|      |                                          |             |              |            |

|                         |               | 1  |       |
|-------------------------|---------------|----|-------|
| 01+LBL "DEM             | Initialize    | 51 |       |
| AND"                    | 1120201200    |    |       |
| 02 SF 21                |               |    |       |
| 03 XEQ 03               |               |    |       |
| 04 STO 02               |               |    |       |
| 05 XEQ 04               |               |    |       |
| 06 510 04<br>07 1 P! 00 |               |    |       |
| 07VLBC 00<br>08 XF0 03  |               |    |       |
| 00 X(> 02               | Shift data    | 60 |       |
| 10 STO 01               |               |    |       |
| 11 XEQ 04               |               |    |       |
| 12 X<> 04               |               |    |       |
| 13 STO 03               |               |    |       |
|                         |               |    |       |
|                         |               |    |       |
| 15+LBL 01<br>17 VEO 02  |               |    |       |
| 10 DSF 00               | Calculate E d |    |       |
| 19 GTO 01               |               | 70 |       |
| 20 /                    |               |    |       |
| 21 CHS                  |               |    |       |
| 22 "Ed="                |               |    |       |
| 23 ARCL X               |               |    |       |
| 24 AVIEW                |               |    |       |
| 25 GIU 00               |               |    |       |
| 25 TEL 02               |               |    |       |
|                         |               |    |       |
| 28 ENTER1               |               |    |       |
| 29 DSE 00               |               | 80 |       |
| 30 RCL IND              |               |    |       |
| 00                      |               |    |       |
| 31 -                    |               |    |       |
|                         |               |    |       |
| 33 LHSIA                |               |    | 1     |
| 34 7                    |               |    | ]     |
| 36 RTN                  |               |    |       |
| 37+LBL 03               |               |    |       |
| 38 "PRICE=?             | Promoting     | 90 |       |
|                         | subroutines   |    | <br>4 |
| 39 PROMPT               |               |    | <br>4 |
| 40 RTN                  |               |    | <br>4 |
|                         |               |    | <br>4 |
| 42 "QUHNIII<br>9-2"     |               |    | 4     |
|                         |               |    | <br>4 |
| 44 . FND.               |               |    | <br>1 |
|                         |               |    | 1     |
|                         |               | 00 | 1     |

### **REGISTERS, STATUS, FLAGS, ASSIGNMENTS**

68

| DATA REGISTERS |                                    | STATUS |                   |                       |                            |                    |                |                 |                    |
|----------------|------------------------------------|--------|-------------------|-----------------------|----------------------------|--------------------|----------------|-----------------|--------------------|
| 00             | USED<br>P<br>P<br>P<br>i+1<br>O.   | 50     | SIZ<br>EN(<br>DE( | E <u>00</u><br>G<br>G | <u>5</u> TOT<br>FIX<br>RAD | ". REG<br>SC<br>GI | 18<br>N<br>RAD | USER MO<br>ON ( | DE<br>DFF <u>X</u> |
| 05             | <sup>°</sup> 1 <sub>Q</sub><br>1+1 | 55     | -                 | INIT                  |                            | FL                 | AGS            |                 |                    |
|                |                                    |        | #                 | S/C                   | SET                        | INDICATE           | S              | CLEAR IND       | CATES              |
|                |                                    |        | 21                |                       | Printe                     | r enabl            | e              |                 |                    |
| 10             |                                    | 60     |                   |                       |                            |                    |                |                 |                    |
|                |                                    |        |                   |                       |                            |                    |                |                 |                    |
|                |                                    |        |                   |                       |                            |                    |                |                 |                    |
| 15             |                                    | 65     |                   |                       |                            |                    |                |                 |                    |
|                |                                    |        | _                 |                       |                            |                    |                |                 |                    |
|                |                                    | +      | _                 |                       |                            |                    |                |                 |                    |
|                |                                    |        |                   |                       |                            |                    |                |                 |                    |
| 20             |                                    | 70     | _                 |                       |                            |                    |                |                 |                    |
|                |                                    |        |                   |                       |                            |                    |                |                 |                    |
|                |                                    |        |                   |                       |                            |                    |                |                 |                    |
| 25             |                                    | 75     |                   |                       |                            |                    |                |                 |                    |
|                |                                    |        |                   |                       |                            |                    |                |                 |                    |
|                |                                    |        |                   |                       |                            |                    |                |                 |                    |
| 30             |                                    | 80     |                   |                       |                            |                    |                |                 |                    |
|                |                                    |        |                   |                       |                            |                    |                |                 |                    |
|                |                                    |        |                   |                       |                            |                    |                |                 |                    |
| 35             |                                    | 85     |                   |                       |                            |                    |                |                 |                    |
|                |                                    |        |                   |                       |                            |                    |                |                 |                    |
|                |                                    |        |                   |                       |                            | ASSIG              | NMEN           | TS              |                    |
| 40             |                                    | 90     |                   | FUNC                  | TION                       | KEY                | F              | UNCTION         | KEY                |
|                |                                    |        |                   |                       |                            |                    |                |                 |                    |
| <u> </u>       |                                    |        |                   |                       |                            |                    | +              |                 |                    |
| AE             |                                    | 05     | _                 |                       |                            |                    |                |                 |                    |
| 45             |                                    | 30     |                   |                       |                            |                    | <u> </u>       |                 |                    |
|                |                                    |        | _                 |                       |                            |                    |                |                 |                    |
|                |                                    |        |                   |                       |                            |                    |                |                 |                    |
### NOTES

NOTES

#### **Hewlett-Packard Software**

In terms of power and flexibility, the problem-solving potential of the HP-41C programmable calculator is nearly limitless. And in order to see the practical side of this potential, HP has different types of software to help save you time and programming effort. Every one of our software solutions has been carefully selected to effectively increase your problem-solving potential. Chances are, we already have the solutions you're looking for.

### **Application Pacs**

To increase the versatility of your HP-41C, HP has an extensive library of "Application Pacs". These programs transform your HP-41C into a specialized calculator in seconds. Included in these pacs are detailed manuals with examples, minature plug-in Application Modules, and keyboard overlays. Every Application Pac has been designed to extend the capabilities of the HP-41C.

You can choose from:

Aviation Clinical Lab Circuit Analysis Financial Decisions Mathematics Structural Analysis Surveying Securities Statistics Stress Analysis Games Home Management Machine Design Navigation Real Estate Thermal and Transport Science

#### **Users'** Library

The Users' Library provides the best programs from contributors and makes them available to you. By subscribing to the HP-41C Users' Library you'll have at your fingertips literally hundreds of different programs from many different application areas.

### \* Users' Library Solutions Books

Hewlett-Packard offers a wide selection of Solutions Books complete with user instructions, examples, and listings. These solution books will complement our other software offerings and provide you with a valuable tool for program solutions.

You can choose from:

- Business Stat/Marketing/Sales Home Construction Estimating Lending, Saving and Leasing Real Estate Small Business Geometry High-Level Math Test Statistics Antennas Chemical Engineering Control Systems Electrical Engineering Fluid Dynamics and Hydraulics
- Civil Engineering Heating, Ventilating & Air Conditioning Mechanical Engineering Solar Engineering Calendars Cardiac/Pulmonary Chemistry Games Optometry I (General) Optometry II (Contact Lens) Physics Surveying Time Module Solutions I

\* Some books require additional memory modules to accomodate all programs.

### **BUSINESS STATISTICS/MARKETING SALES**

FORECASTING USING EXPONENTIAL SMOOTHING MONTHLY SEASONAL VARIATION FACTORS BASED ON CENTERED MOVING AVERAGES MULTIPLE LINEAR REGRESSION NORMAL, INVERSE NORMAL, T AND F DISTRIBUTIONS BASIC STATISTICS FOR TWO VARIABLES MOVING AVERAGE GOMPERTZ CURVE TREND ANALYSIS BREAK-EVEN ANALYSIS EXPERIENCE (LEARNING) CURVE FOR MANUFACTURING COST PRICE ELASTICITY OF DEMAND

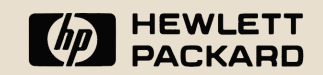

# HEWLETT-PACKARD HP-41 USERS' LIBRARY SOLUTIONS Business Stat/Marketing/Sales Bar Codes

# **BUSINESS STAT/MARKETING/SALES**

| FORECASTING USING EXPONENTIAL SMOOTHING1             |
|------------------------------------------------------|
| MONTHLY SEASONAL VARIATION FACTORS BASED ON CENTERED |
| MOVING AVERAGES                                      |
| MULTIPLE LINEAR REGRESSION4                          |
| NORMAL AND INVERSE NORMAL DISTRIBUTIONS              |
| T DISTRIBUTIONS                                      |
| F DISTRIBUTIONS10                                    |
| BASIC STATISTICS FOR TWO VARIABLES                   |
| MOVING AVERAGE                                       |
| GOMPERTZ CURVE TREND ANALYSIS15                      |
| BREAK-EVEN ANALYSIS16                                |
| EXPERIENCE (LEARNING) CURVE FOR MANUFACTURING COST17 |
| PRICE ELASTICITY OF DEMAND                           |

## NOTICE

The program material contained herein is supplied without representation or warranty of any kind. Hewlett-Packard Company therefore assumes no responsibility and shall have no liability, consequential or otherwise, of any kind arising from the use of this program material or any part thereof. FORECASTING USING EXPONENTIAL SMOOTHING PROGRAM REGISTERS NEEDED: 39

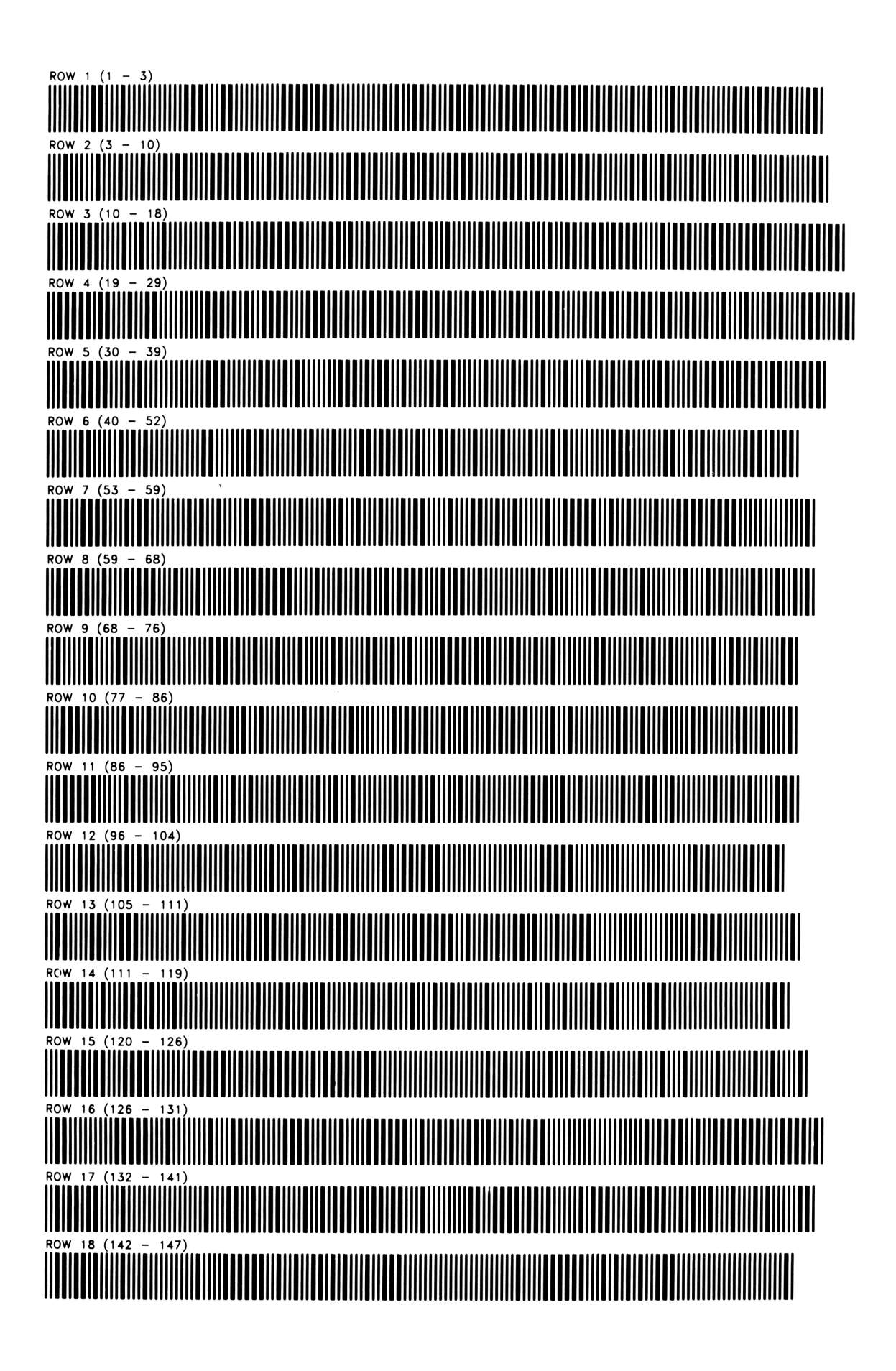

# ROW 19 (148 - 153) ROW 20 (153 - 161) ROW 21 (162 - 167)

MONTHLY SEASONAL VARIATION FACTORS – CENTERED MOVING AVGS PROGRAM REGISTERS NEEDED: 19

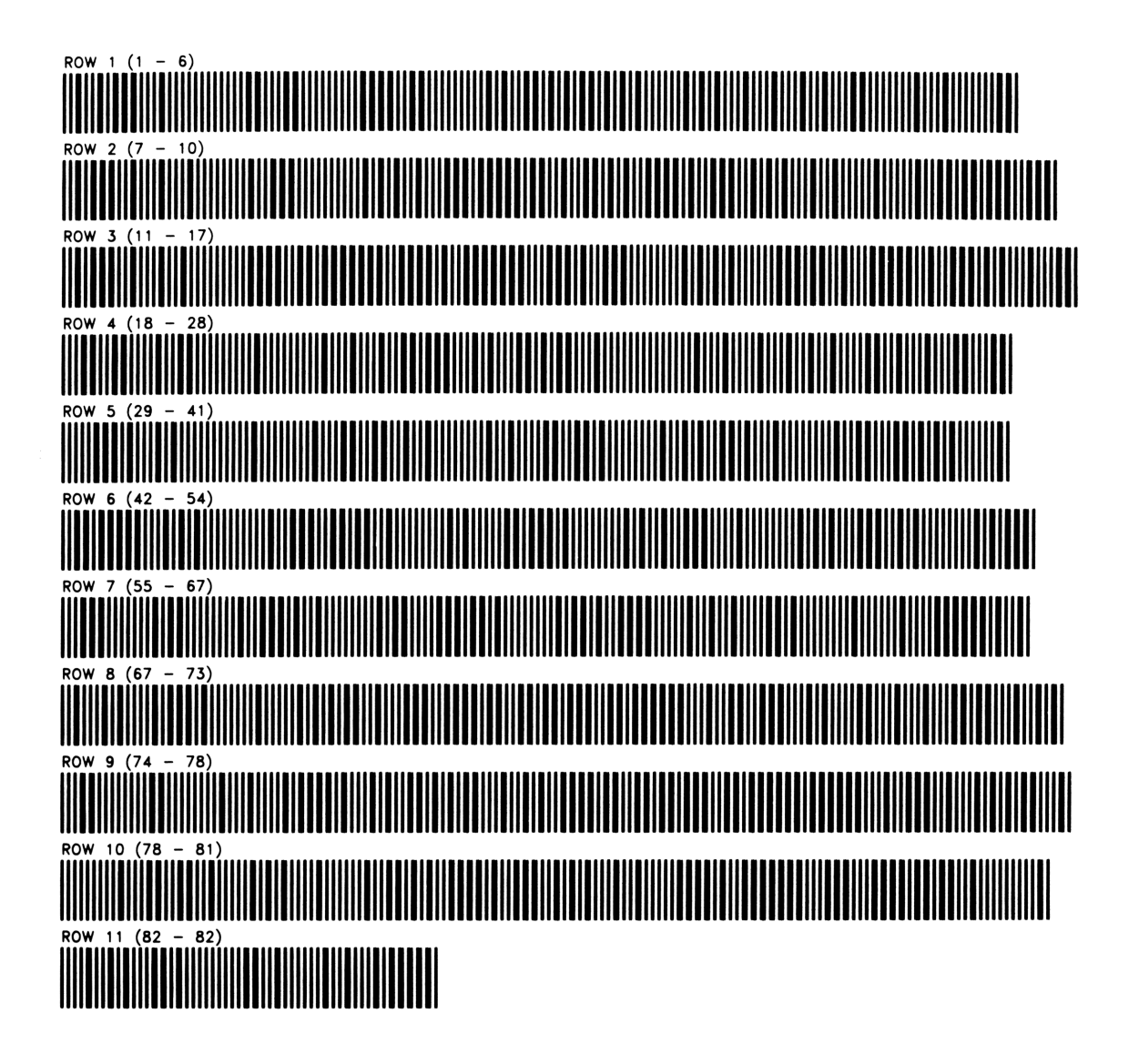

MULTIPLE LINEAR REGRESSION

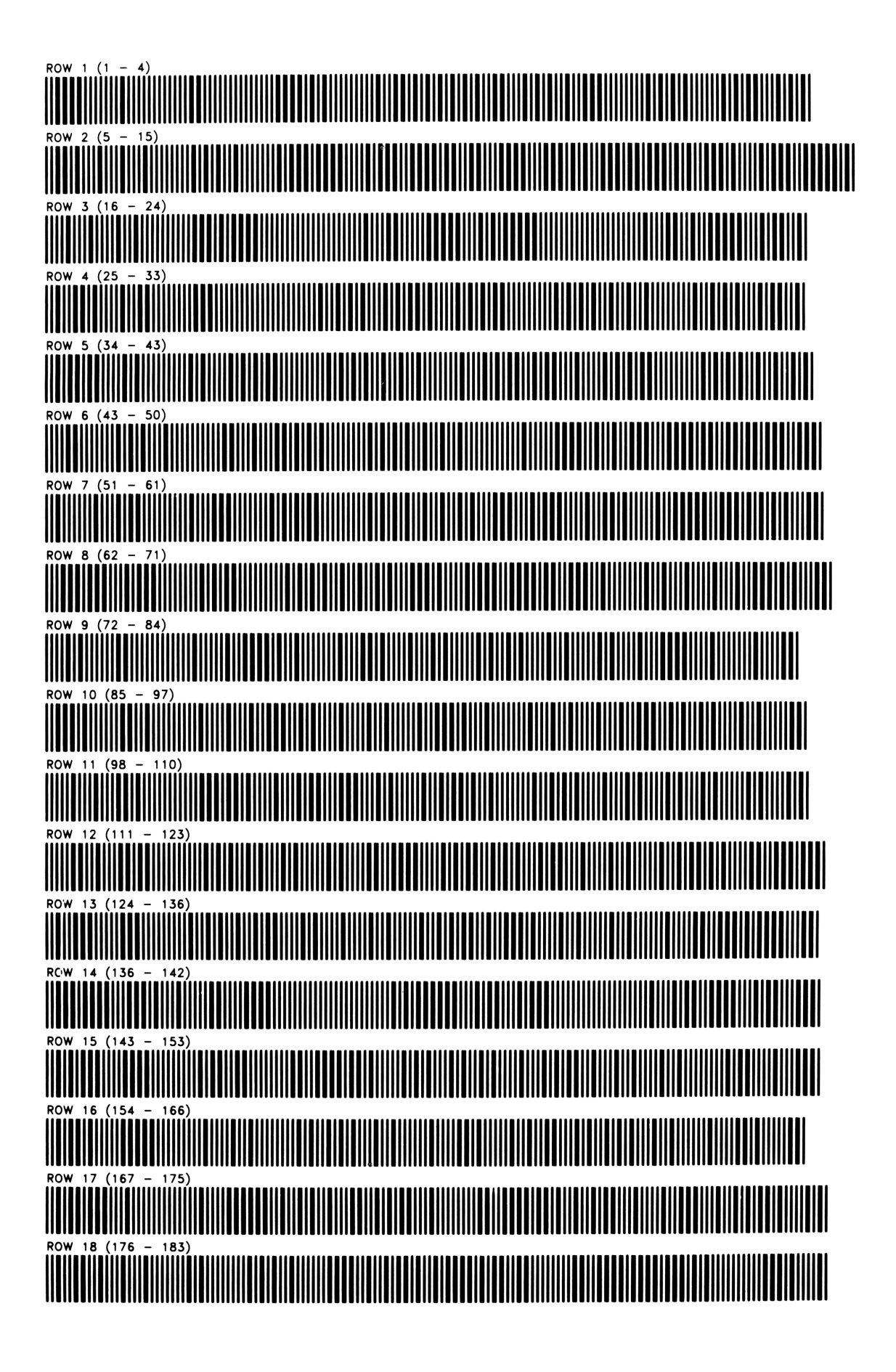

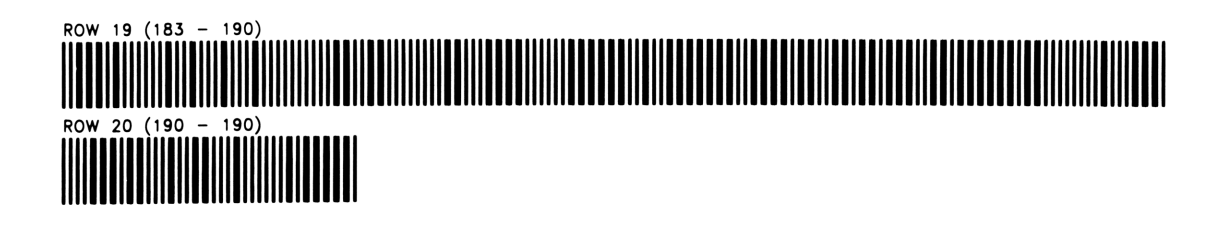

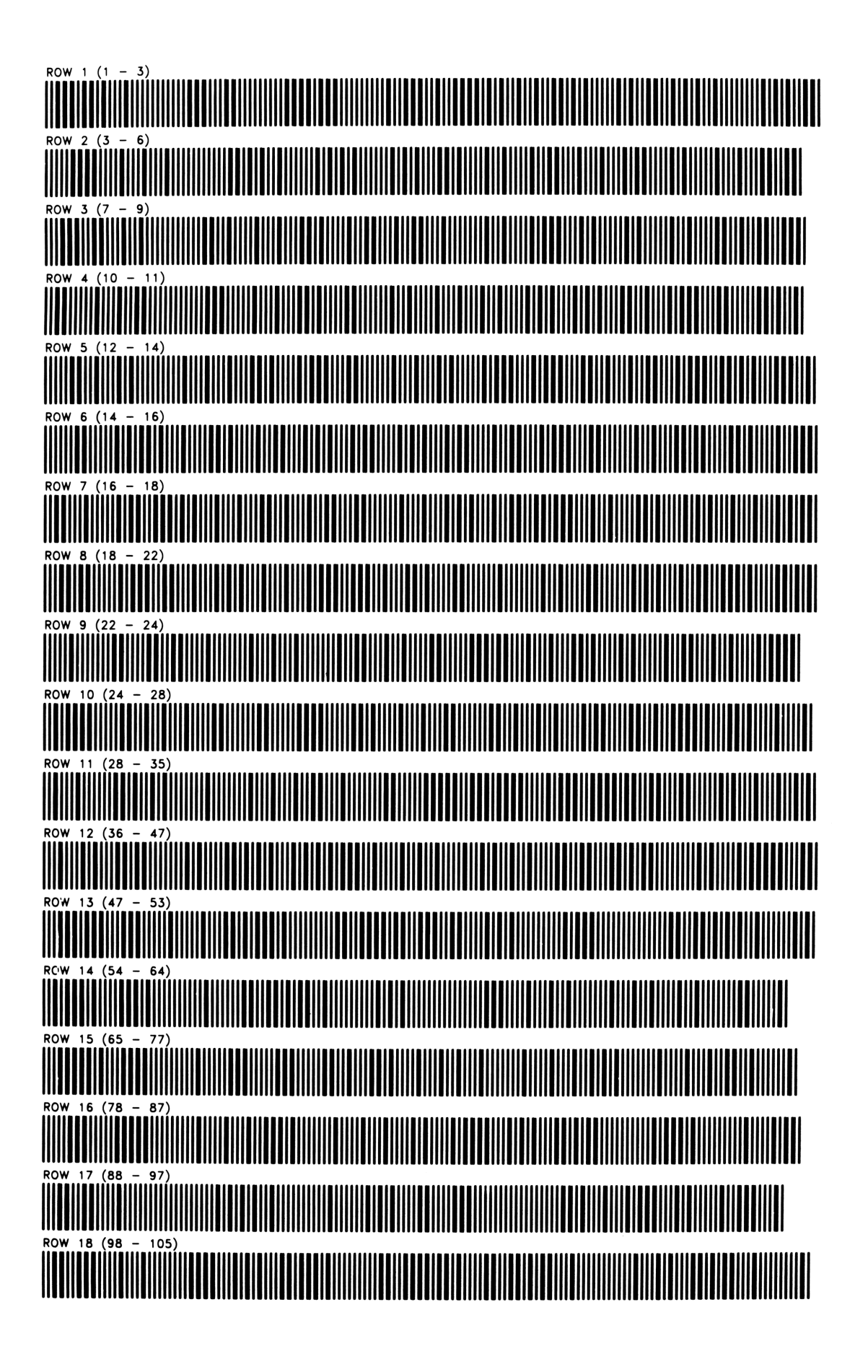

NORMAL AND INVERSE NORMAL DISTRIBUTIONS

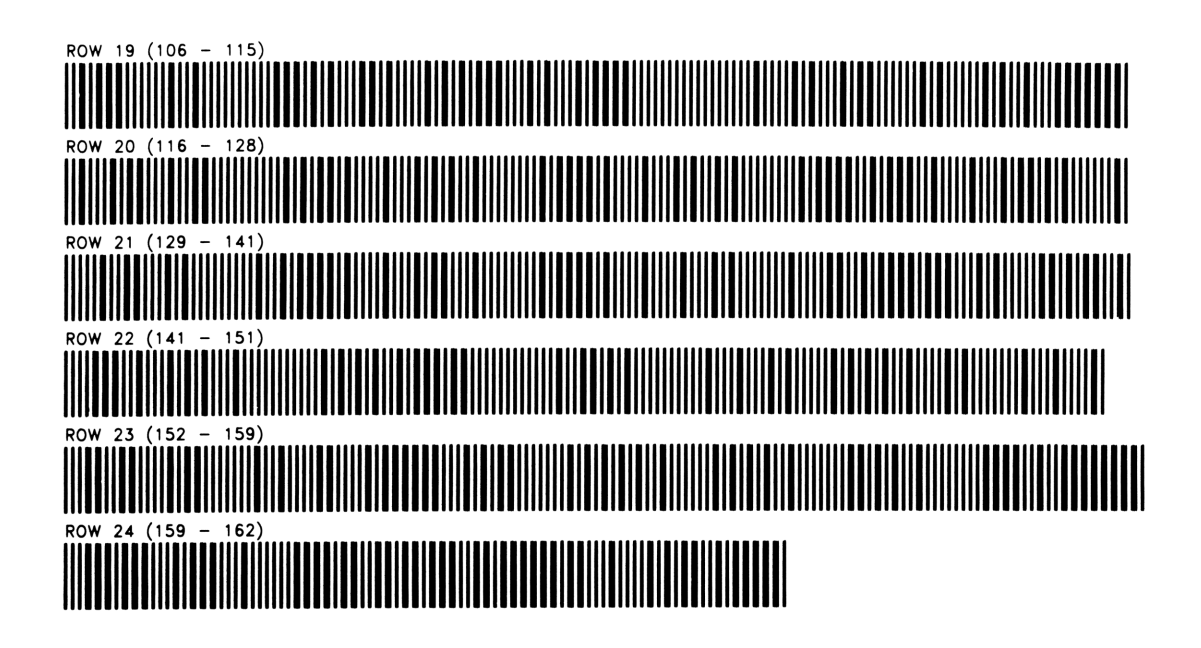

T DISTRIBUTIONS

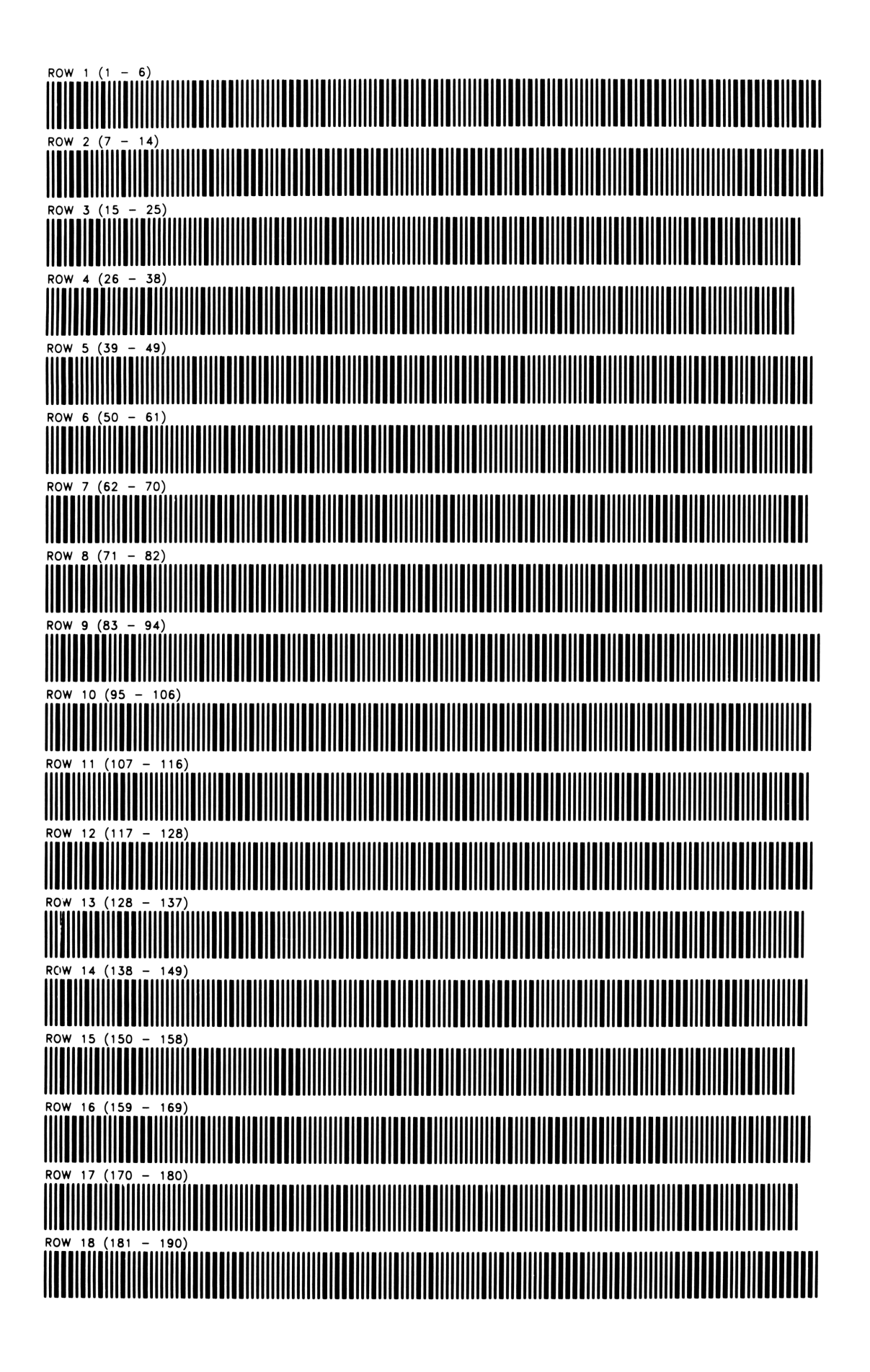

# ROW 19 (190 – 193)

F DISTRIBUTIONS

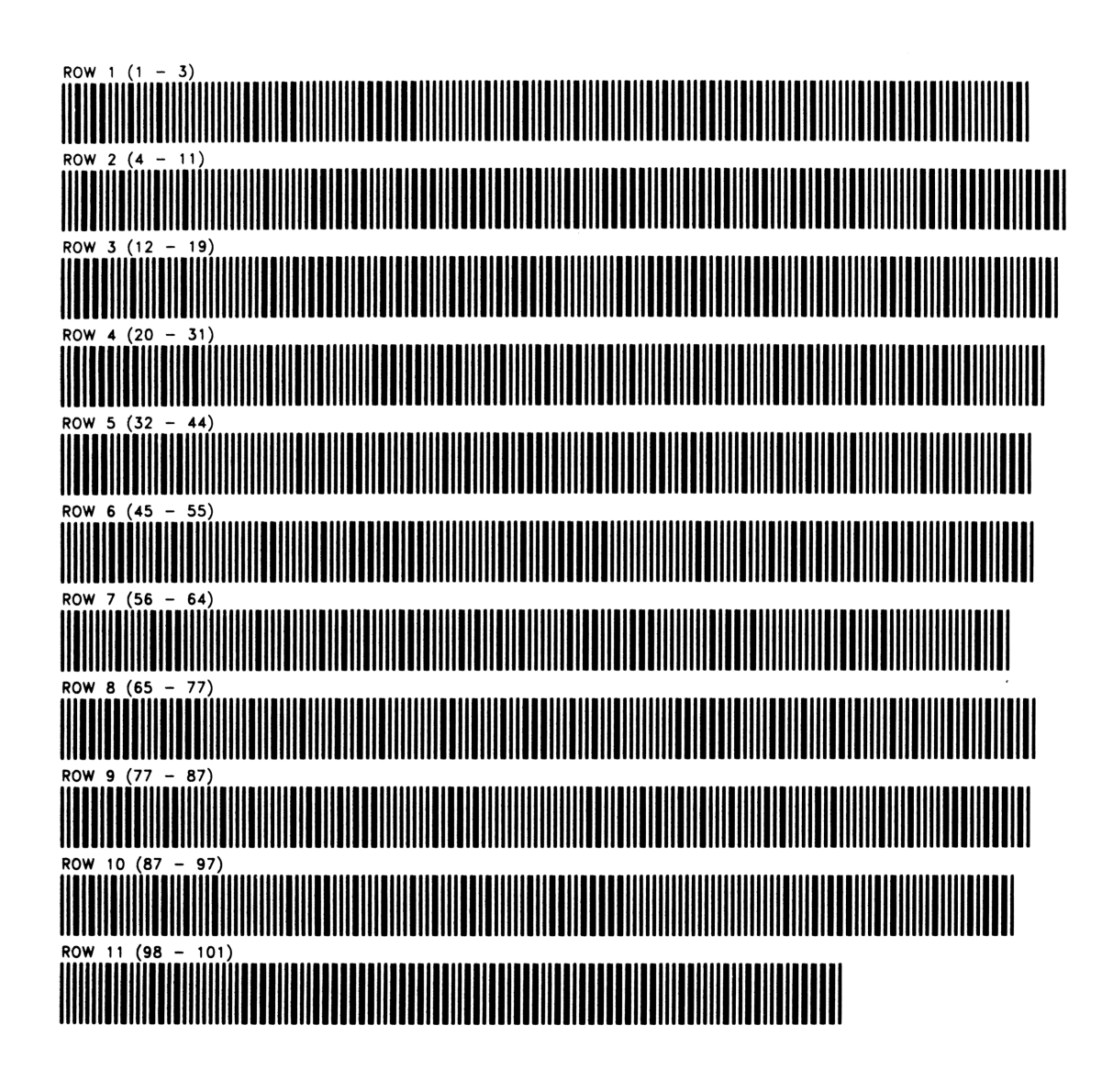

BASIC STATISTICS FOR TWO VARIABLES PROGRAM REGISTERS NEEDED: 36

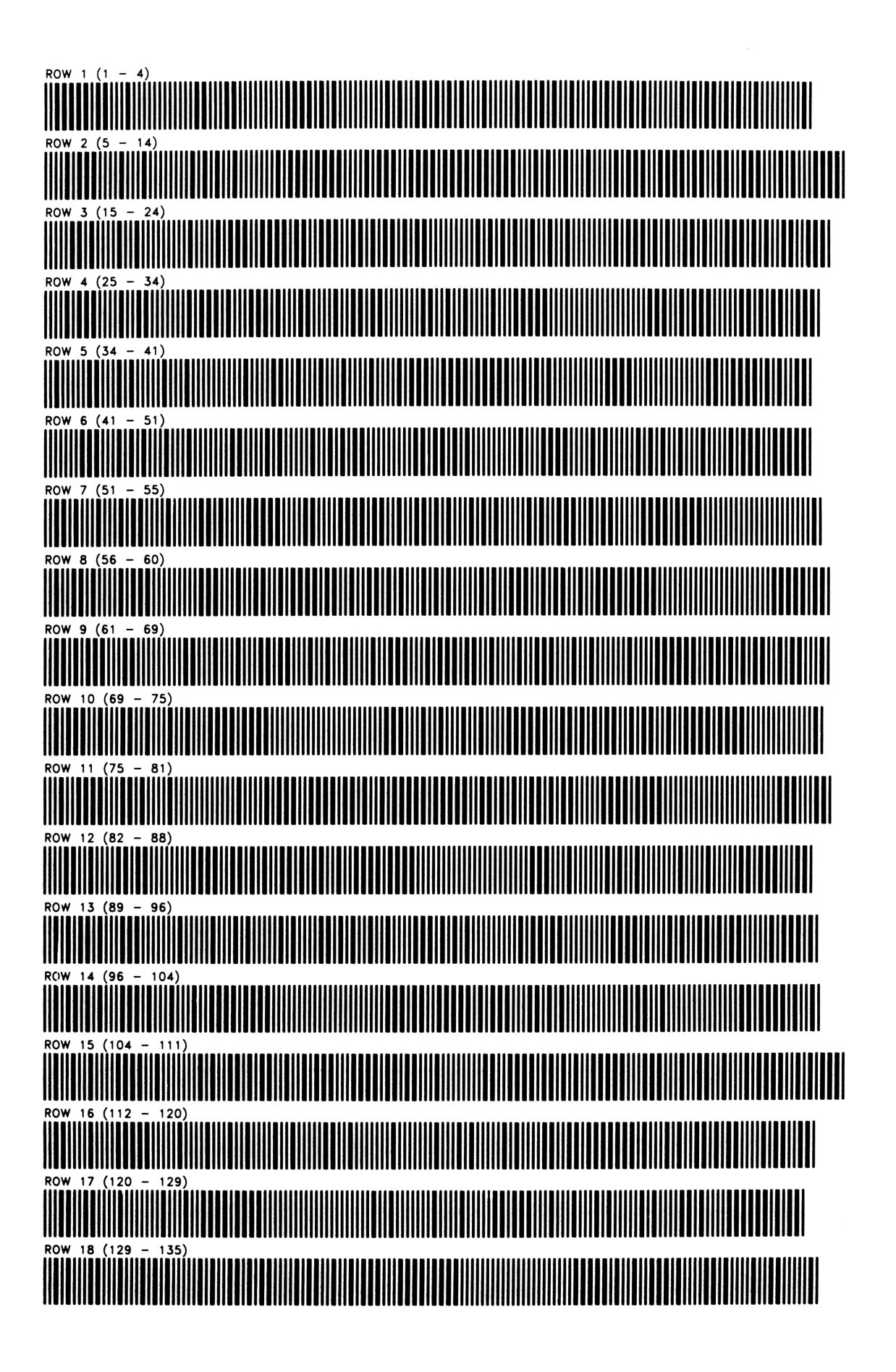

BASIC STATISTICS FOR TWO VARIABLES

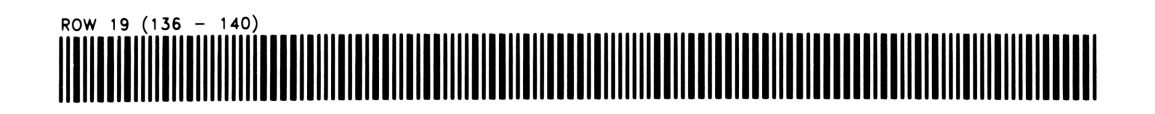

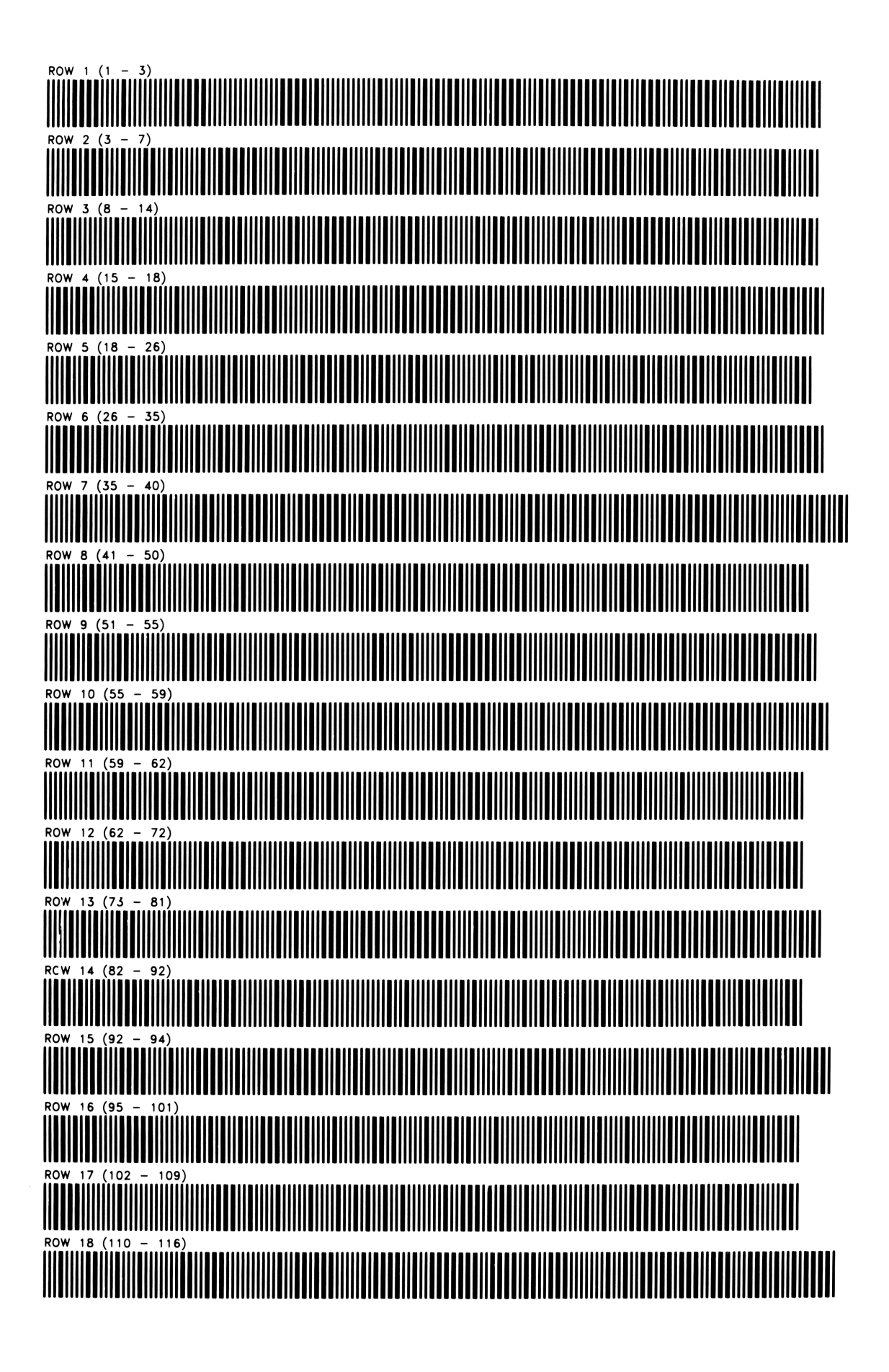

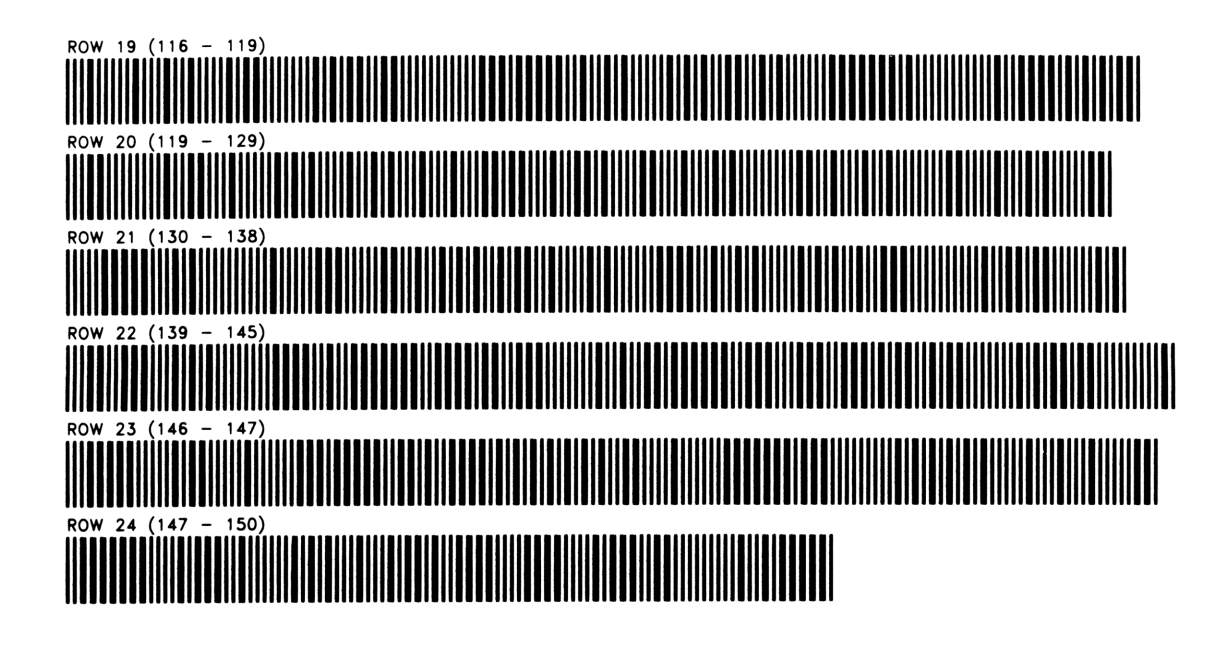

GOMPERTZ CURVE TREND ANALYSIS

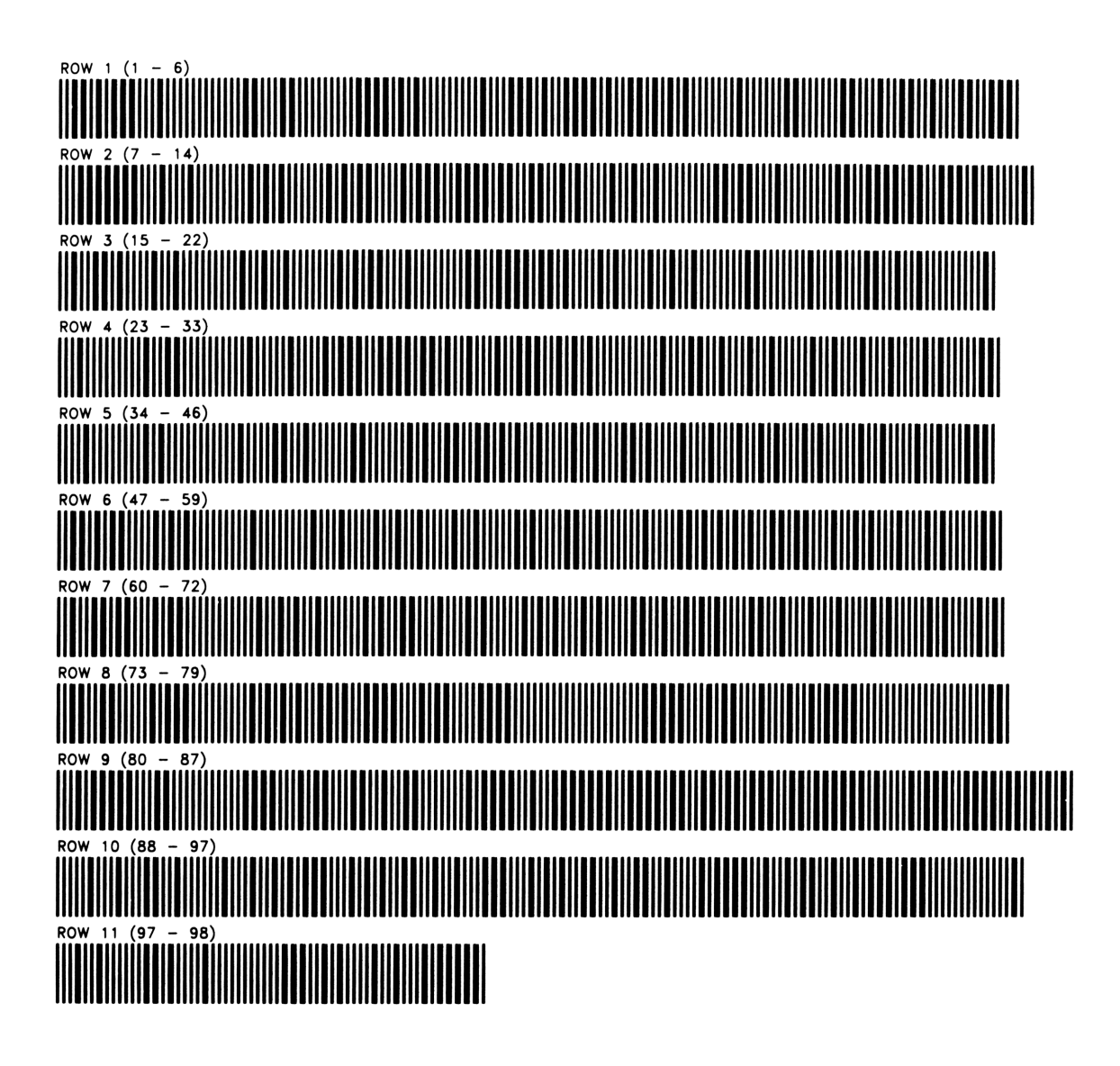

BREAK-EVEN ANALYSIS

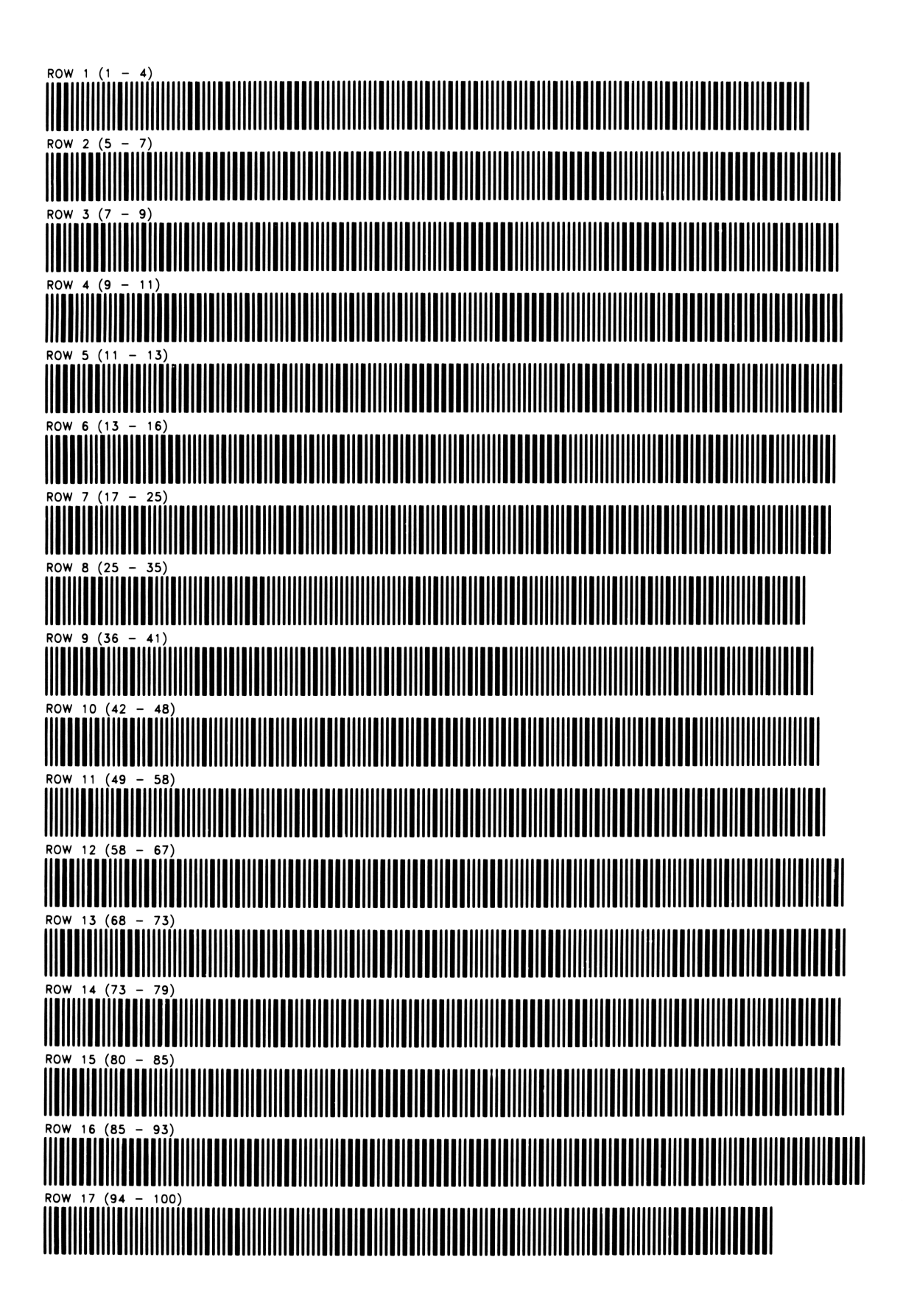

EXPERIENCE(LEARNING) CURVE FOR MANUFACTURING COST PROGRAM REGISTERS NEEDED: 24

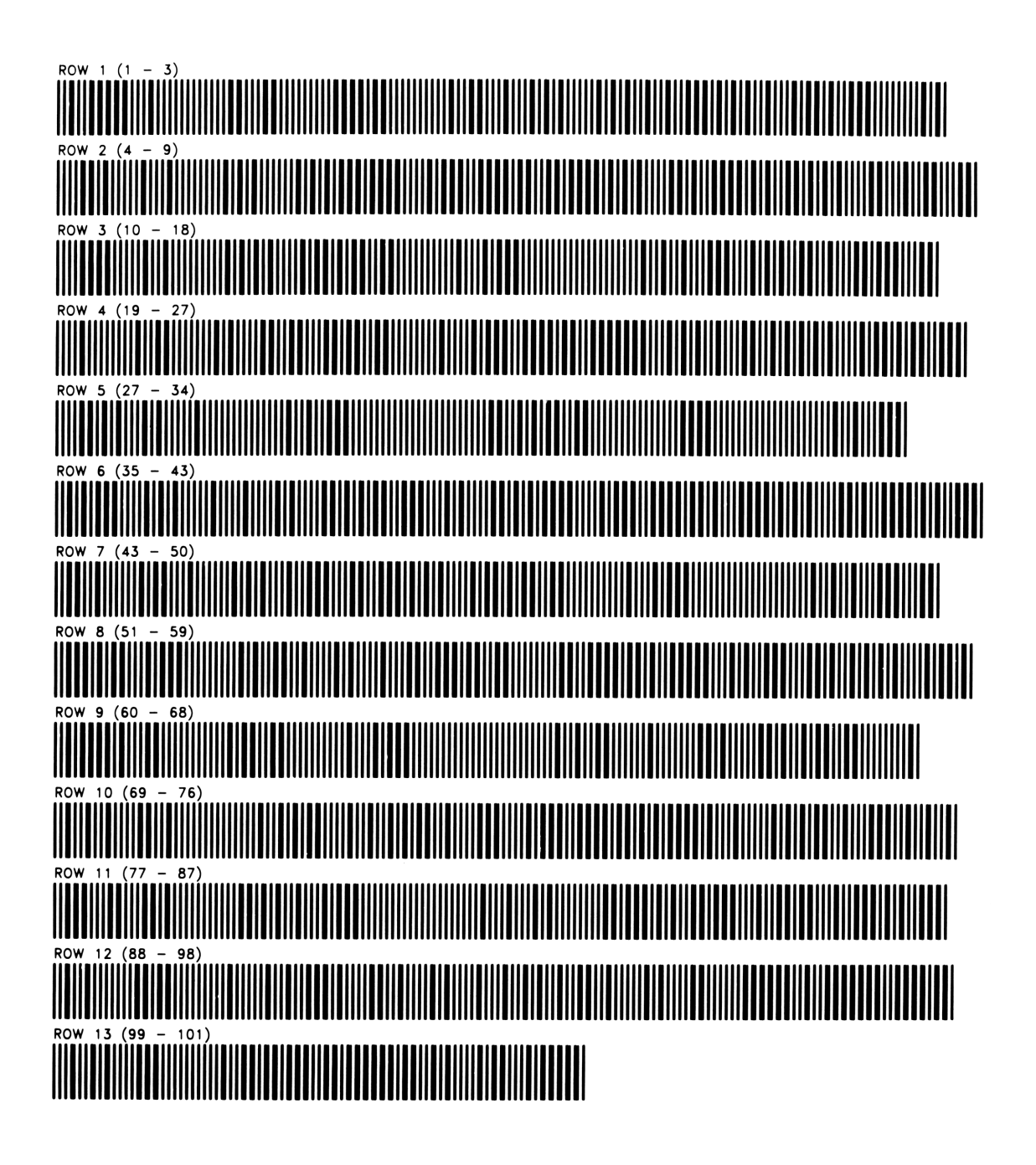

PRICE ELASTICITY OF DEMAND

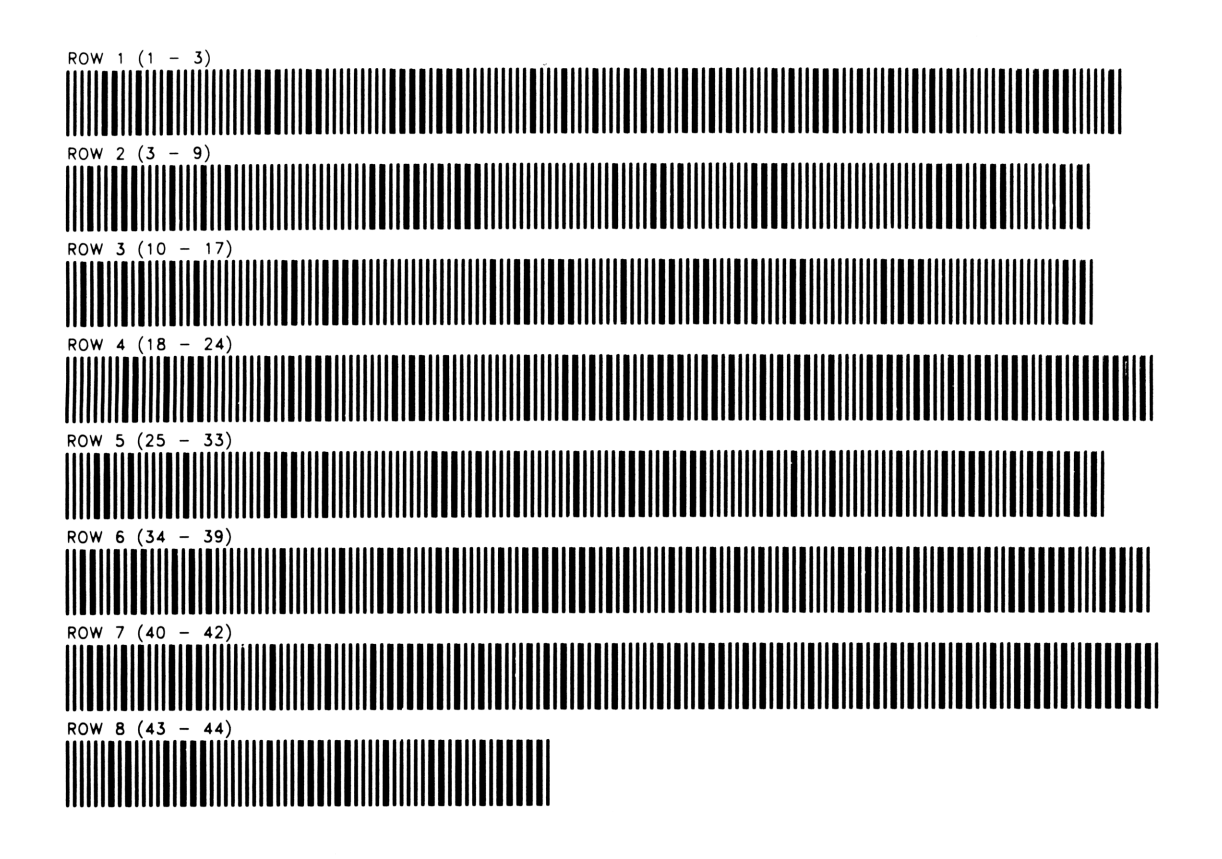

NOTES

# NOTES

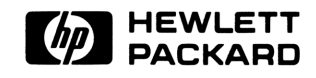

00041-90094 Rev. D 4/81 Printed in U.S.A.